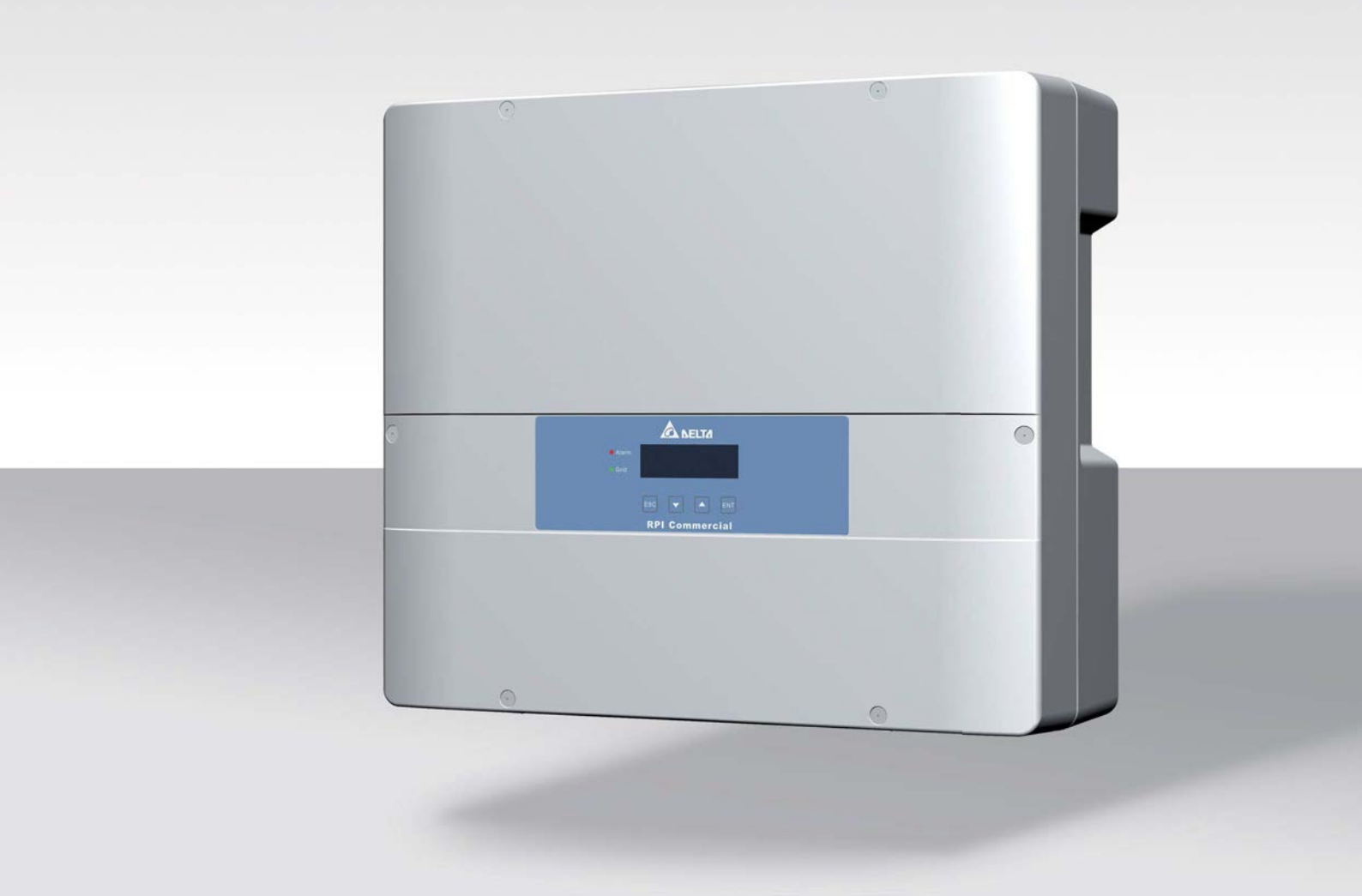

# Installation and Operation Manual

RPI M6A RPI M8A RPI M10A

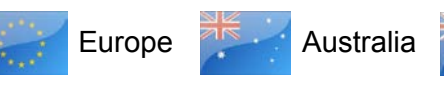

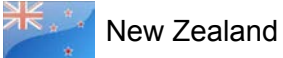

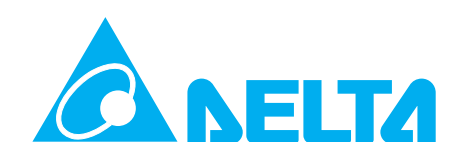

This manual applies for solar inverter models:

- RPI M6A
- RPI M8A
- RPI M10A

with firmware version: DSP: 1.32 / RED: 1.13 / COMM: 1.12

If you experience deviations between the descriptions in this quick installation guide and the information on the inverter display, please check www.solar-inverter.com for a quick installation guide that matches the firmware version on the inverter. The standard manual can also be downloaded from www.solarinverter.com.

Delta Energy Systems (Germany) GmbH

Tscheulinstrasse 21

79331 Teningen

Germany

© Copyright – Delta Energy Systems (Germany) GmbH – All rights reserved.

This manual is included with our solar inverter and is intended for use by the installer and end user.

The technical instructions and illustrations in this manual are to be treated as confidential and no part of this manual may be reproduced without prior written permission from Delta Energy Systems. Maintenance technicians and end users may not release the information contained in this manual, and may not use it for purposes not directly associated with the proper use of the solar power inverter.

All information and specifications can be modified without prior notice.

# **Table of Contents**

| 1. | About        | this manual                                            |
|----|--------------|--------------------------------------------------------|
|    | 1.1          | Purpose of this manual.                                |
|    | 1.2          | Target audience of this manual                         |
|    | 1.3          | Warnings and symbols.                                  |
|    | 1.4          | Conventions used in this manual                        |
| 2. | Genera       | al safety instructions                                 |
| 3. | Intend       | ed use                                                 |
| 4. | Produc       | t overview....................................         |
|    | 4.1          | Scope of delivery                                      |
|    | 4.2          | Components and connectors                              |
|    | 4.3          | Display, buttons, status LEDs                          |
|    | 4.4          | Electrical connectors                                  |
|    | 4.4.1        | Overview                                               |
|    | 4.4.2        | AC/DC disconnection switch                             |
|    | 4.4.3        | AC connector (AC output)                               |
|    | 4.4.4        | DC connectors (DC inputs)                              |
|    | 4.4.5        | RS485 port                                             |
|    | 4.4.6        | Communication port 2                                   |
|    | 4.5          | Mounting and grounding holes                           |
|    | 4.6          | Information on the type label                          |
| 5. | Planni       | ng the installation                                    |
| •. | 5 1          | Where to mount the inverter 19                         |
|    | 5.2          | Mounting orientation 19                                |
|    | 5.3          |                                                        |
|    | 5.4          | Ambient conditions and air circulation 21              |
|    | 5.5          | Efficiency curves                                      |
|    | 5.6          | Dimensions                                             |
|    | 5.7          | AC connection                                          |
|    | 5.8          | DC connection 27                                       |
|    | 581          | Symmetrical and asymmetrical power input 27            |
|    | 582          | Use with solar modules that do not need to be grounded |
|    | 583          | Use with solar modules that have to be grounded        |
|    | 5.0.5        | Connecting DC strings to the DC terminals $30$         |
|    | 5.0.4        |                                                        |
|    | 5.9          |                                                        |
|    | 5.10         | Connecting a DC to the inverter                        |
|    | 5.11         |                                                        |
|    | 5.12         |                                                        |
|    | 5.15         |                                                        |
|    | 5.14<br>5.14 |                                                        |
|    | 5.14.1       |                                                        |
|    | 5.14.2       |                                                        |
|    | 5.14.3       |                                                        |
|    | 5.14.4       |                                                        |
|    | 5.14.5       |                                                        |
|    | 5.14.0       |                                                        |
| ~  | 0.14./       | Ouner parts                                            |
| 6. | Installa     | 81001                                                  |
|    | б.1<br>о.с   | Satety instructions                                    |
|    | 6.2          | Overview                                               |
|    | 6.3          | KS485                                                  |
|    | 6.4          | Ury contacts                                           |

# **Table of Contents**

|     | 6.4.1      | Wiring dry contacts without 12 V <sub>DC</sub> power supply                                                                                                    | 44         |
|-----|------------|----------------------------------------------------------------------------------------------------|------------|
|     | 6.4.2      | Wiring dry contacts with 12 $V_{pc}$ power supply from communication card                                                                                                   | 46         |
|     | 6.4.3      | Wiring dry contacts with 12 $V_{pc}$ power supply from RS485 card                                                                                                    | 48         |
|     | 6.5        | Digital inputs and EPO.                                                                                                    | 53         |
|     | 6.6        | Mounting the inverter.                                                                                                    | 55         |
|     | 6.7        | Grounding the inverter housing                                                                                                    | 57         |
|     | 6.8        | Connecting to the grid (AC)                                                                                                    | 58         |
|     | 6.9        | Connecting to the solar modules (DC)                                                                                                    | 61         |
|     | 6.10       | Putting labels on the inverter.                                                                                                    | 63         |
|     | 6.11       | Connecting a PC to RS485                                                                                                    | 63         |
| 7.  | Comm       | issioning                                                                                                    | 64         |
| 8.  | Setting    | js                                                                                                    | 65         |
|     | 8.1        | Overview                                                                                                    | 65         |
|     | 8.2        | Current grid settings (inverter information).                                                                                                    | 66         |
|     | 8.3        | Display language.                                                                                                    | 67         |
|     | 8.4        | Date and Time                                                                                                    | 68         |
|     | 8.5        | Baud rate for RS485                                                                                                    | 69         |
|     | 8.6        |                                                                                                    | 70         |
|     | 8.7        | Insulation mode and insulation resistance                                                                                                    | 71         |
|     | 8.8        | Grid settings                                                                                                    | 73         |
|     | 8.8.1      | Overview                                                                                                    | 73         |
|     | 8.8.2      | Voltage protection                                                                                                    | 73         |
|     | 8.8.3      | Frequency protection.                                                                                                    | 76         |
|     | 8.8.4      | Reconnection time                                                                                                    | 78         |
|     | 8.8.5      | P Ramp Up                                                                                                    | 79         |
|     | 8.9        | Dry contacts                                                                                                    | 80         |
|     | 8.10       | EPQ (External Power Off)                                                                                                    | 81         |
|     | 8 11       | AC Connection type                                                                                                    | 82         |
|     | 8.12       | Max Power (Maximum feed-in power)                                                                                                    | 83         |
|     | 8.13       | Power limitation                                                                                                    | 84         |
|     | 8 14       | Power versus frequency                                                                                                    | 86         |
|     | 8 15       | P(V)                                                                                                    | 88         |
|     | 8.16       | Constant cos nhi                                                                                                    | 90         |
|     | 8 17       | Cos nhi (P)                                                                                                    | 92         |
|     | 8 18       | Constant Q                                                                                                    | 94         |
|     | 8 19       | O(V) - Apparent power versus voltage                                                                                                    | 96         |
|     | 8 20       | ERT (Fault Ride Through)                                                                                                    | aa         |
| ٩   | Measu      |                                                                                                    | 01         |
| υ.  | Q 1        |                                                                                                    | 01         |
|     | 9.1        |                                                                                                    | 03         |
|     | 0.2        | Event log                                                                                                    | 00         |
|     | 9.5<br>9.4 |                                                                                                    | 05         |
| 10  | Frror n    | nessages and trouble shooting                                                                                                    | <b>a</b> 0 |
| 10  | 10.1       |                                                                                                    | 07         |
|     | 10.1       | Warnings 4                                                                                                    | 01         |
|     | 10.2       | Faulte 4                                                                                                    | 00         |
| 11  | Mainto     | nanco                                                                                                    | 10         |
| 11. | Decom      | mance                                                                                                    | 11         |
| 12. | Toobai     | $ \begin{array}{c} \bullet \bullet \bullet \bullet \bullet \bullet \bullet \bullet \bullet \bullet \bullet \bullet \bullet \bullet \bullet \bullet \bullet \bullet \bullet$ | 12         |
| 13. | ICCIIII    |                                                                                                    | 13         |

## 1. About this manual

## 1.1 Purpose of this manual

This manual is part of the inverter and will help you become familiar with the inverter.

Always follow the safety instructions given in this manual. You can help keep the product durable and reliable during its use by handling it carefully.

Read the manual carefully and thoroughly and follow the instructions contained therein. This manual contains important information on the installation, commissioning and operation of the inverter.

Always follow the general safety instructions (see <u>"2 General</u> safety instructions", p. 7).

Store the manual in a safe place near the inverter, so that installer and operator have easy access to this manual.

The inverter can be safely and normally operated if installed and used in accordance with this manual. Delta Energy Systems is not responsible for damage incurred by failure to comply with the installation and operating instructions in this manual.

## 1.2 Target audience of this manual

This manual is aimed at qualified electricians who have received a sufficient training to apply safe methods of work to install a micro-generator in compliance with the requirements of the applying standard.

Only chapter <u>"9 Measurements and statistics", p. 101</u> is relevant to the operator. All other activities may only be performed by qualified electricians.

## 1.3 Warnings and symbols

Where hazards may arise when working with the *inverter*, the following hazard levels and symbols are used to indicate these hazards:

### 

DANGER indicates a hazardous situation which, if not avoided, **will** result in death or serious injury.

### WARNING

WARNING indicates a hazardous situation which, if not avoided, **could** result in death or serious injury.

## 

CAUTION indicates a hazardous situation which, if not avoided, **could** result in minor or moderate injury.

## NOTICE

NOTICE is used to address practices not related to physical injury.

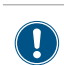

A note provides general information on using the inverter. A note does **not** indicate hazardous situations.

Where required, further, supplementary warning symbols are used. Type and source of the hazard is explained in the safety instructions or warnings.

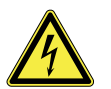

This symbol is a warning of a risk of electric shock due to high voltage.

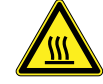

This symbol is a warning of a hot surface.

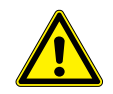

This symbol is a warning of general hazards.

## 1 About this manual

## 1.4 Conventions used in this manual

#### Order of instructions

Numbered instructions must be performed in the specified order.

- 1. First instruction step
  - $\rightarrow$  When the *inverter* reacts to a step, this reaction is

marked with an arrow.

- 2. Second instruction step
- 3. Third instruction step

Instructions consisting of only one step or when the order of the instruction steps is not important, are shown as follows:

- Instruction step
- Instruction step

#### Marking of inverter parts

Parts of the inverter are marked as follows:

Buttons: Esc button

LEDs on the inverter: ALARM LED

All other parts: RS485 terminal.

| LED symbol | Meaning       |
|------------|---------------|
|            | LED stays on. |
|            | LED flashes.  |
| 0          | LED is off.   |

#### Information on Display

Information shown on the inverter display includes menus, settings and messages.

This information is shown in this manual as follows:

Menu names: User settings menu

Parameter names: Cos phi parameter

## 2. General safety instructions

## 

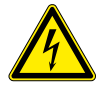

#### Risk of death by electrocution

Potentially fatal voltage is applied to the solar inverter during operation. This potentially fatal voltage is still present for 60 seconds after all power sources have been disconnected.

- Never open the solar inverter.
- Always disconnect the solar inverter from power before installation, open the AC/DC isolating switch and make sure neither can be accidentally reconnected.
- Wait at least 60 seconds until the capacitors have discharged.

## **DANGER**

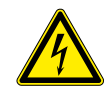

Risk of death or serious injury from electrocution

Potentially fatal voltage may be applied to the DC connections of the solar inverter. When light is falling on solar modules, they immediately start producing energy. They do so, even when the sun is not shining.

- Never disconnect the solar modules when the solar inverter is powered.
- First switch off the grid connection so that the solar inverter cannot feed energy into the grid.
- Turn the AC/DC isolating switch to position OFF.
- Make sure the DC connections cannot be accidentally touched.
- The solar inverter can be safely and normally operated if installed and used in accordance with this manual (see IEC 62109-5.3.3). Delta Energy Systems is not responsible for damage incurred by failure to observe the installation and commissioning instructions in this manual. For this reason, be sure to observe and follow all instructions!
- Installation and commissioning may only be performed by qualified electricians using the installation and commissioning instructions found in this manual.
- The solar inverter must be disconnected from power and the solar modules before any work on it can be performed.
- The solar inverter has a high leakage current value. The ground wire **must** be connected before commissioning.
- Do not remove any warning signs that the manufacturer has installed on the solar inverter.
- Improper handling of the solar inverter may result in physical injury and damage to property. For this reason, observe and follow all general safety instructions and warnings.
- The solar inverter contains no components that must be maintained or repaired by the operator or installer. All repairs must be performed by Delta Energy Systems. Opening the cover will void the warranty.
- Do not disconnect any cables when the solar inverter is powered due to risk of a fault arc.
- To prevent lightning strikes, follow the relevant regulations applicable in your country.

- The surface of the solar inverter can become very hot during operation. Use safety gloves when working on the solar inverter.
- The solar inverter is very heavy. The solar inverter must be lifted and carried by at least two people.
- Only devices in compliance with SELV (EN 60950) may be connected to the RS485 and USB interfaces.
- All connections must be sufficiently insulated in order to comply with the IP65 protection rating. Unused connections must be closed by placing cover caps on the solar inverter.

## 3. Intended use

The inverter may only be used as intended.

Proper use of the inverter meets the following criteria:

- Use in stationary PV systems connected to the local power grid for converting the direct current in the PV system to alternating current and feeding it into the grid.
- Use within the specified power range (see <u>"13 Technical data", p. 113</u>) and under the specified ambient conditions (see <u>"5 Planning the installation", p. 19</u>).

Any of the following uses of the inverter is considered improper:

- Isolated operation. The inverter has anti-islanding and other monitoring features.
- Use in mobile PV systems.

|                                  | SELTA                                                                                                    |
|----------------------------------|----------------------------------------------------------------------------------------------------|
|                                  | EC Declaration of Conformity                                                                                                    |
| Producer:<br>Address:            | Delta Energy Systems (Germany) GmbH<br>Tscheulinstr. 21, 79331 Teningen, Germany                                                                                                    |
| Product<br>Description:          | Solar Inverter for Grid operation                                                                                                    |
| Model:                           | RPI M6A, RPI M8A, RPI M10A                                                                                                    |
| The product d<br>the following E | escribed above in the form as delivered is in conformity with the provisio<br>European Directives:                                                                                                    |
| 2004/108/EC                      | Council Directive on the approximation of the laws of the Member States to electromagnetic compatibility                                                                                                    |
|                                  | EN 61000-6-3:2007 / EN 61000-6-4:2007<br>EN 61000-3-11:2001 / EN 61000-3-12:2005<br>EN 61000-6-2:2005 / EN 61000-6-1:2007<br>IEC 61000-4-2:2008 / IEC 61000-4-3:2010<br>IEC 61000-4-4:2011 / IEC 61000-4-5:2005<br>IEC 61000-4-6:2008<br>IEC 61000-4-8:2009<br>IEC 61000-4-11:2004 |
| 2006/95/EC                       | Council Directive on the approximation of the laws of the Member States to electrical equipment designed for use within certain voltage limits                                                                                                    |
|                                  | IEC 62109-1:2010, IEC 62109-2:2011                                                                                                    |
| Teningen, Oct 2                  | 2014 2014                                                                                                    |
| Patrick Schahl<br>Product        | Andreas Hoischen<br>Head of LOB                                                                                                    |

# **4 Product overview**

## 4. Product overview

# 4.1 Scope of delivery

| Part           | Qty                         | Image/Description                                                            | Part                                                           | Qty | Image/Description                                                                                                    |
|----------------|-----------------------------|------------------------------------------------------------------------------|----------------------------------------------------------------|-----|----------------------------------------------------------------------------------------------------|
| Inverter       | 1                           |                                                                              | AC plug                                                        | 1   | Amphenol C16-3                                                                                                    |
| Mounting plate | 1                           |                                                                              | Mounting screws                                                | 2   | M4 mounting screws with washer,<br>spring washers and toothed lock ring<br>to fasten the inverter to the mount-<br>ing plate and to ground the inverter<br>housing.                                                                                                    |
| DC plugs       | M6A: 2<br>M8A: 2<br>M10A: 3 | Multi-Contact MC4 plug for DC+<br>(32.0017P0001-UR for 4/6 mm <sup>2</sup> ) | Quick Installation<br>Guide and General<br>Safety Instructions | 1   | Image: Additional additional a<br>additional additional additional additional additional additional additional additional additional additional additional additional additional additional additional additional additional additional additional additional additional add |
|                | M6A: 2<br>M8A: 2<br>M10A: 3 | Multi-Contact MC4 plug for DC-<br>(32.0016P0001-UR for 4/6 mm <sup>2</sup> ) |                                                                |     |                                                                                                    |

## 4.2 Components and connectors

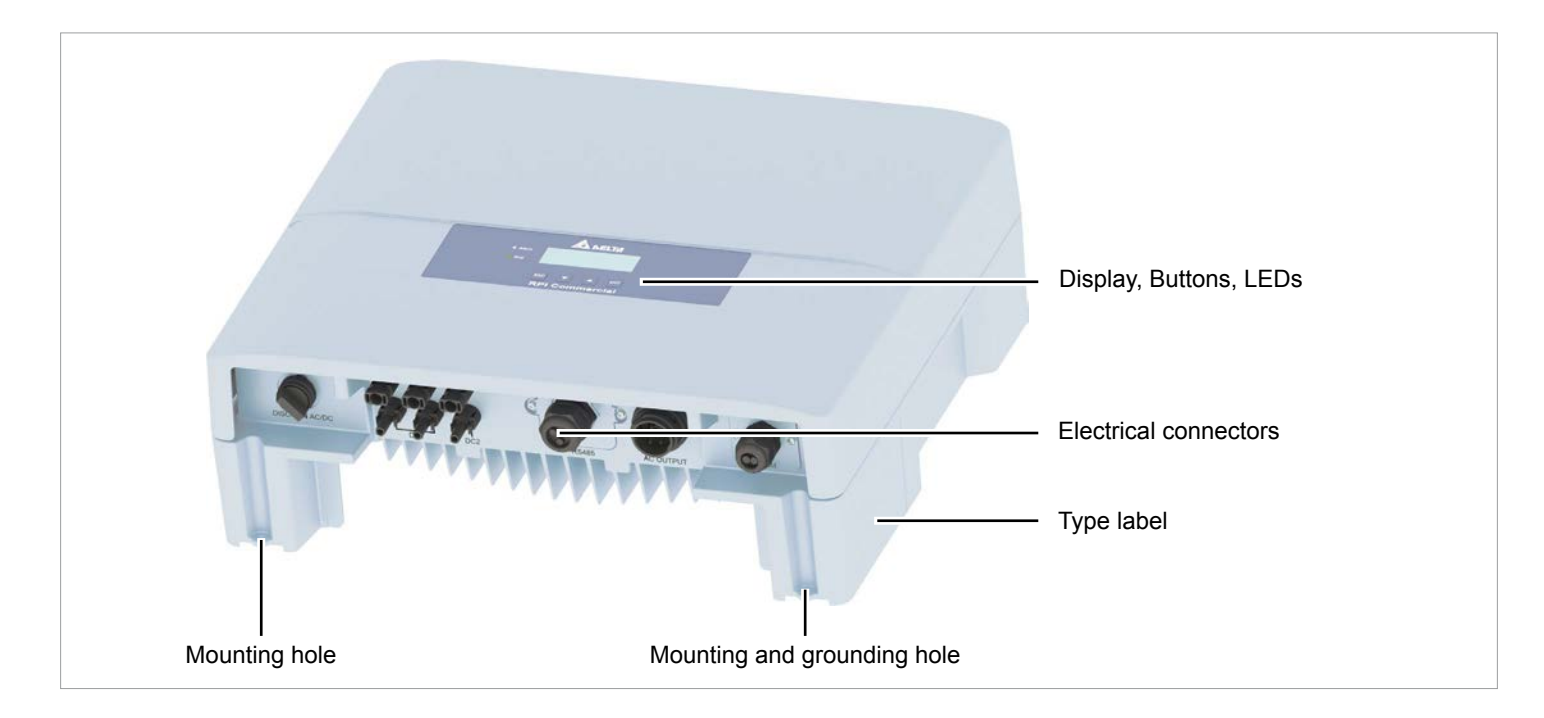

Fig. 4.1: Components and connectors

| Component / connector         | Description                                           |
|-------------------------------|-------------------------------------------------------|
| Display, buttons, status LEDs | See <u>"4.3 Display, buttons, status LEDs", p. 12</u> |
| Electrical connectors         | See <u>"4.4 Electrical connectors", p. 13</u>         |
| Type label                    | See <u>"4.6 Information on the type label", p. 17</u> |
| Mounting and grounding holes  | See <u>"4.5 Mounting and grounding holes", p. 16</u>  |

# **4 Product overview**

# 4.3 Display, buttons, status LEDs

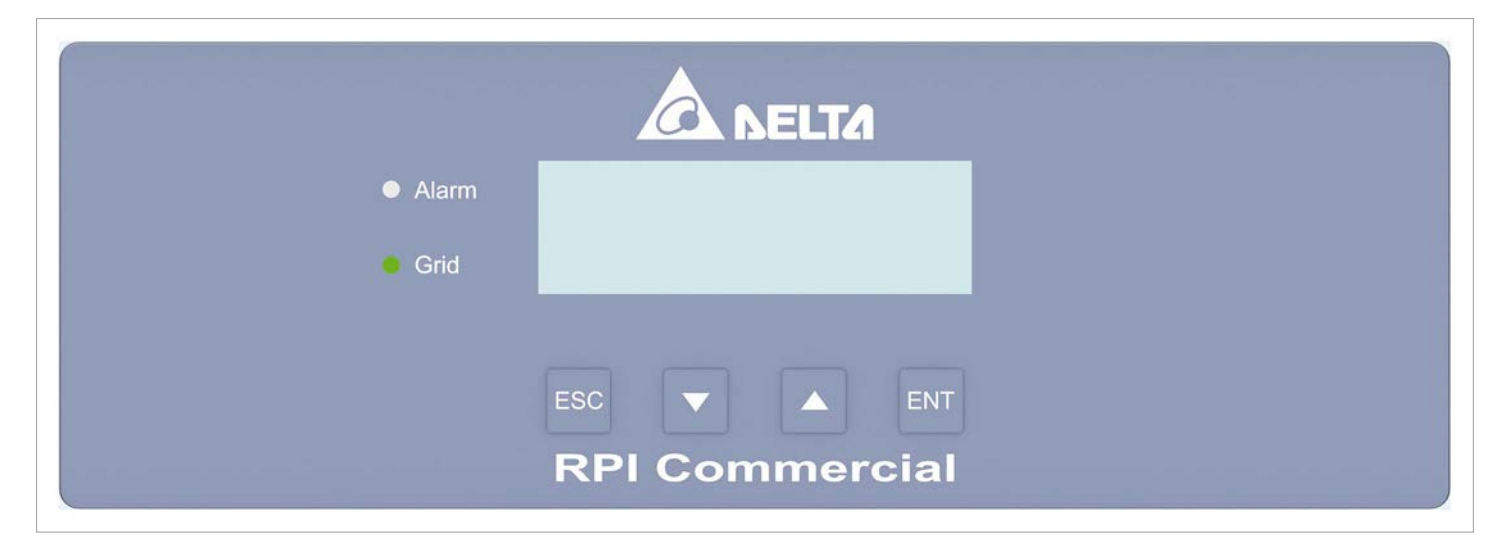

| Label   | Designation | Usage                                                                                    |
|---------|-------------|------------------------------------------------------------------------------------------|
| LEDs    |             |                                                                                          |
| Grid    | Grid        | Green; lights up when the inverter feeds into the grid                                   |
| ALARM   | Alarm       | Red; indicates an error, fault, or warning                                               |
|         |             |                                                                                          |
| Buttons |             |                                                                                          |
| ESC     | Exit        | Exit current menu. Cancel value setting.                                                 |
|         | Move down   | Move downwards in menu. Set value (decrease).                                            |
|         | Move up     | Move upwards in menu. Set value (increase).                                              |
| ENT     | Enter       | Select menu item. Open configurable value for editing. Finish editing (adopt set value). |

## 4.4 Electrical connectors

### 4.4.1 Overview

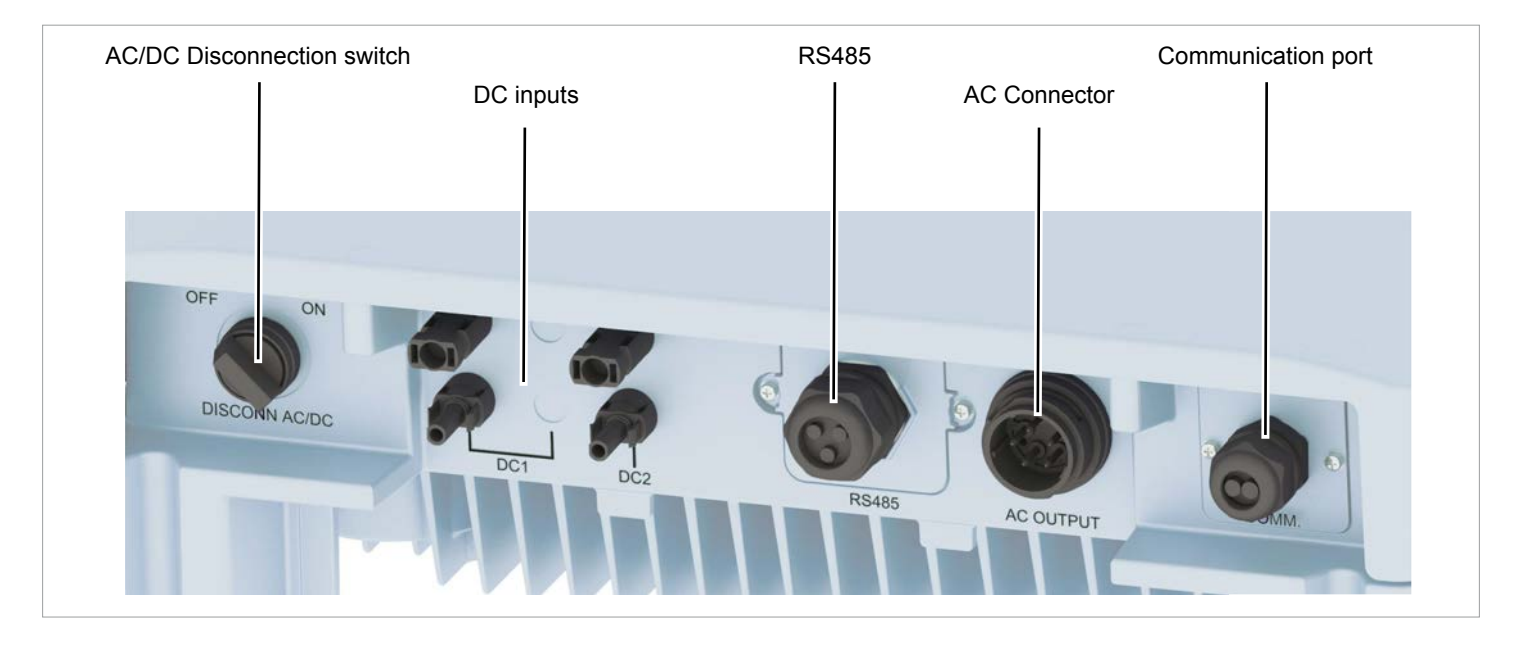

Fig. 4.2: Overview electrical connectors RPI M6A and M8A

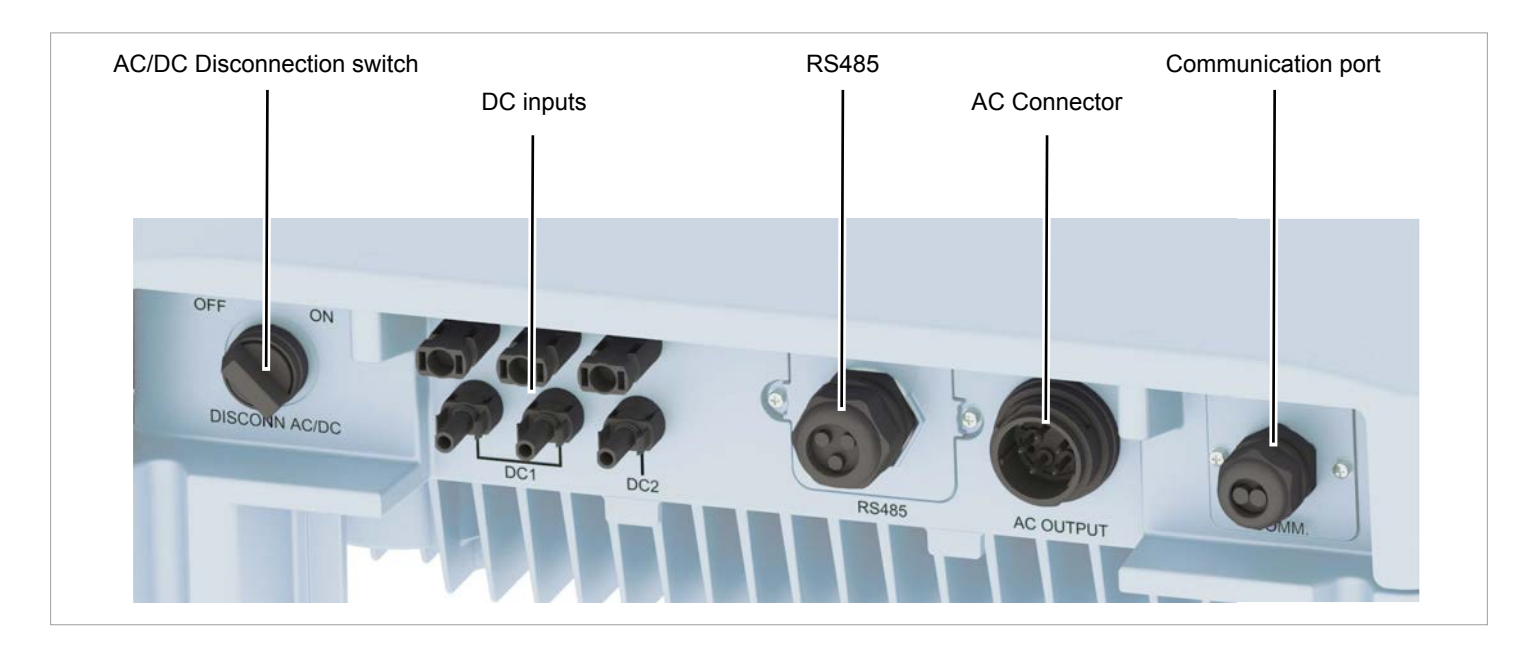

Fig. 4.3: Overview electrical connectors RPI M10A

| Component / connector      | Description                                          |
|----------------------------|------------------------------------------------------|
| AC/DC Disconnection switch | See <u>"4.4.2 AC/DC disconnection switch", p. 14</u> |
| DC connectors (DC inputs)  | See <u>"4.4.4 DC connectors (DC inputs)", p. 15</u>  |
| RS485 port                 | See <u>"4.4.5 RS485 port", p. 15</u>                 |
| AC connector               | See <u>"4.4.3 AC connector (AC output)", p. 14</u>   |
| Communication port         | See <u>"4.4.6 Communication port 2", p. 15</u>       |

## **4 Product overview**

#### 4.4.2 AC/DC disconnection switch

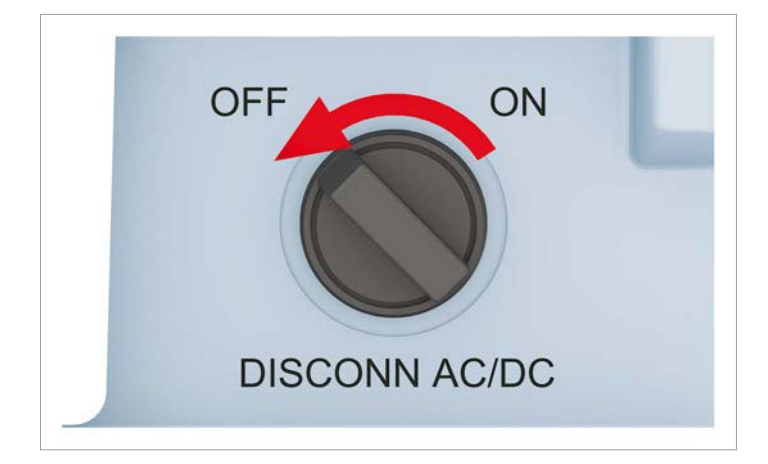

The inverter is **disconnected** from the grid (AC) and the solar modules (DC) when the *AC/DC Disconnection switch* is in position **OFF**.

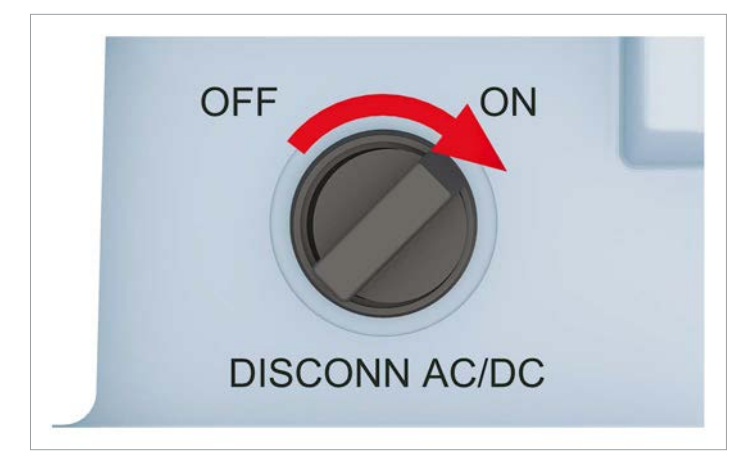

The inverter is **connected** to the grid (AC) and the solar modules (DC) when the AC/DC Disconnection switch is in position **ON**.

#### 4.4.3 AC connector (AC output)

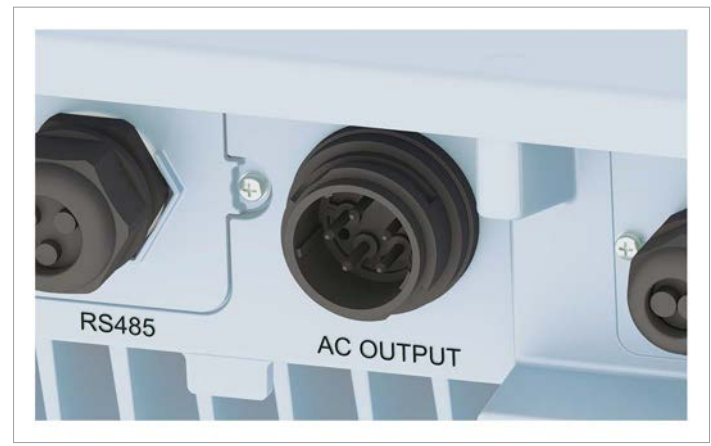

The AC connector is used for connecting the inverter to the grid.

Usage of the AC connection:

- Feeding AC current into the grid.
- Powering up the display when no DC voltage is available via the *DC connectors (DC inputs)*.

The inverter can be connected to:

- 5-wire grid systems 3P4W (L1, L2, L3, N, PE)
- 4-wire grid systems 3P3W (L1, L2, L3, PE).

#### AC plug type:

China Aviation Optical-Electrical Technology Co. PVE5T50KP73 The AC plug is delivered with the inverter.

### 4.4.4 DC connectors (DC inputs)

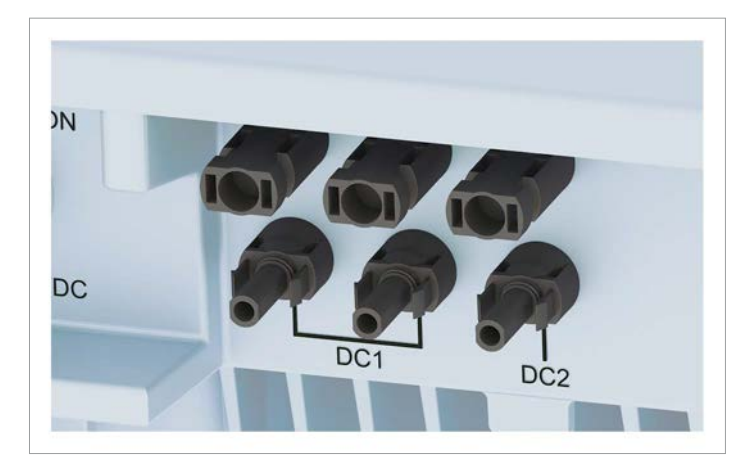

The *DC* connectors (*DC* inputs) are used for connecting the inverter to the solar module string(s).

Connector type:

- Multi-contact MC4
- with female socket for DC+ and male socket for DC-
- M6A/M8A: 2 pairs (M10A: 3 pairs) of DC plugs are delivered with the inverter

For technical specifications, see "13. Technical data", p. 113.

#### 4.4.5 RS485 port

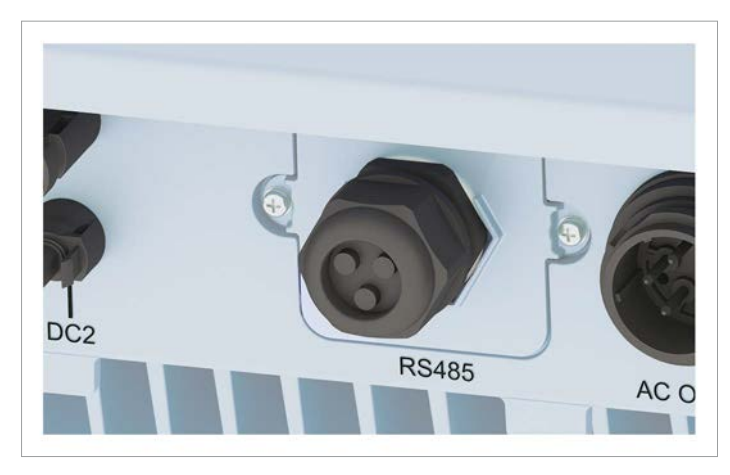

Functions of the RS485 port:

- 2 x RS485 in/out (e.g. for connecting to a datalogger)
- 1 x VCC contacts (e.g. for connecting to an external relais)

### 4.4.6 Communication port 2

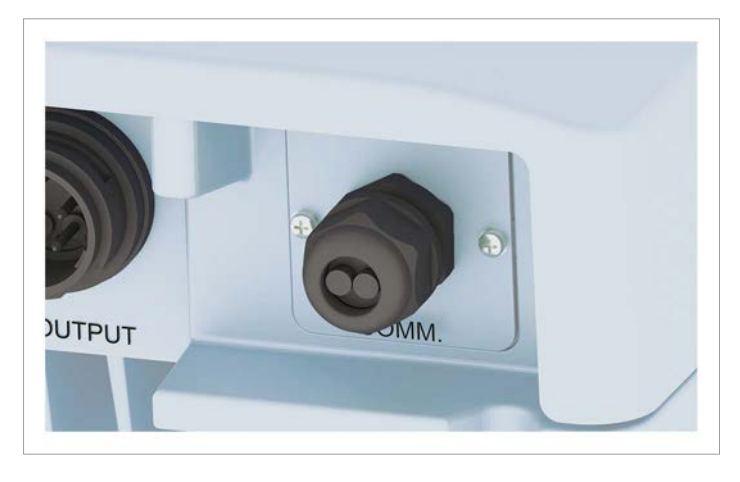

Functions of the Communication port:

- 6 x Digital inputs (e.g. for connecting to a ripple control receiver)
- 1 x Dry contacts (e.g. for connecting to an external relais)
- 1 x External Power Off (EPO)

## **4 Product overview**

## 4.5 Mounting and grounding holes

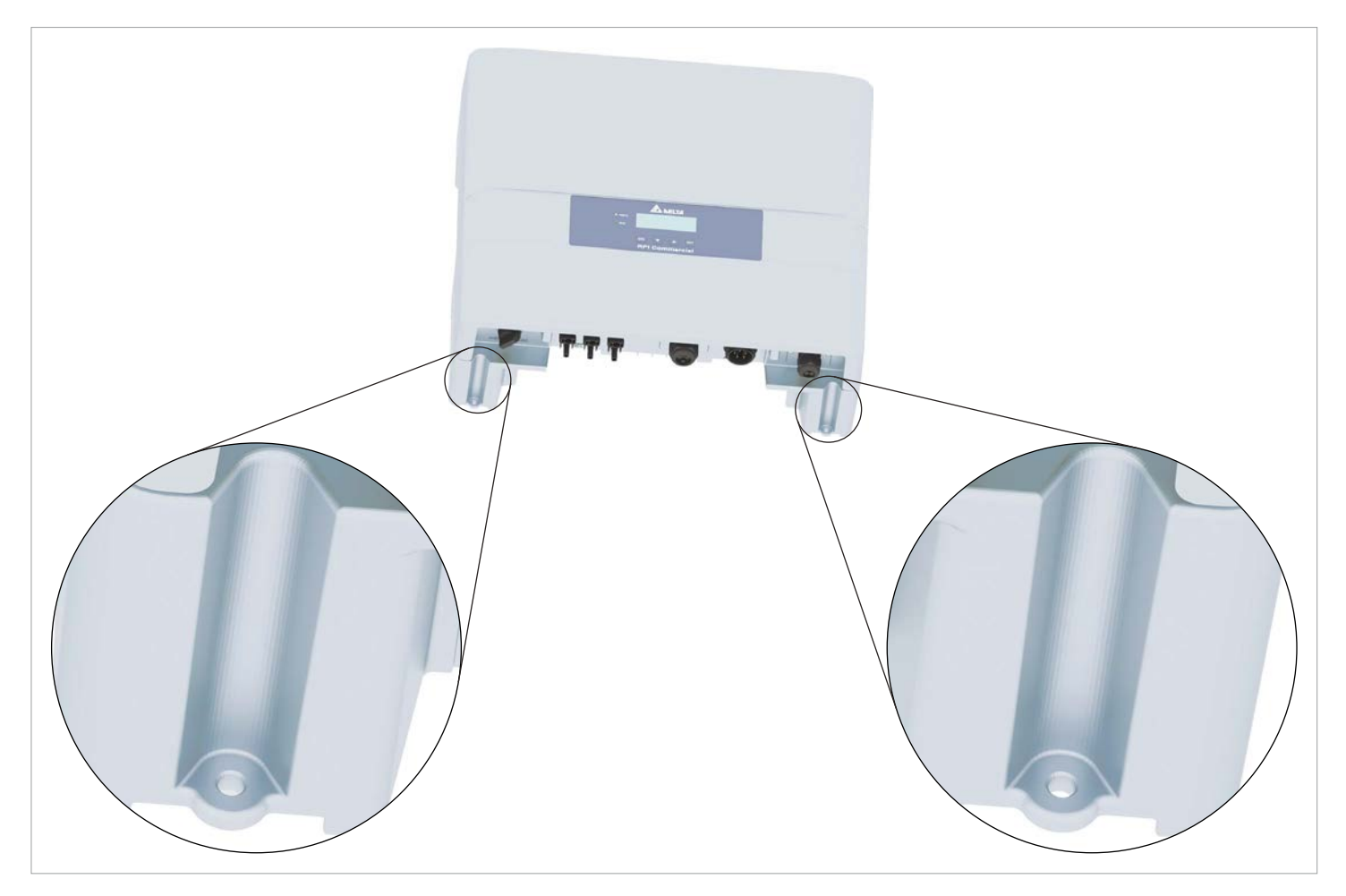

The grounding connection is used for grounding the inverter housing.

Grounding screw, spring washer, washer and toothed lock ring are delivered with the inverter.

O BELTA

200V-1000Vdc, MPP 415-800Vdc

220/380Vac, 230/400Vac, 50/60Hz

10kVA nom 10.5kVA max 16A max 3P3W or 3P4W, cosφ 0.8ind~0.8cap

Q:&

IP65 C

Ľ,

Assembled in China

-25°C... +60°C

6

1 3

XXXXXXXXXXXXXXXX

1000Vdc max, 15A/10A max, Total 25A max

Model: RPI M10A

Voc : 1000Vdc max Isc : 19.5A/13A max

AC OUTPUT

VDE 0126-1-1/A1

VDE-AR-N 4105

Safety class:

Ambient temp:

OVC

DC INPUT:

P/N: RPI103FA0E1000

#### 4.6 Information on the type label

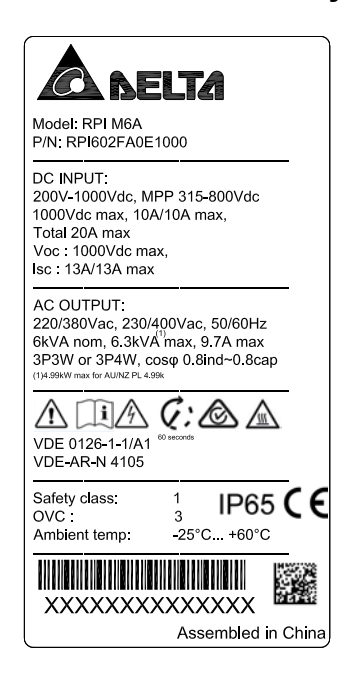

Fig. 4.4: Type label M6A

#### Symbols on the type label

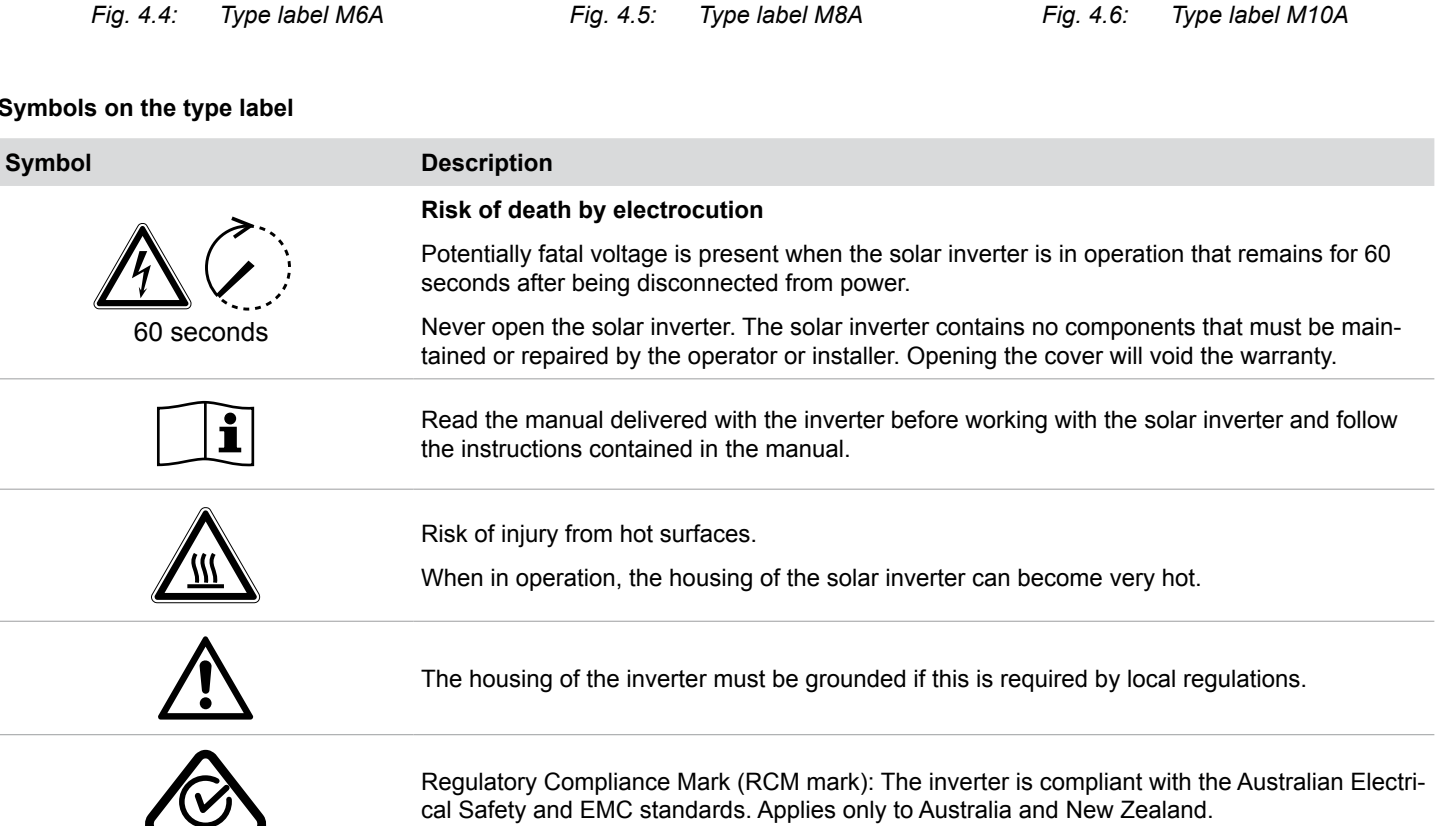

<u>CA BELTA</u>

200V-1000Vdc, MPP 415-800Vdc

220/380Vac, 230/400Vac, 50/60Hz

8kVA nom, 8.4kVA max, 13A max 3P3W or 3P4W, cosφ 0.8ind~0.8cap

G:

1 3

XXXXXXXXXXXXXXXXX

&

-25°C... +60°C

IP65 **C**€

1 

Assembled in China

1000Vdc max, 10A/10A max, Total 20A max

Model: RPI M8A

DC INPUT:

P/N: RPI802FA0E1000

Voc: 1000Vdc max. Isc : 13A/13A max

II A

VDE 0126-1-1/A1

VDE-AR-N 4105

Safety class: OVC

Ambient temp:

AC OUTPUT

 $\wedge$ 

# 4 Product overview

## Technical data and other information on the type label

| Technical data / inform               | ation                       | Description                 |                                                                                                    |  |
|---------------------------------------|-----------------------------|-----------------------------|----------------------------------------------------------------------------------------------------|--|
| M6A M8A                               |                             | M10A                        |                                                                                                    |  |
| Model: RPI M6A                        | Model: RPI M8A              | Model: RPI M10A             | Delta Model name                                                                                                    |  |
| P/N: RPI602FA0E1000                   | P/N: RPI802FA0E1000         | P/N: RPI103FA0E1000         | Delta Part number                                                                                                    |  |
| DC Input                              |                             |                             |                                                                                                    |  |
| 200-1000Vdc                           |                             |                             | DC input voltage range                                                                                                    |  |
| MPPT 315-800Vdc                       | MPPT 415-800Vdc             | MPPT 415-800Vdc             | MPP input voltage range with full power (with symmetrical load)                                                                        |  |
| 1000Vdc                               | 1000Vdc                     | 1000Vdc                     | Maximum DC input voltage                                                                                                    |  |
| 10A/10A max                           | 10A/10A max                 | 15A/10A max                 | Maximum DC input current DC input DC1 / DC2                                                                                            |  |
| Total 20A max                         | Total 20A max               | Total 25A max               | Total maximum DC current                                                                                                    |  |
| Voc: 1000VDC max                      | Voc: 1000VDC max            | Voc: 1000VDC max            | Maximum Open circuit voltage                                                                                                    |  |
| lsc: 13A/13A max                      | lsc: 13A/13A max            | Isc: 19.5A/13A max          | Maximum <b>DC short circuit current</b> x number of strings                                                                            |  |
| AC Output                             |                             |                             |                                                                                                    |  |
| 220/380, 230/400 Vac                  | 220/380, 230/400 Vac        | 220/380, 230/400 Vac        | AC Nominal voltage                                                                                                    |  |
| 50/60 Hz                              | 50/60 Hz                    | 50/60 Hz                    | AC Nominal frequency                                                                                                    |  |
| 6kVA nom                              | 8kVA nom                    | 10kVA nom                   | Nominal reactive power                                                                                                    |  |
| 6 3k\/A max                           |                             |                             | Maximum reactive power;                                                                                                    |  |
| (1) 4.99 kW max for AU/NZ<br>PL 4.99k | 8.4kVA max                  | 10.5kVA max                 | The RPI M6A will be limited to 4.99 kW if grid type AU/NZ PL 4.99k is selected (applies to Australia and New Zea-<br>land only)        |  |
| 9.7A max                              | 13A max                     | 16A max                     | Maximum AC current                                                                                                    |  |
| 3P3W or 3P4W                          | 3P3W or 3P4W                | 3P3W or 3P4W                | The inverter can be connected to a 3-phase-grid with a<br>3-wire system (3 phases + PE) or with a 4-wire system (3<br>phases + N + PE) |  |
| cosφ 0.8ind~0.8cap                    | cosφ 0.8ind~0.8cap          | cosφ 0.8ind~0.8cap          | Range of $\cos \phi$                                                                                                    |  |
| Standards and directive               | res                         |                             |                                                                                                    |  |
| VDE 0126-1-1/A1                       | VDE 0126-1-1/A1             | VDE 0126-1-1/A1             | The inverter fulfils the requirements of standard VDE 0126-<br>1-1/A1.                                                                 |  |
| VDE-AR-N 4105                         | VDE-AR-N 4105               | VDE-AR-N 4105               | The inverter fulfils the requirements of standard VDE-AR-N 4105.                                                                       |  |
| CE                                    | CE                          | CE                          | CE marking. With the marking Delta declares that the inverter meets the requirements of the applicable EC directives.                  |  |
| Environmental information             | ation                       |                             |                                                                                                    |  |
| Safety Class: 1                       | Safety Class: 1             | Safety Class: 1             | Safety class according to EN 61140                                                                                                    |  |
| OVC: III                              | OVC: III                    | OVC: III                    | Overvoltage category according to IEC 62109-1                                                                                          |  |
| Ambient temp:<br>-25°C+60°C           | Ambient temp:<br>-25°C+60°C | Ambient temp:<br>-25°C+60°C | Operating temperature range                                                                                                    |  |
| IP65                                  | IP65                        | IP65                        | Protection degree according to EN 60529                                                                                                |  |

## 5. Planning the installation

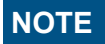

This chapter is for illustration purposes **only** and is not related to do any real actions.

Some of the actions can be dangerous. Chapter <u>"6. Installation", p. 39</u> describes all actions and the potential risks in detail.

## 5.1 Where to mount the inverter

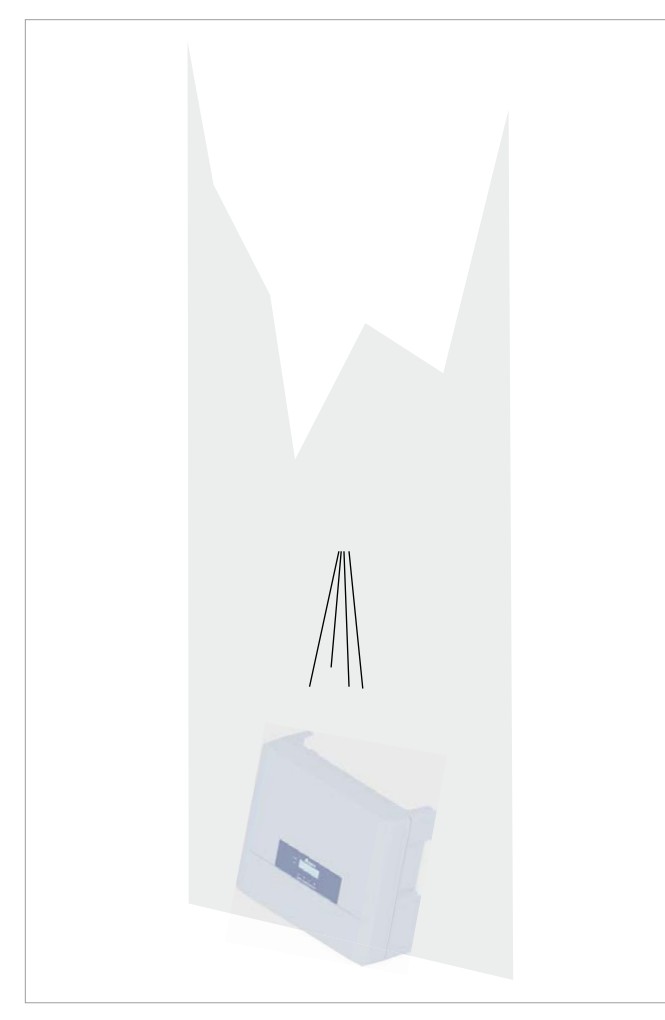

Fig. 5.1.: Where to mount the inverter 1

- The inverter is very heavy. The inverter must be lifted and carried by at least two people.
- Always use the mounting plate supplied with the inverter.
- Check that the wall is capable of bearing the heavy load of the device.
- Mount the inverter on a fireproof wall.
- Use dowels and screws that are suitable for the wall material and the heavy weight.
- Mount the inverter on a vibration-free wall to avoid disruptive vibrations.
- Possible noise emissions can be disruptive when the device is used in living areas or in buildings with animals. Therefore, choose your installation location carefully.

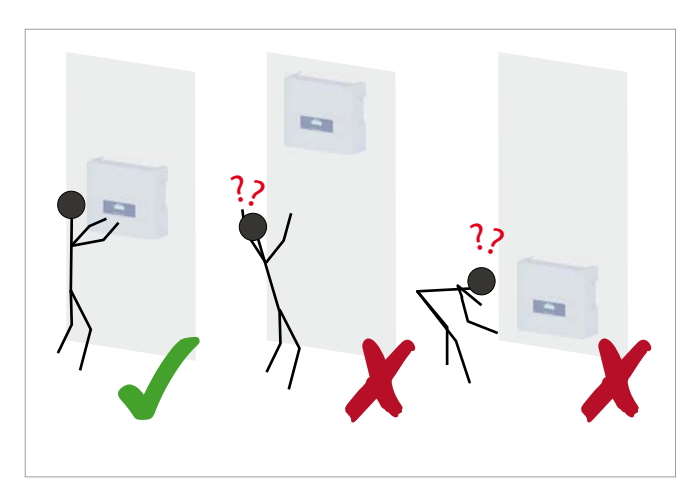

Fig. 5.2.: Where to mount the inverter 2

Mount the inverter so that the LEDs and display can be easily seen and that the buttons can be operated. Make sure the reading angle and installation height are sufficient.

## 5.2 Mounting orientation

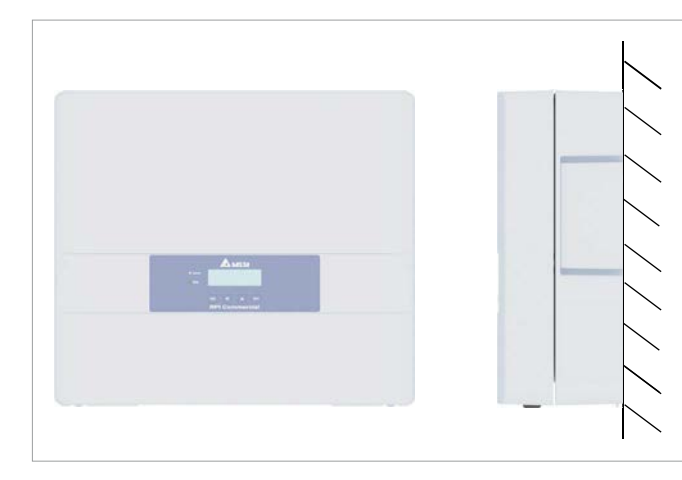

Fig. 5.3.: Mounting orientation

Mount the inverter vertically.

## 5.3 Outdoor installations

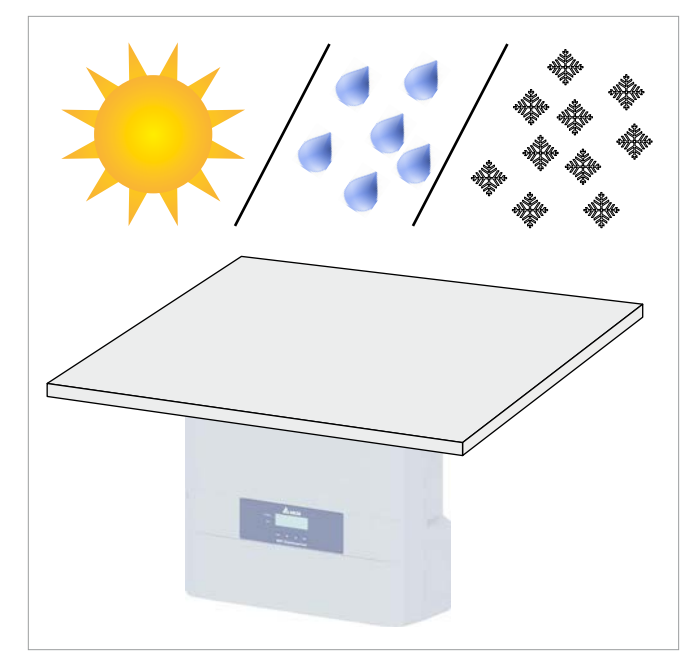

Fig. 5.4.: Outdoor installations

- The inverter has protection degree IP65 and can be installed indoors or in protected outdoor areas (that means outdoor but protected by a roof against direct sun, rain or snow).
- In areas with many nearby trees or meadows, pollen could clog the air inlets or fans. In this case you can try to cover the air inlets but be careful not to hinder the air flow. Alternatively, you can regularly clean air inlets and fans.

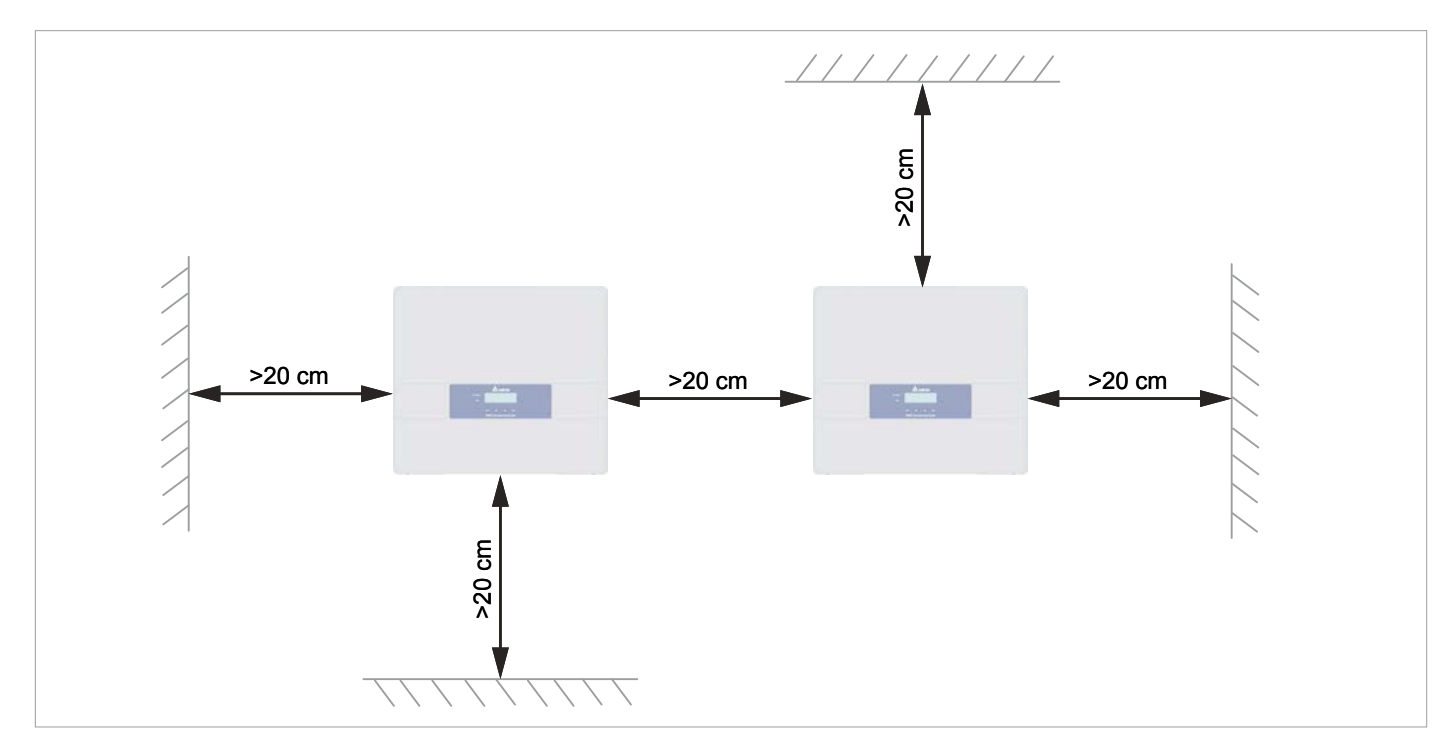

### 5.4 Ambient conditions and air circulation

Fig. 5.5.: Mounting distances and air circulation

- Ensure adequate air circulation. Hot air must be able to dissipate downward. Keep enough space around each inverter.
- Do not install inverters directly above one another. Otherwise, the lower inverter is warmed up by the upper one.
- Consider the operating temperature range (see <u>"13. Tech-nical data", p. 113</u>).

When the operating temperature range is exceeded, the inverter reduces the amount of power generated.

# 5 Planning the installation

## 5.5 Efficiency curves

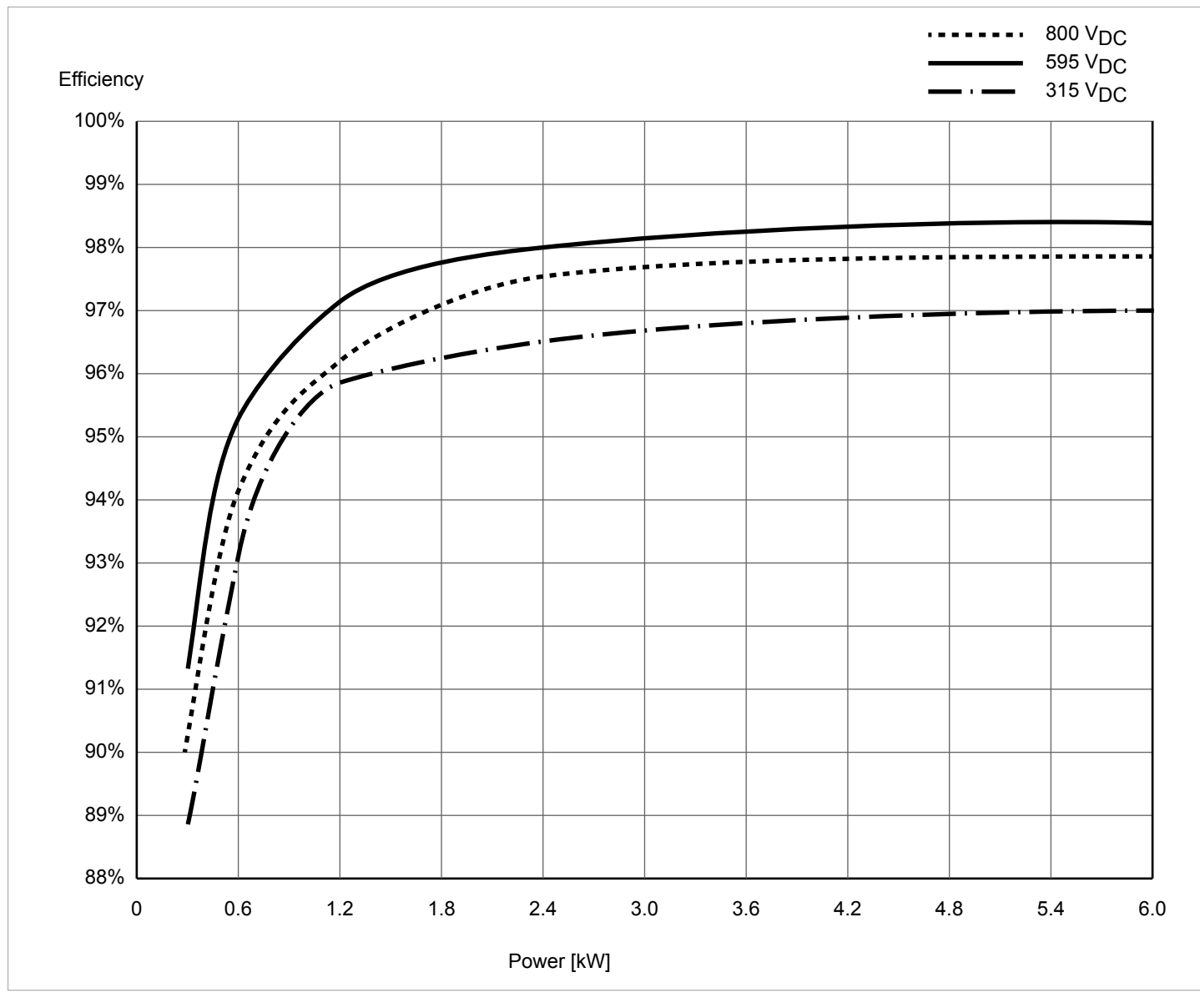

Fig. 5.6: M6A efficiency curve

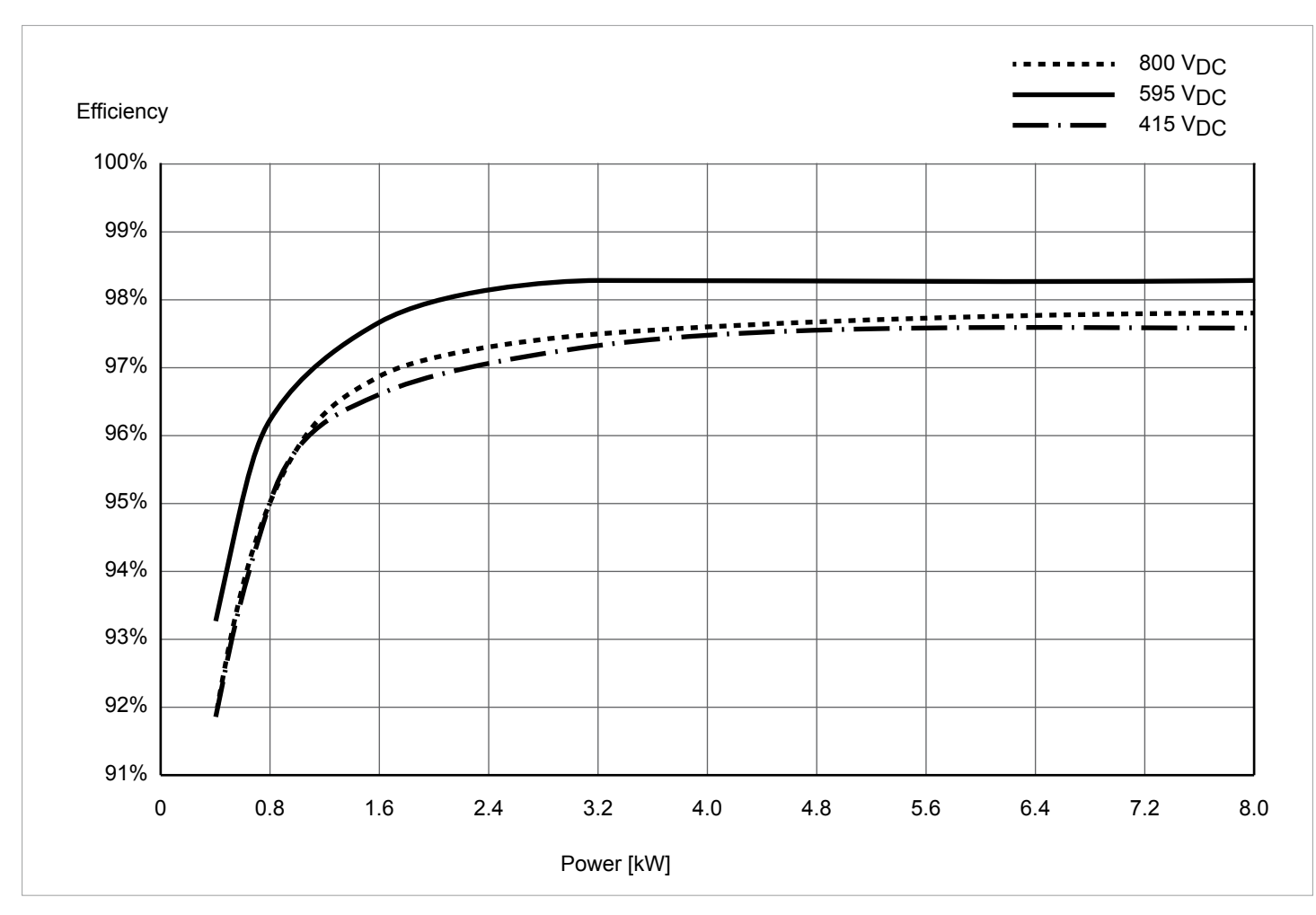

Fig. 5.7: M8A efficiency curve

# 5 Planning the installation

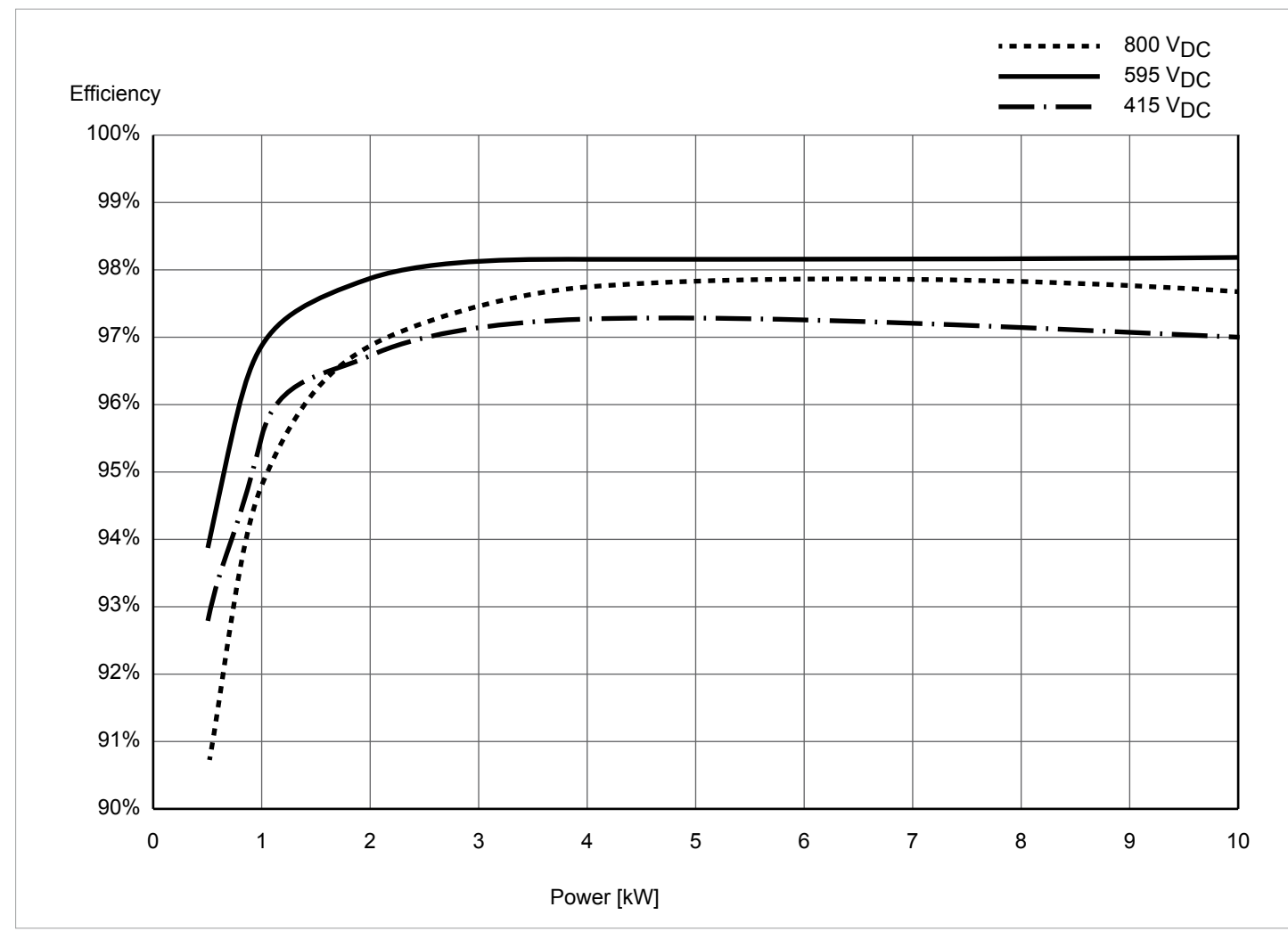

Fig. 5.8: M10A efficiency curve

## 5.6 Dimensions

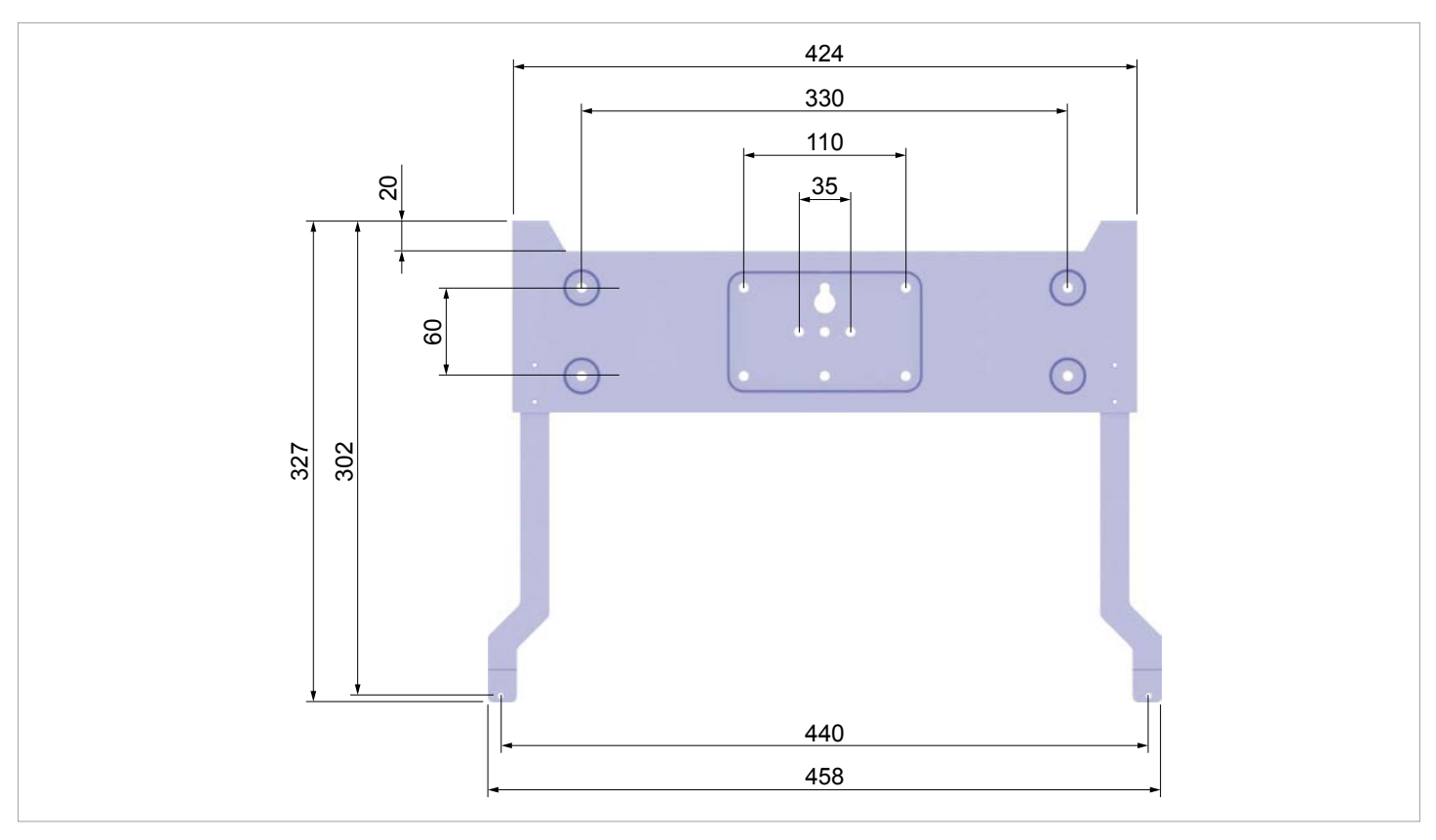

*Fig. 5.9: Dimensions of mounting plate* 

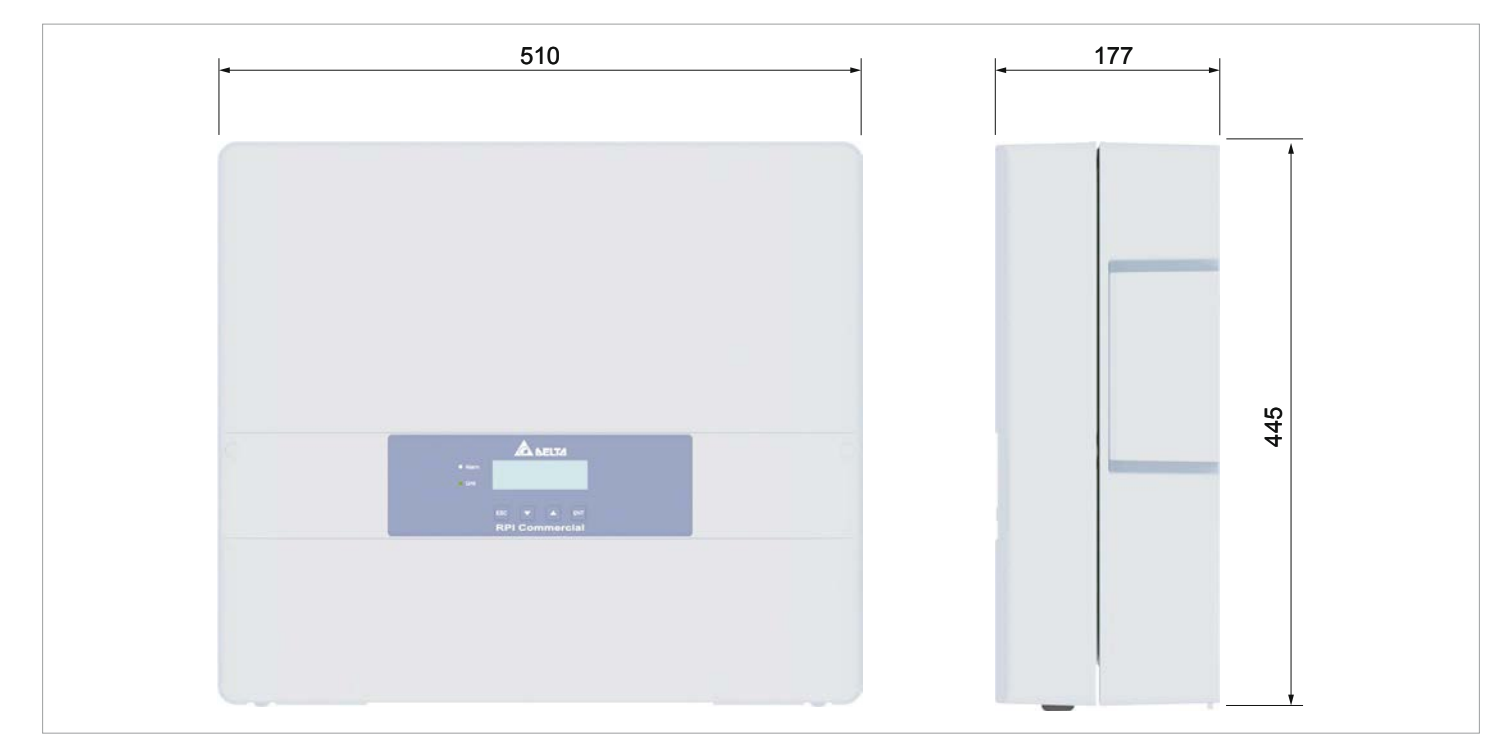

Fig. 5.10: Dimensions of inverter (in mm)

## 5.7 AC connection

Always adhere to the specific regulations applicable in your country or region.

Always adhere to the specific regulations defined by your grid operator.

For the safety of the user and for the security of your installation, install required safety and protection devices that are applicable for your installation environment (example: automatic circuit breaker and/or overcurrent protection equipment).

Use the proper upstream circuit breaker to protect the inverter:

| Model    | Upstream Circuit Breaker |
|----------|--------------------------|
| RPI M6A  | 16 A                     |
| RPI M8A  | 16 A                     |
| RPI M10A | 20 A                     |

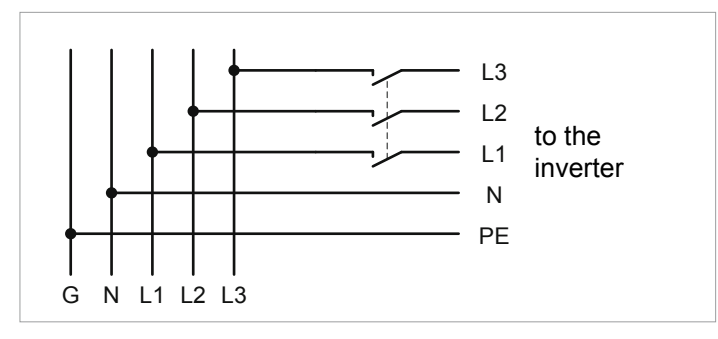

Fig. 5.11: Position of upstream circuit breaker

Due to its design, the inverter is not capable of feeding DC residual current back into the grid. It fulfils this requirement in accordance with DIN VDE 0100-712.

When examining these possible fault situations in terms of the currently valid installation standards, Delta has come to the conclusion that there is no danger when operating the inverter in combination with a type A upstream residual-current device (RCD).

Therefore faults that would otherwise require the use of a type B residual-current device due to the inverter can be excluded.

The integrated all-pole sensitive RCMU is certified according to VDE 0126 1-1/A1:2012-02 §6.6.2 for a tripping current of 300 mA. RCD Type A can be used for this inverter, according to the following table.

Minimum tripping current of the RCD

≥100 mA

### NOTE

The value of the tripping current mainly depends on the quality of the solar modules, the size of the PV array and environmental conditions (e.g. humidity). The tripping current of the residual current device must not be less than the specified minimum tripping current.

#### Permitted earthing systems

| Earthing<br>System | TN-S | TN-C | TN-C-S | тт  | IT |
|--------------------|------|------|--------|-----|----|
| Permitted          | Yes  | Yes  | Yes    | Yes | No |

AC grid voltage requirements

| 3P3W  | Voltage                          | 3P4W | Voltage                |
|-------|----------------------------------|------|------------------------|
| L1-L2 | $400 \text{ V}_{_{AC}} \pm 20\%$ | L1-N | $230~V_{_{AC}}\pm20\%$ |
| L1-L3 | $400 V_{AC} \pm 20\%$            | L2-N | $230 V_{AC} \pm 20\%$  |
| L2-L3 | $400 V_{AC} \pm 20\%$            | L3-N | $230 V_{AC} \pm 20\%$  |

## 5.8 DC connection

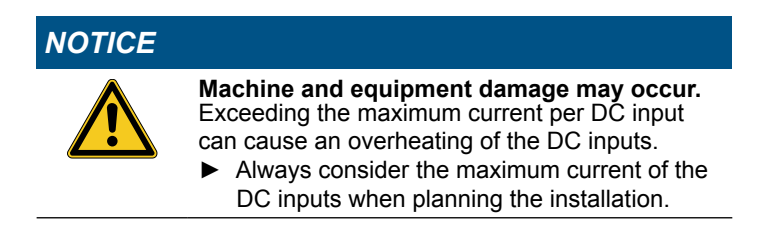

#### 5.8.1 Symmetrical and asymmetrical power input

The inverter operates using two separate MPP trackers that can handle both symmetrical and asymmetrical power input. This allows you to set up complex PV system designs. For example: east/west-facing roof (asymmetric load) or a south facing roof (symmetrical load).

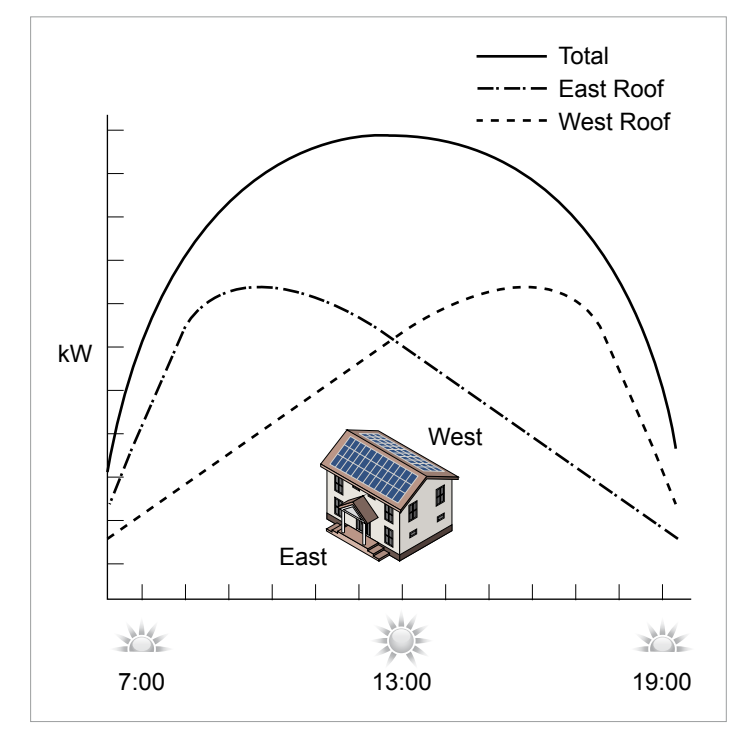

Fig. 5.12: Concept of 2-MPP-tracker system for asymmetrical power input

The following figures explain how symmetrical and asymmetrical power input is handled:

#### Symmetrical power input

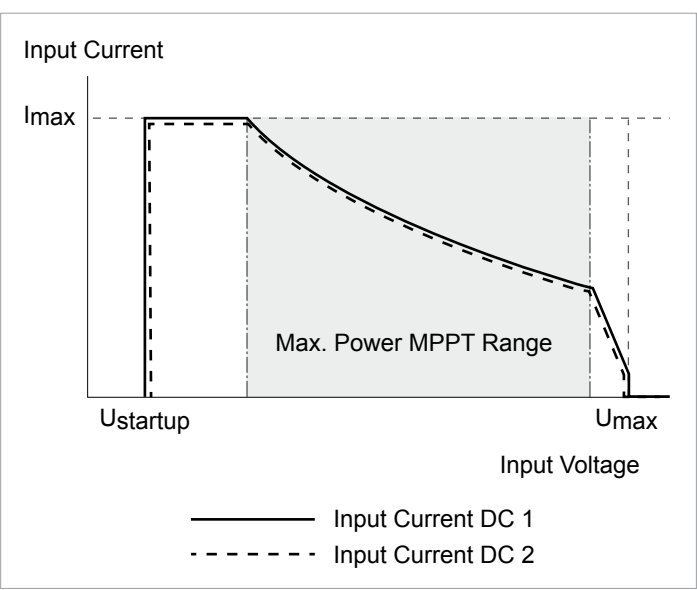

#### Asymmetrical power input

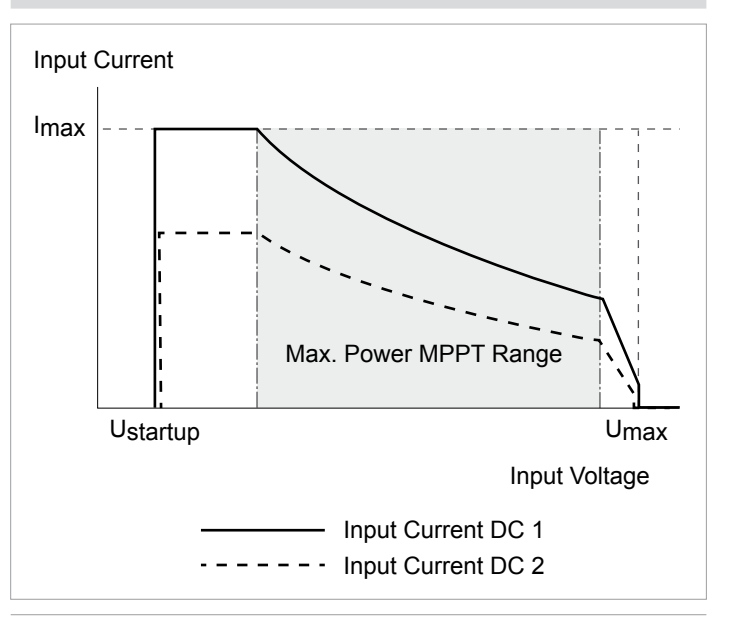

*Fig. 5.13: I-U curve for symmetrical and asymmetrical power input (schematic diagrams)* 

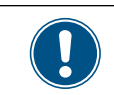

For currents and voltages see <u>"13. Technical</u> data", p. 113.

# 5.8.2 Use with solar modules that do not need to be grounded

When you use PV modules that do not need to be grounded, you can connect the DC inputs separately or in parallel.

"Separate DC inputs" means each DC input is connected to a separate MPP tracker. "Parallel DC inputs" means both DC inputs are connected to one MPP tracker. With parallel DC inputs you cannot realize asymmetrical power inputs.

PV array can be connected to the inverter directly or via an external DC distribution box.

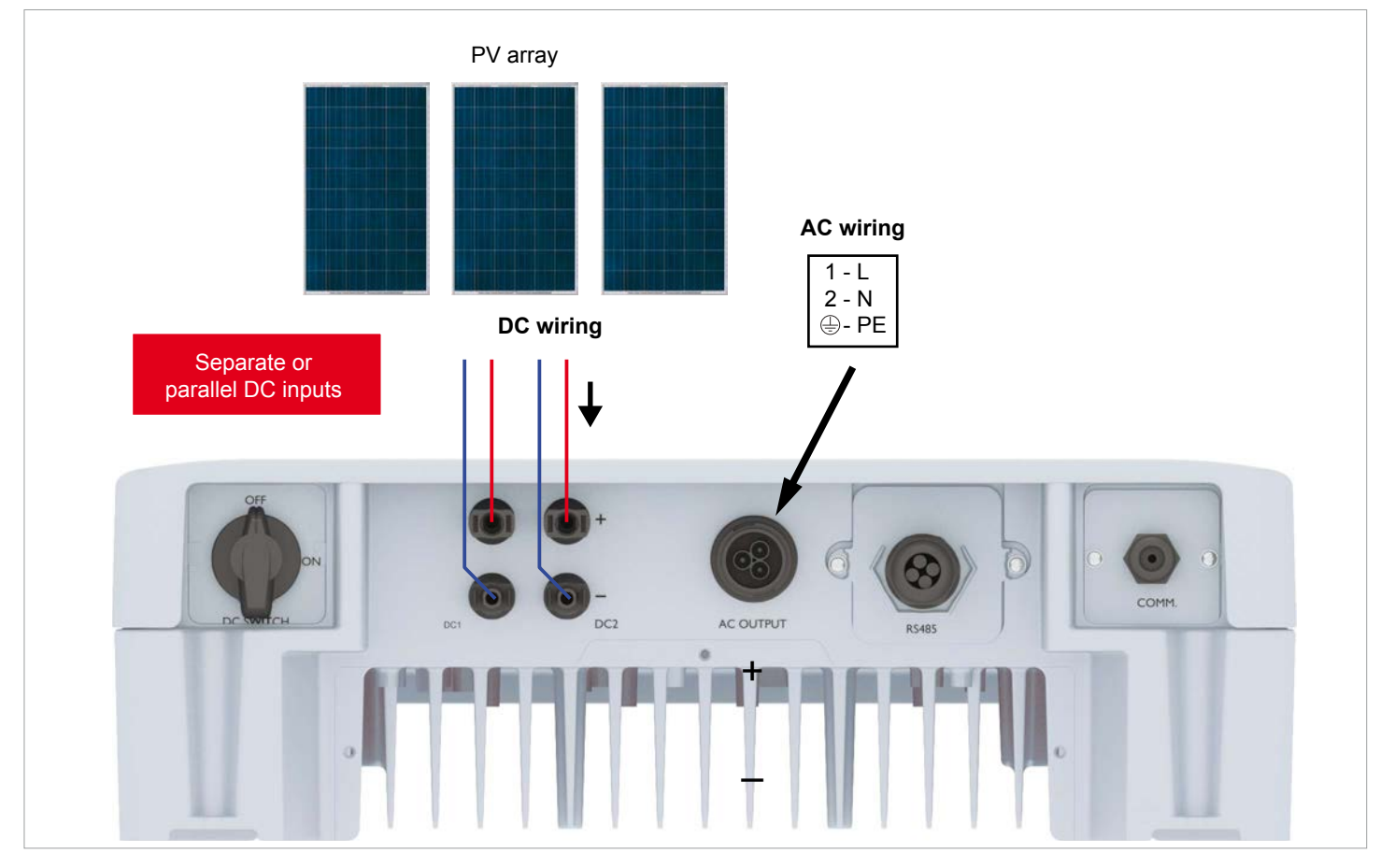

Fig. 5.14: System design with floating DC inputs

# 5.8.3 Use with solar modules that have to be grounded

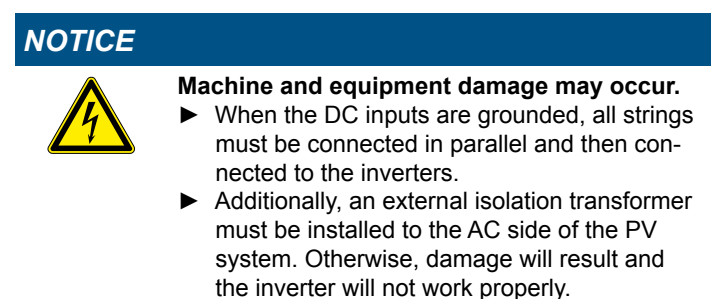

Depending on the DC connection type, different settings for insulation problems detection have to be used, see "8.7 Insulation mode and insulation resistance".

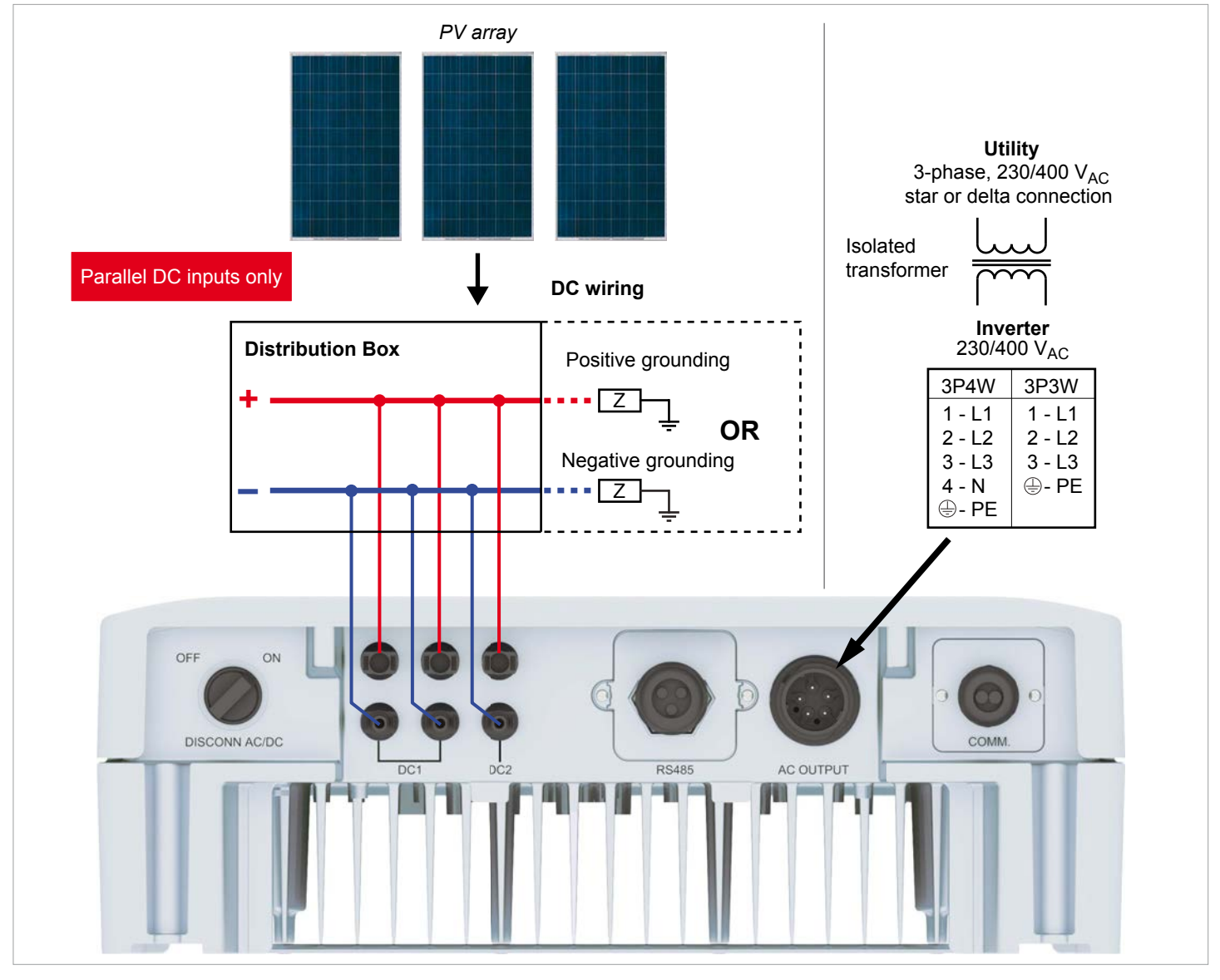

Fig. 5.15: System design with floating DC inputs

## 5.8.4 Connecting DC strings to the DC terminals

Check the polarity of the DC voltage before you connect the solar modules. The negative DC pole of the string is connected to the DC– connector; the positive DC pole to the DC+ connector.

Check **Maximum Reverse Current Capability** of your modules for required safety equipment like fuses.

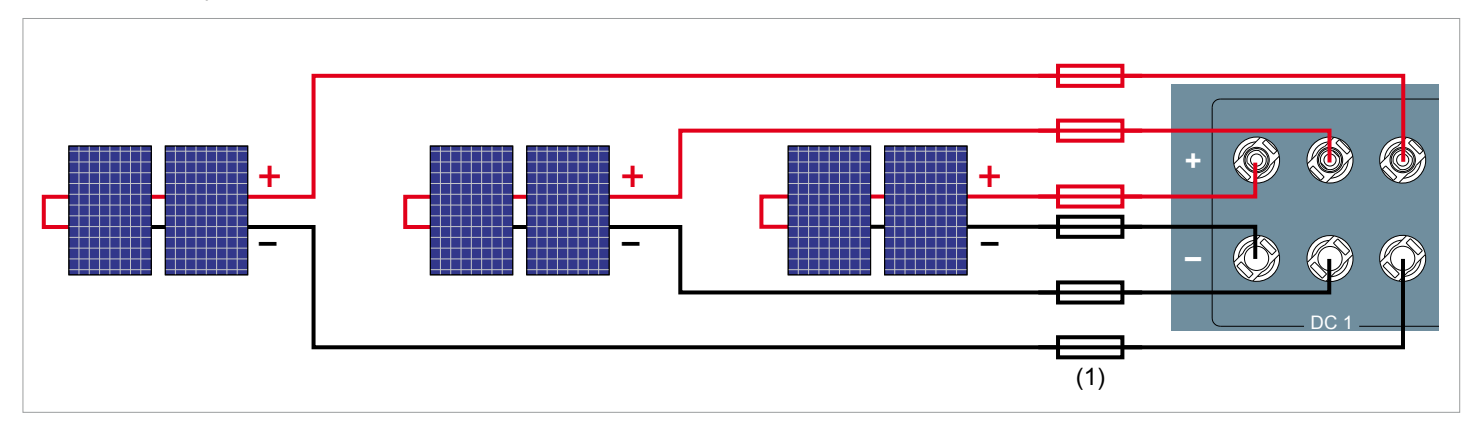

Fig. 5.16: Connecting a single string to each DC terminal

## 5.9 Connecting to a datalogger via RS485

The inverter can be connected to a datalogger via RS485, e.g. for monitoring, changing settings or software updates.

To ensure the proper work of the data connection, consider the following recommendation and instructions.

#### When you connect a single inverter

• The termination resistor has to be switched on.

# When you connect multiple inverters within the same PV system

- On the **last** inverter in the chain, the termination resistor has to be switched on.
- If your datalogger has no internal termination resistor, the termination resistor on the **first** inverter in the chain has to be switched on too.
- To each inverter a different inverter ID has to be applied. This is necessary, so that the datalogger or the maintenance software can identify each inverter in the chain.
- The baud rate has to be the same on each inverter.

#### Cable and wire requirements

- Twisted and shielded cables with 2 solid wires.
- Cable diameter: 5 mm
- Wire cross-section: 1 mm<sup>2</sup>
- The RS485 cables should be kept separate from the AC cable and the DC cables to avoid interferences.

## 5.10 Dry contacts

The inverter supports one multi-function relay which can be used for external alarm devices like buzzers or strobe lights.

On the display (see <u>"8.9 Dry contacts", p. 80</u>), the dry contacts can be connected to one of the following events:

| Event      | Description                                         |
|------------|-----------------------------------------------------|
| Disabled   | The functionality for dry contacts is switched off. |
| On Grid    | The inverter has connected to the grid.             |
| Fan Fail   | The fans are defective.                             |
| Insulation | Insulation test failed.                             |
| Alarm      | An error, fault, or warning message occurred.       |
| Error      | An error message occurred.                          |
| Fault      | A fault message occurred.                           |
| Warning    | A warning message occurred.                         |

Default setting for both dry contacts is "Disabled".

#### Cable and wire requirements

- Twisted and shielded cable (CAT5 or CAT6) with 2 wires
- Cable diameter: 5 mm
- Wire cross section: 1 mm<sup>2</sup>
- The RS485 cables should be kept separate from the AC cable and the DC cables to avoid interferences

### Providing 12 $\rm V_{\rm \tiny DC}$ supply power for an external alarm device

Depending on the type of communication card, the inverter provides one or two sources of on-board 12  $\rm V_{_{\rm DC}}$  power supplies.

|    | Source of          | Supply             | Communie     | cation card     |  |
|----|--------------------|--------------------|--------------|-----------------|--|
|    | supply power       | voltage            | Type 1       | Type 2          |  |
| a) | Communication card | 12 V <sub>DC</sub> | not possible | х               |  |
| b) | RS485 card         | 12 V <sub>DC</sub> | х            | X <sup>1)</sup> |  |

1) not recommend as it is more complicated than variant a)

Check the type of communication card installed in your inverter before you plan how to connect dry contacts and digital inputs.

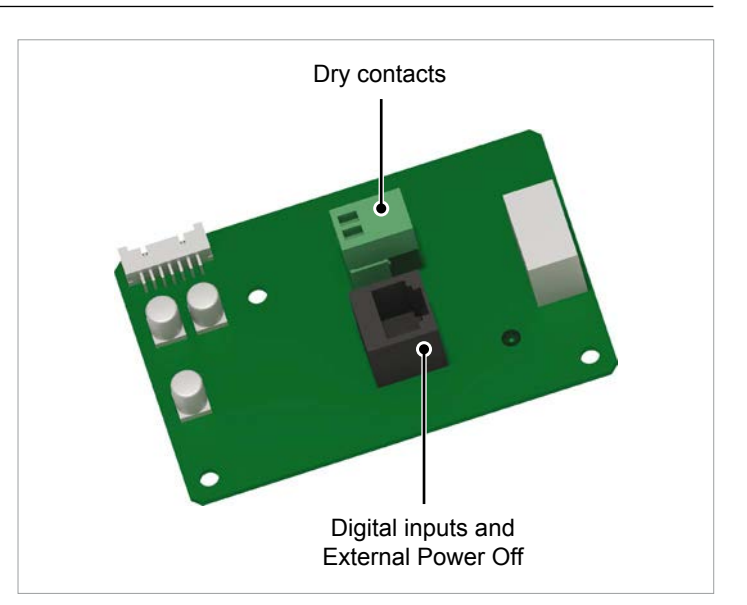

Fig. 5.17: Communication card type 1

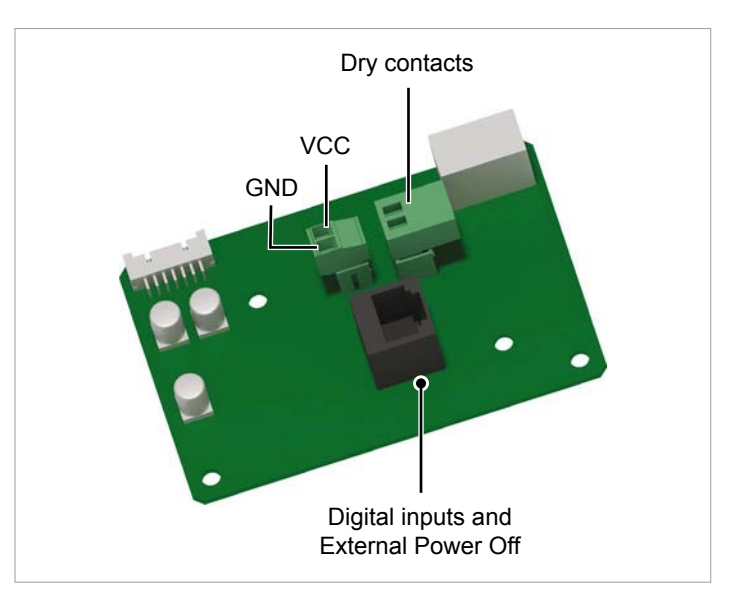

Fig. 5.18: Communication card type 2

## **5** Planning the installation

a) 12  $V_{\text{DC}}$  supply power from communication card type 2 Use a voltmeter to check which terminal on the plug is VCC.

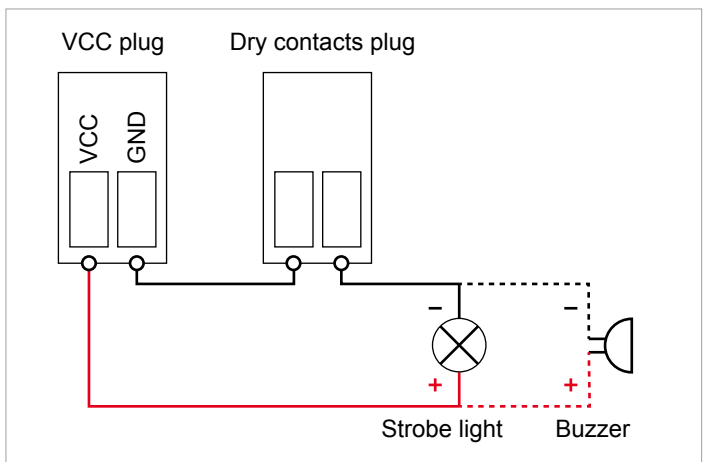

Fig. 5.19: Providing a 12  $V_{_{DC}}$  supply power for an external alarm device from the communication card, variant 1

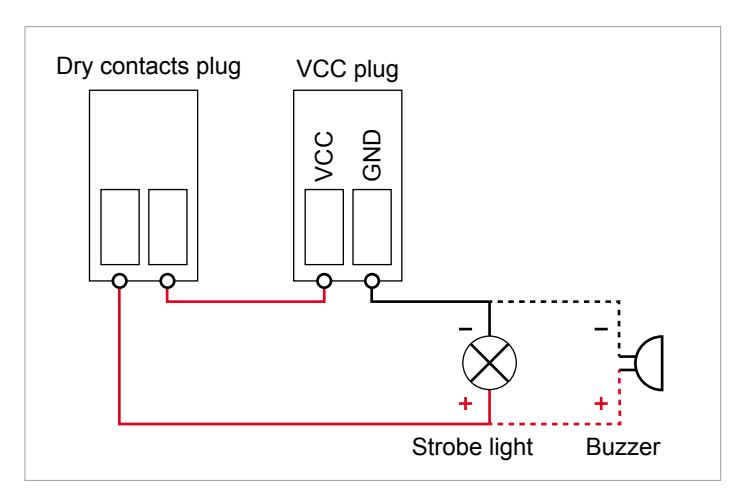

Fig. 5.20: Providing a 12  $V_{_{DC}}$  supply power for an external alarm device from the communication card, variant 2

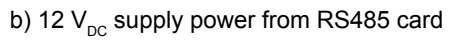

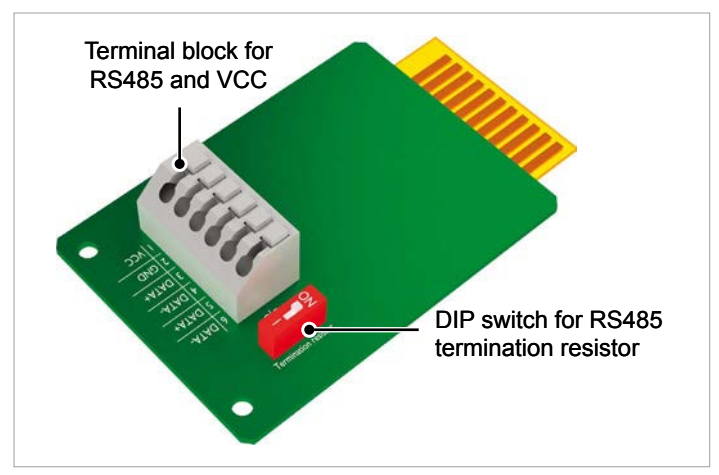

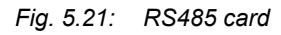

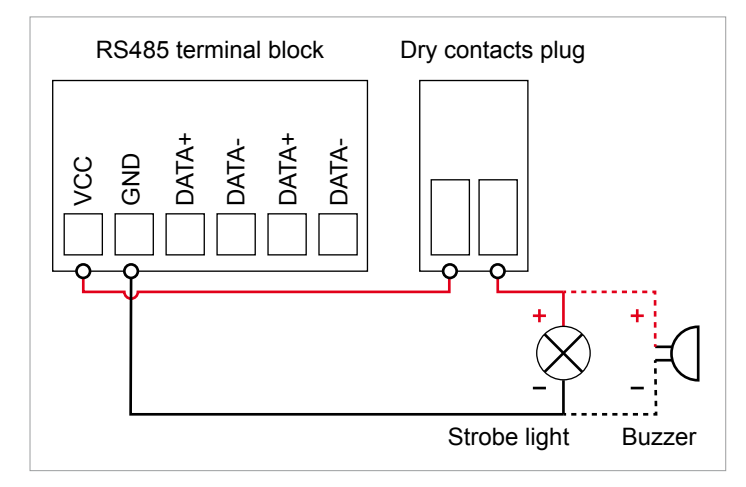

Fig. 5.22: Providing a 12  $V_{DC}$  supply power for an external alarm device from the RS485 card, variant 1

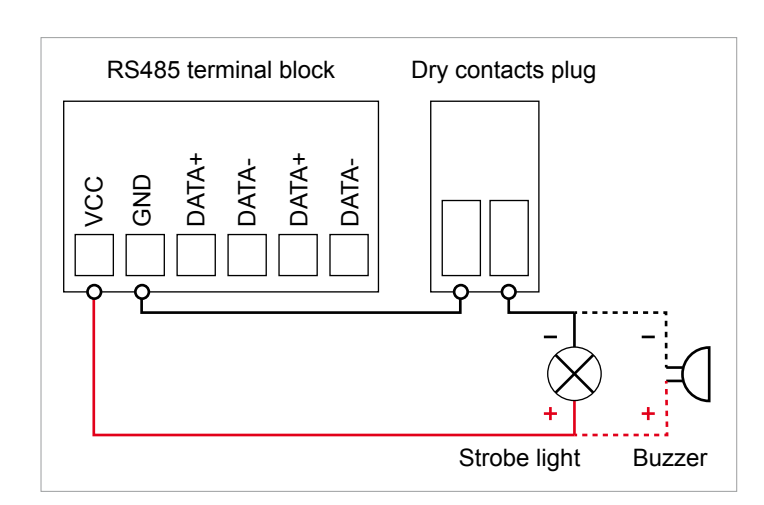

Fig. 5.23: Providing a 12  $V_{_{DC}}$  supply power for an external alarm device from the RS485 card, variant 2

## 5.11 Connecting a PC to the inverter

You can use a PC to set up the parameters of the inverter. To connect a PC to the inverter, you need the following parts:

| Part name                          | Description                            |
|------------------------------------|----------------------------------------|
| USB-RS485 adapter with RS485 cable | To connect a PC to the in-<br>verter.  |
| Delta Service Software             | To set the parameters on the inverter. |

USB-RS485 adapter and Delta Service Software are available at Delta. Please contact Delta Support in your country, see contact data on the last page of this document. The RS485 cable can be a standard cable.

## 5.12 Connecting a ripple control receiver

A ripple control receiver can be connected to the digital inputs, see <u>"6.5 Digital inputs and EPO", p. 53</u>.

# 5.13 Use of external power disconnection devices

(1) The German standard VDE-AR-N 4105, section 6.1 requires for PV plants larger than 30 kVA the use of an external power disconnection device (Netz- und Anlagenschutz) with clutch switch.

(2) Alternatively, VDE-AR-N 4105, section 6.4.1 allows the use of an inverter with an internal clutch switch if the internal clutch switch disconnects the inverter from the AC grid within less than 100 ms.

This inverter fulfils (2) when the following firmware versions are installed: DSP  $\ge$  1.30 / RED  $\ge$  1.20 / COMM  $\ge$  1.10. For inverters with these firmware versions, an external power disconnection device is not needed.

Beside the parts delivered with the inverter (see <u>"4.1 Scope of delivery", p. 10</u>), you may need the following additional parts and tools.

## 5.14 What you need

## 5.14.1 For mounting the inverter

| Part name          | Quantity | Description                                                                                                    |
|--------------------|----------|----------------------------------------------------------------------------------------------------|
| M5 mounting screws | 8        | The mounting plate has to be mounted with 8 M5 screws.<br>Depending on where you mount the inverter (e.g. on a brick wall, concrete<br>wall, metal frame, etc.), you may need additional mounting equipment: wall<br>plugs (dowels), washers, spring washers, nuts, etc. |
|                    |          | When choosing additional mounting material, take into consideration the installation location as well as the galvanic corrosion effect of dissimilar metals.                                                                                                    |

## 5.14.2 For connecting the inverter to the grid

| Part name                        | Quantity | Description                                                                                                    |                                     |  |  |  |
|----------------------------------|----------|----------------------------------------------------------------------------------------------------|-------------------------------------|--|--|--|
|                                  |          | Use properly sized wire to connect to the correct poles.                                                                                                    |                                     |  |  |  |
|                                  |          | AC connector                                                                                                    | Amphenol C16-3                      |  |  |  |
|                                  |          | Current rating                                                                                                    | ≤ 25 A                              |  |  |  |
|                                  |          | Min. / Max. cable diameter                                                                                                    | 11 20 mm                            |  |  |  |
|                                  |          | Min. / Max. wire diameter                                                                                                    | 5 8 mm²                             |  |  |  |
|                                  |          | Recommended torque for terminal screws                                                                                                    | ≥ 0.7 Nm                            |  |  |  |
|                                  |          | The AC plug delivered with the inverter can only be used with flexible copper cable.                                                                                                    |                                     |  |  |  |
|                                  |          | When calculating the cross section of the cable, consider:                                                                                                    |                                     |  |  |  |
|                                  |          | material used                                                                                                    |                                     |  |  |  |
| AC cable                         | -        | thermal conditions                                                                                                    |                                     |  |  |  |
|                                  |          | cable length                                                                                                    |                                     |  |  |  |
|                                  |          | type of installation                                                                                                    |                                     |  |  |  |
|                                  |          | AC voitage drop                                                                                                    |                                     |  |  |  |
|                                  |          | power losses in cable Always follow the system installation requirements defined for your country!                                                                                                    |                                     |  |  |  |
|                                  |          |                                                                                                    |                                     |  |  |  |
|                                  |          | France: Follow the system installation requirements defined by UTE<br>15-712-1 regarding minimum cable sections and protections against over-<br>heating due to high currents!                        |                                     |  |  |  |
|                                  |          | Germany: Follow the system installation requirements defined by VDE 0100<br>712 regarding minimum cable sections and protections against overheating<br>due to high currents!                         |                                     |  |  |  |
|                                  |          | Australia/New Zealand: Always follow the system installation requirements defined by AS/NZS 5033:2005 regarding minimum cable sections and pro-<br>tections against overheating due to high currents! |                                     |  |  |  |
|                                  |          | Wire end sleeves are needed to tightly the AC plug.                                                                                                    | mount the wires of the AC cables to |  |  |  |
|                                  |          | Use a crimping tool to fasten the wire e                                                                                                    | end sleeves to the wire.            |  |  |  |
| Wire end sleeves (bootlace pins) | 5        | Havin Y                                                                                                    |                                     |  |  |  |

# **5** Planning the installation

## 5.14.3 For connecting the inverter to the solar modules

| Part name | Quantity                                                              | Description                                                                                                    |
|-----------|-----------------------------------------------------------------------|----------------------------------------------------------------------------------------------------|
| DC plugs  | M6A/M8A:<br>2 x female<br>2 x male<br>M10A:<br>3 x female<br>3 x male | The MC4 plugs are delivered with the inverter. In case you need to choose different MC4 plugs, follow the description below to select the correct size. |

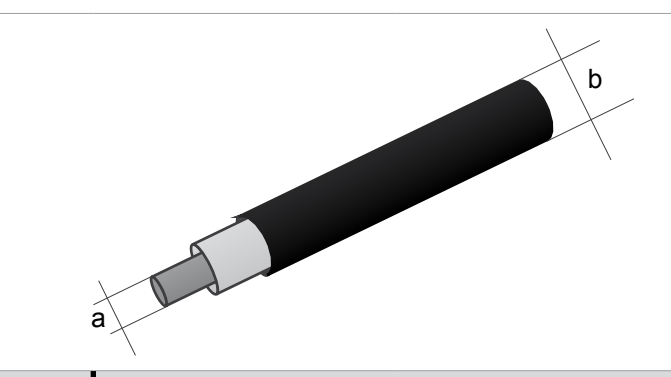

| DC connecto | ors on the inverter |         | Plugs     | for DC cable    |                               |
|-------------|---------------------|---------|-----------|-----------------|-------------------------------|
|             |                     |         | а         | b               | MultiContact                  |
|             |                     |         | mm²       | mm              | Multicontact                  |
| DC-         |                     |         | 1 5 / 2 5 | 3-6             | 32.0010P0001-UR <sup>1)</sup> |
|             |                     | 1,572,5 | 5,5-9     | 32.0012P0001-UR |                               |
|             |                     |         | 4/6 -     | 3–6             | 32.0014P0001-UR               |
|             |                     |         |           | 5,5-9           | 32.0016P0001-UR <sup>2)</sup> |
| DC+         |                     |         | 1,5/2,5 - | 3-6             | 32.0011P0001-UR <sup>1)</sup> |
|             |                     |         |           | 5,5-9           | 32.0013P0001-UR               |
|             | -1.005-             |         | 4/6 -     | 3-6             | 32.0015P0001-UR               |
|             |                     |         |           | 5,5-9           | 32.0017P0001-UR <sup>2)</sup> |

 $^{\mbox{\tiny 1)}}$  Delivered with M6A/M8A  $^{\mbox{\tiny 2)}}$  Delivered with M10A

| Part name   | Quantity                                | Description                                                                                                    |
|-------------|-----------------------------------------|----------------------------------------------------------------------------------------------------|
| Safety caps | M6A/M8A:<br>up to 4<br>M10A:<br>up to 6 | Safety caps secure the DC cables to the DC inputs so that they cannot be removed without a special tool, an open end spanner.<br>Safety caps must be used in France. Please check local regulations whether you have to use safety caps. |
| Part name        | Quantity | Description                                                                                    |
|------------------|----------|------------------------------------------------------------------------------------------------|
|                  |          | Used to disconnect the DC plugs or safety caps from the DC inputs. Available at Multi-Contact. |
| Open end spanner | 1        |                                                                                                |

# 5.14.4 For grounding the inverter housing

| Part name       | Quantity | Description                                                                                                    |
|-----------------|----------|----------------------------------------------------------------------------------------------------|
| Grounding cable | -        | Typically a yellow/green copper cable with minimum wire size of 6 mm <sup>2</sup> has to be used. M4 screw, washer, spring washer and toothed lock ring are delivered with the inverter. You need a cable lug.<br>Always consider local regulations regarding the cable requirements. |

## 5.14.5 For wiring RS485, digital inputs and dry contacts

| Part name | Quantity | Description                                                                                    |
|-----------|----------|------------------------------------------------------------------------------------------------|
| Cable     | -        | Twisted and shielded cable with a wire cross-section of 1 $mm^2$ and a cable diameter of 5 mm. |

### 5.14.6 For setting up a power limitation

| Part name                          | Quantity | Description                                                                                                    |
|------------------------------------|----------|----------------------------------------------------------------------------------------------------|
| USB-RS485 adapter with RS485 cable | 1        | To set up a power limitation during the installation, e.g. to fulfil the 70% regulation in Germany. The USB-RS485 adapter can be ordered at Delta. The RS485 cable can be standard cable. |
| Delta Service Software             | 1        | To change the parameters for power limitation. Can be ordered at Delta.                                                                                                    |

# 5.14.7 Other parts

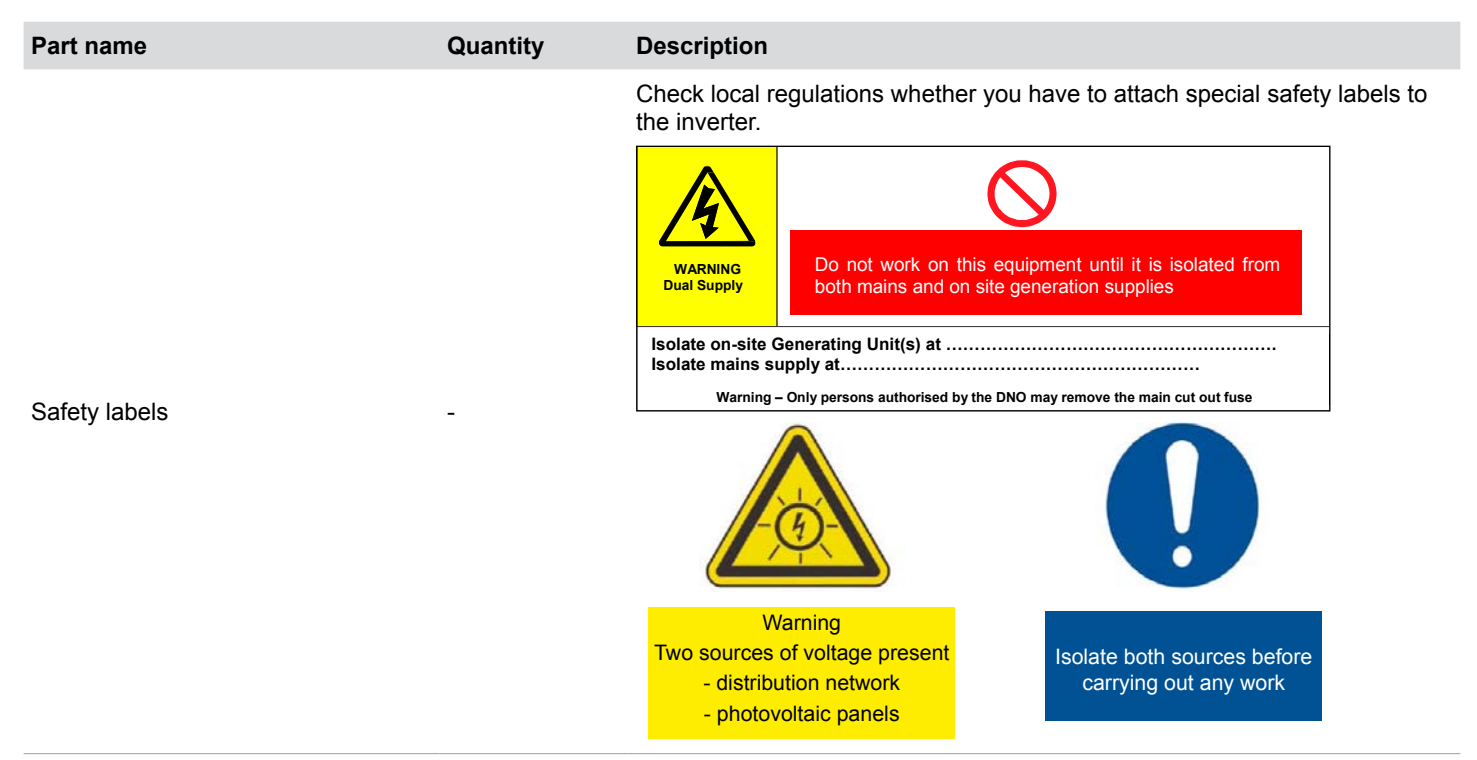

### 6.1 Safety instructions

### **DANGER**

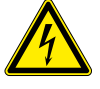

#### Risk of death by electrocution

Potentially fatal voltage is applied to the inverter during operation. This potentially fatal voltage is still present for some time after all power sources have been disconnected.

Never open the inverter.

- Always disconnect the inverter from power before installation, open the AC/DC Disconnection switch and make sure neither can be accidentally reconnected.
- Wait 30 seconds until the capacitors have discharged.

# 

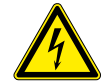

#### Risk of death or serious injury from electrocution

Potentially fatal voltage may be applied to the DC connections of the inverter. When light is falling on solar modules, they immediately start producing energy. They do so, even when the sun is not shining directly onto the solar modules.

- Never disconnect the solar modules when the inverter is powered.
- ► First switch off the grid connection so that the inverter cannot feed energy into the grid.
- Turn the AC/DC Disconnection switch to position OFF.
- Make sure the DC connections cannot be accidentally touched.

# 

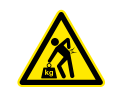

#### Heavy weight

The inverter weighs about 49 kg.

 The inverter must be lifted and carried by at least two people or with an appropriate lifting equipment.

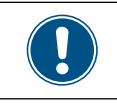

Read chapter <u>"5. Planning the installation".</u> <u>p. 19</u> and this chapter **before** you start installation.

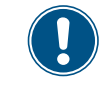

Never open the housing of the inverter. Opening the inverter will void the warranty.

#### 6.2 Overview

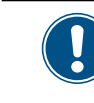

If you need to wire dry contacts, digital inputs or RS485, it is recommended to do this in a dry environment and before you hang the inverter onto the wall.

Reasons for this are:

- You will have to remove the covers from the connection ports. Water could leak into the inverter.
- The terminal blocks inside are not easily accessible.

It is recommended to do the installation steps in the following order:

- 1. Wire RS485
- 2. Wire dry contacts, digital inputs and EPO (all optional)
- 3. Mount the inverter to the wall
- 4. Ground the inverter housing
- 5. Connect AC plug
- 6. Connect DC plugs

The terminals for dry contacts, digital inputs and EPO are all on the communication card.

If you want to use the 12  $\rm V_{\rm DC}$  supply power of the RS485 card and the dry contacts to connect an external alarm device, you have to combine step 1 and 2.

### 6.3 RS485

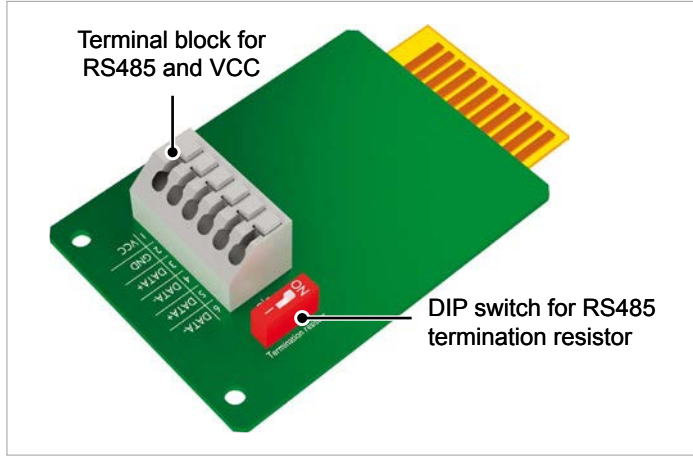

Fig. 6.24: Components on the RS485 card

RS485 is used to connect the inverters of the PV plant via a datalogger to a monitoring system.

For connecting RS485, terminals 3/4 or 5/6 are used. It does not matter which pair of terminals you use. The second pair you only need when you connect multiple inverters via RS485.

If you want to use SOLIVIA Monitor, the Internet based monitoring from Delta, you will also need a SOLIVIA M1 G2 Gateway.

Default baud rate is 19200 which can be changed on the inverter (see chapter <u>"8.5 Baud rate for RS485", p. 69</u>).

#### Pin assignment

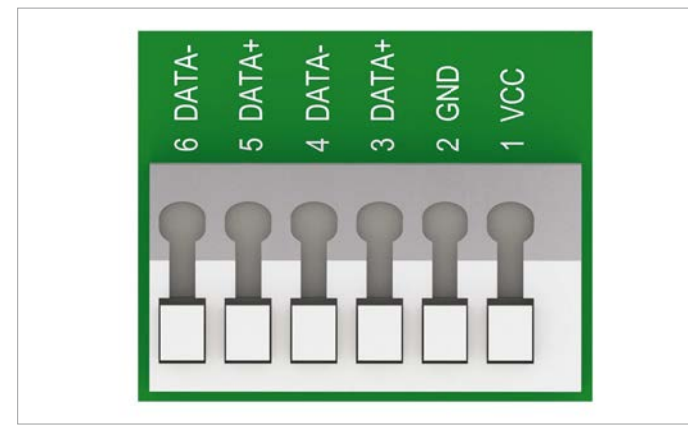

Fig. 6.25: Pin assignment of RS485 terminal block

| Pin | Designation        |
|-----|--------------------|
| 1   | VCC (+12 V; 0.5 A) |
| 2   | GND                |
| 3   | DATA+ (RS485)      |
| 4   | DATA- (RS485)      |
| 5   | DATA+ (RS485)      |
| 6   | DATA– (RS485)      |

#### Data format

| Baud rate | 9600, 19200, 38400; Standard: 19200 |
|-----------|-------------------------------------|
| Data bits | 8                                   |
| Stop bit  | 1                                   |
| Parity    | not applicable                      |

#### Dip switch for RS485 termination resistor

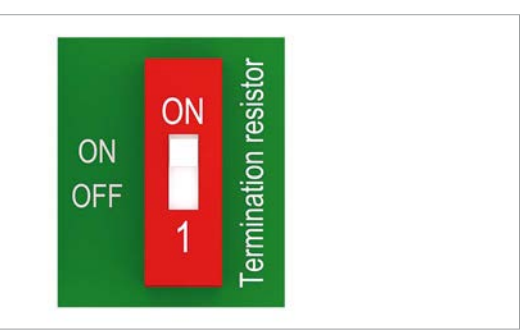

Fig. 6.26: DIP switch for RS485 termination resistor

#### Connecting to a Delta SOLIVIA Gateway M1 G2

On the inverter you connect individual wires, on the gateway you have to use a RJ45 plug.

Connect the pins according to the following table:

|       | Inverter        | SOLIVIA Gateway M1 G2 |
|-------|-----------------|-----------------------|
|       |                 | 1 8                   |
| DATA+ | Terminal 3 or 5 | Pin 7                 |
| DATA- | Terminal 4 or 6 | Pin 6 or 8            |
|       |                 |                       |

#### Connecting a single inverter to a datalogger

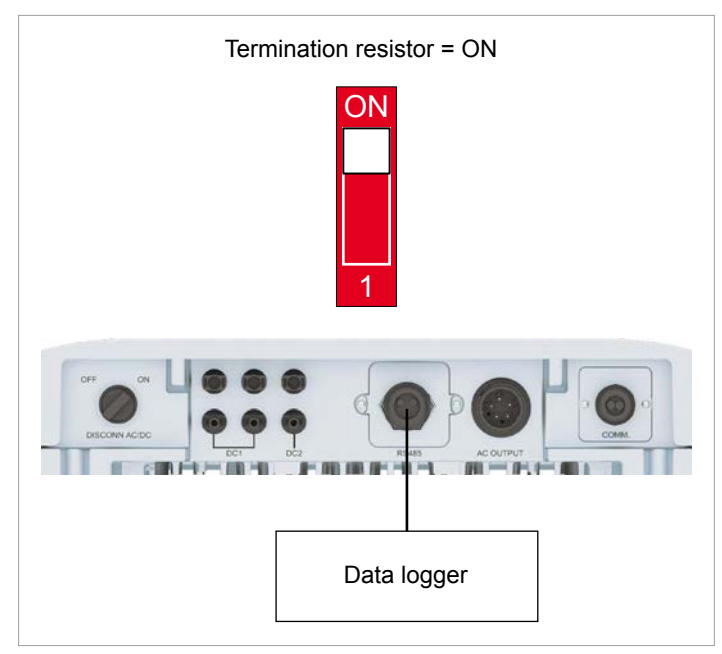

Fig. 6.27: Connecting a single inverter to a datalogger

#### Connecting multiple inverters to a datalogger

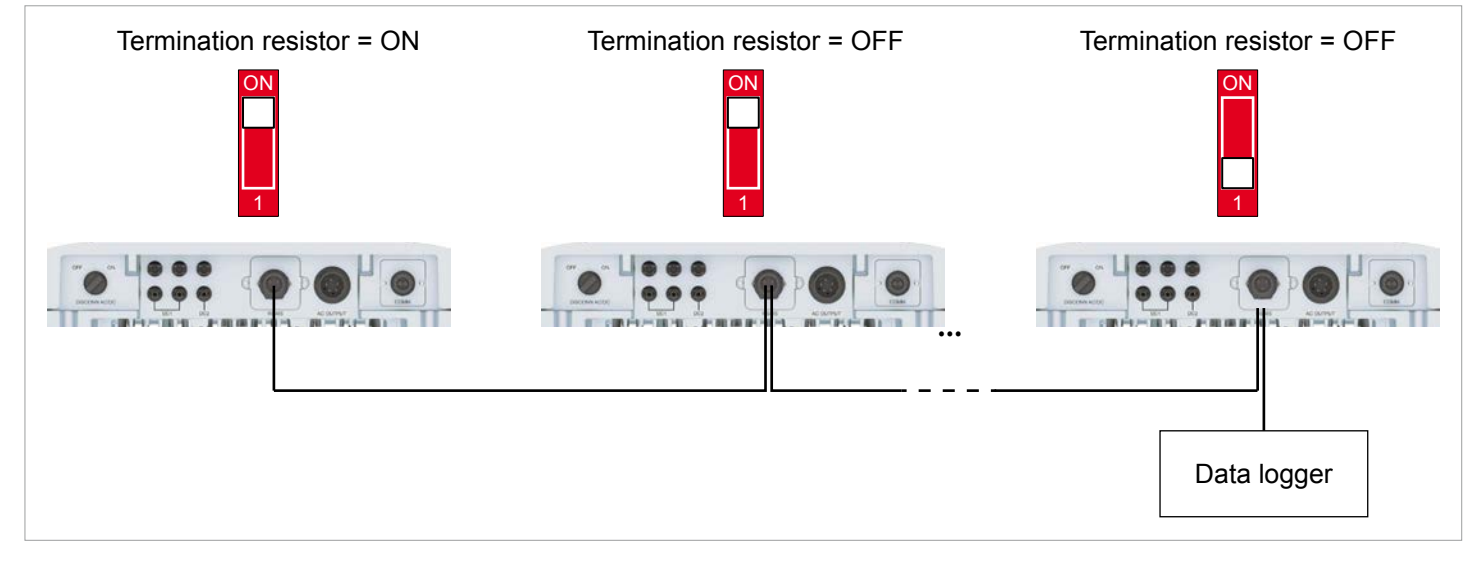

Fig. 6.28: Connecting multiple inverters to a datalogger

**1.** Unscrew the cable gland and remove cable gland and sealing.

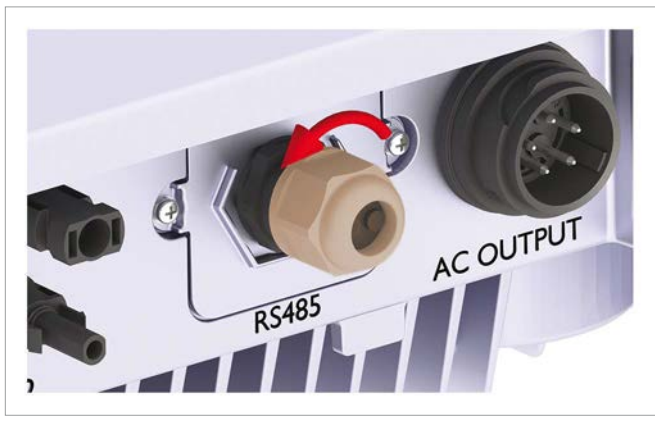

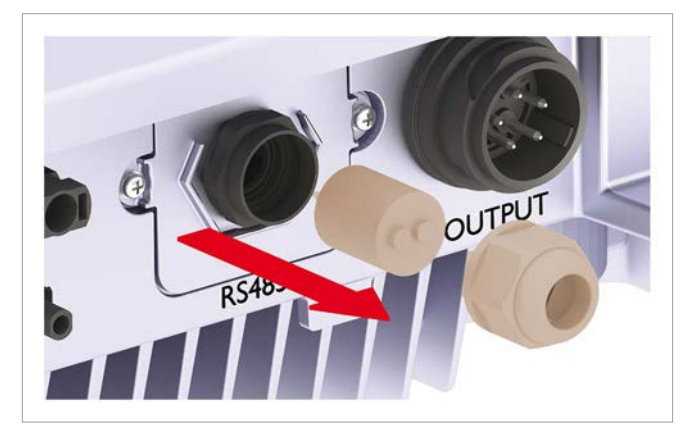

2. Unscrew and pull out the cover.

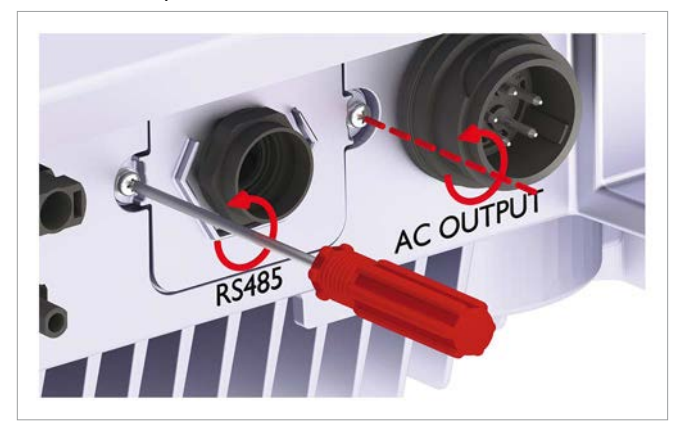

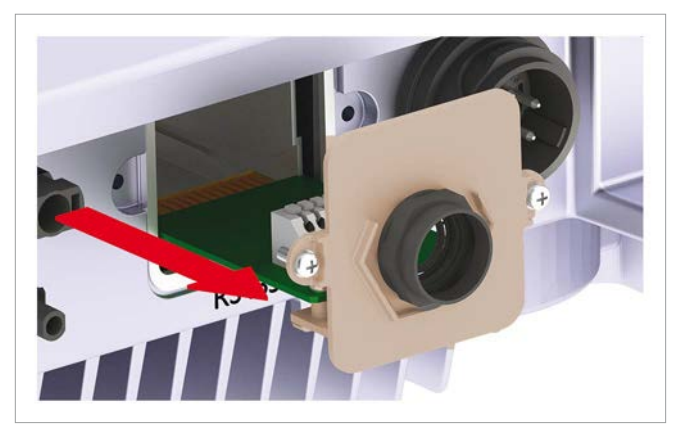

**3.** Pull the cable through cable gland and sealing. Do not remove the second grommet, unless you use a second cable.

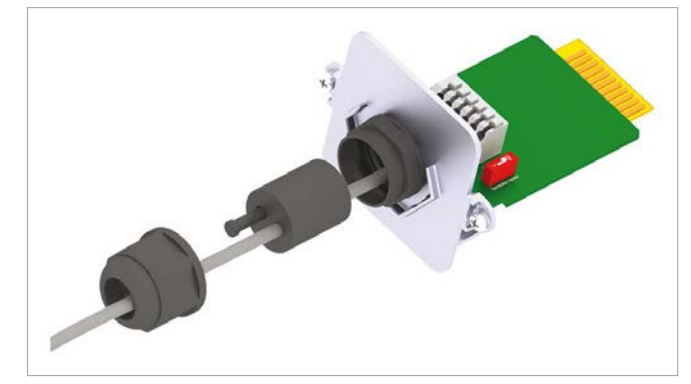

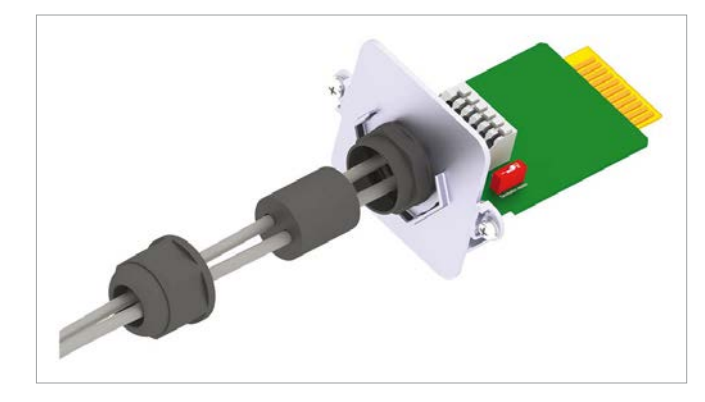

**4.** On a single inverter or on the last inverter in a chain of multiple inverters, wire RS485 as follows and switch the RS485 termination resistor ON.

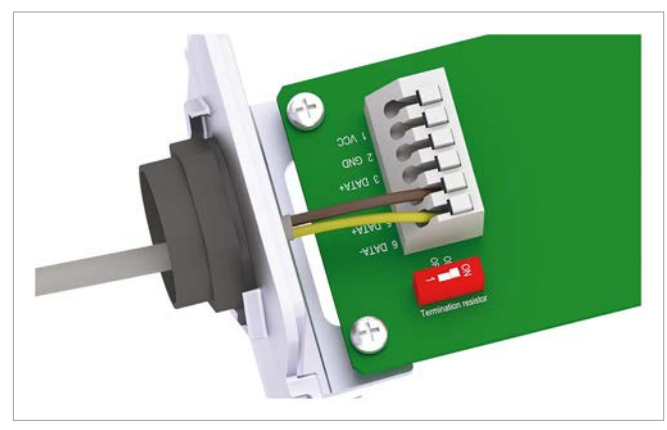

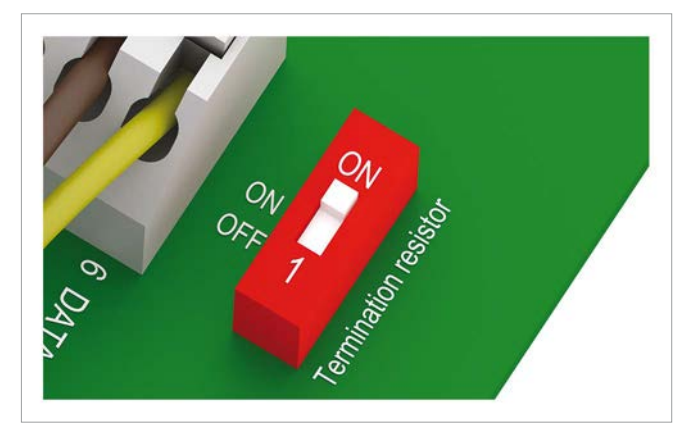

When you connect multiple inverters, than wire RS485 on all inverters except the last one as follows and switch the RS485 termination resistor OFF.

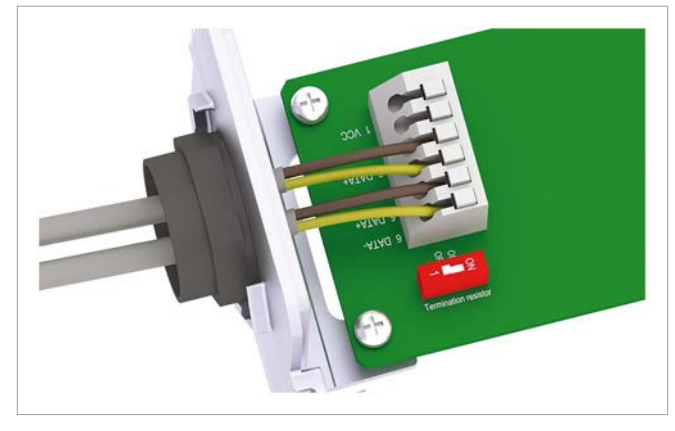

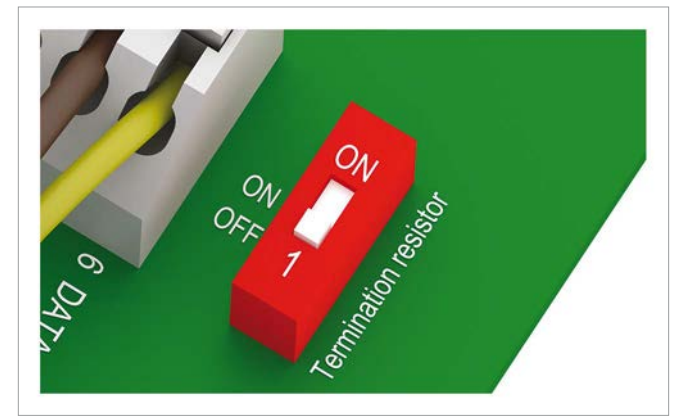

5. Place and screw on the cover.

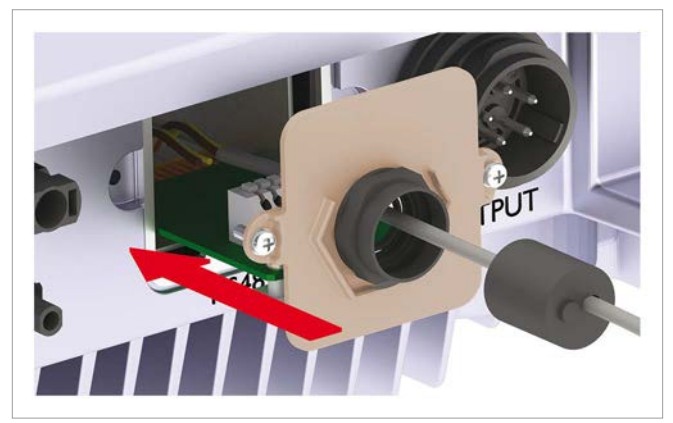

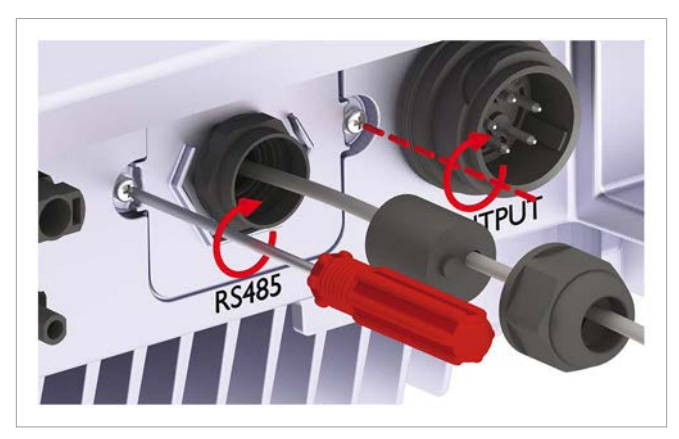

6. Place the sealing and screw on the cable gland.

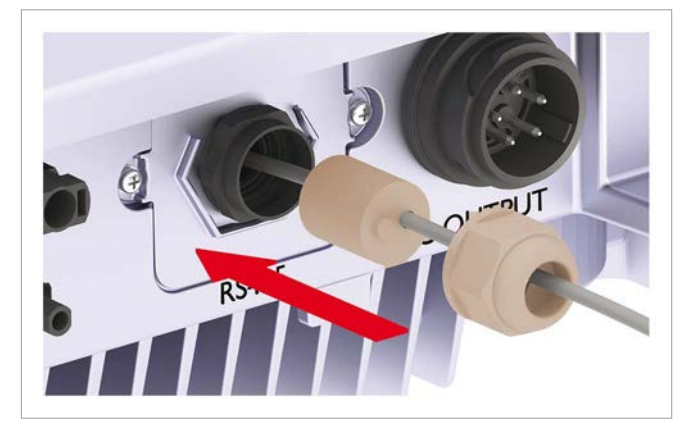

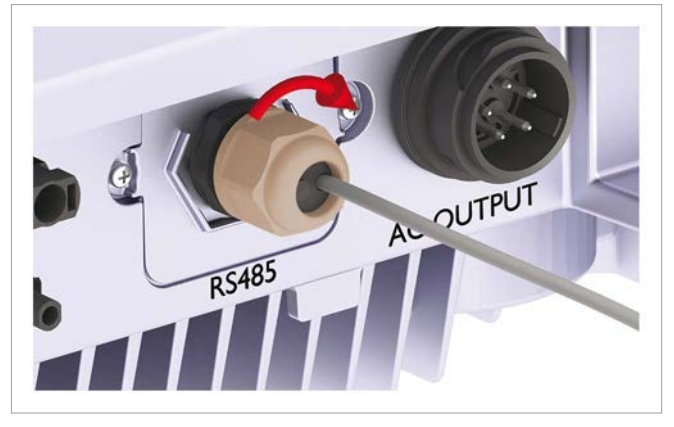

When you have connected two cables, the final situation should look like this.

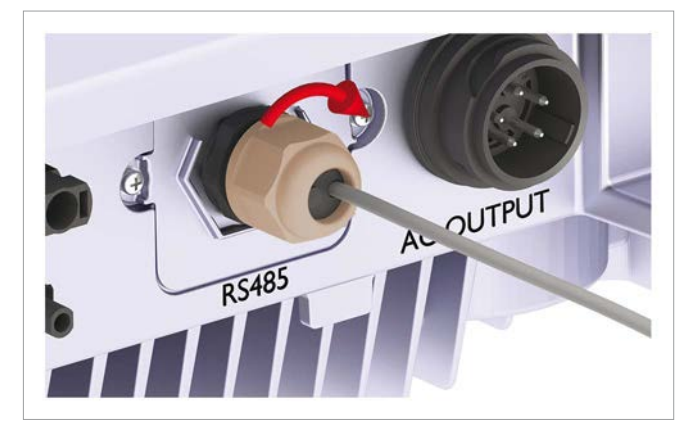

# 6.4 Dry contacts

There are two different communication cards available. Check before installation which one is built into your inverter.

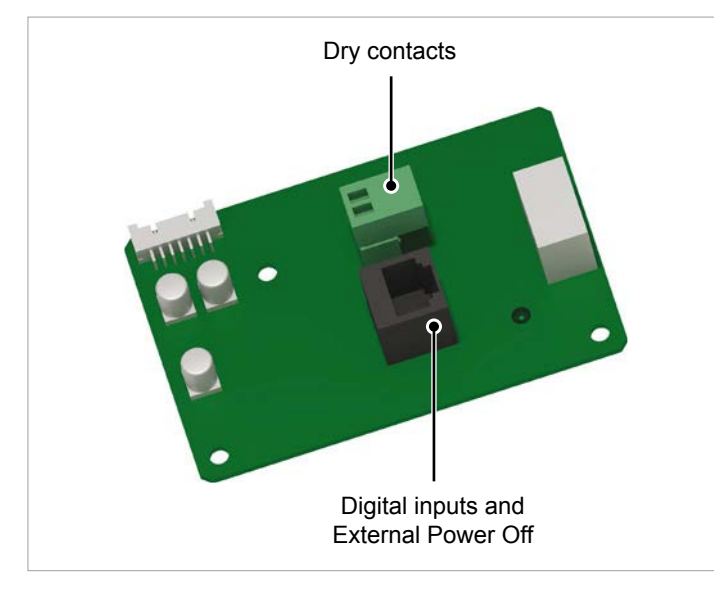

Fig. 6.29: Communication card type 1

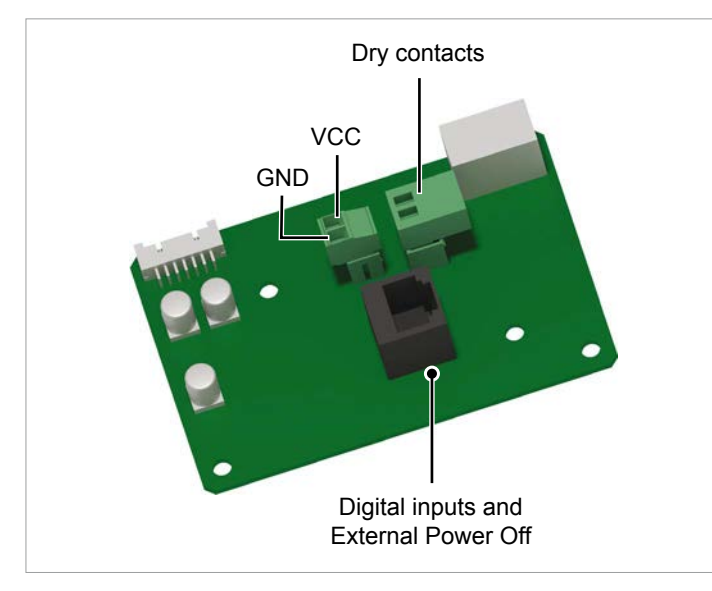

Fig. 6.30: Communication card type 2

After the installation you can connect the dry contacts to an event, see <u>"8.9 Dry contacts", p. 80)</u>.

# 6.4.1 Wiring dry contacts without 12 $V_{_{DC}}$ power supply

This procedure is possible for communication card type 1 and 2.

**1.** Unscrew the cable gland and remove cable gland and sealing.

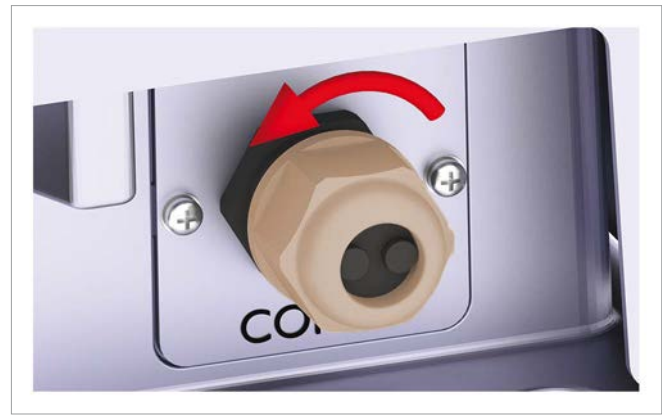

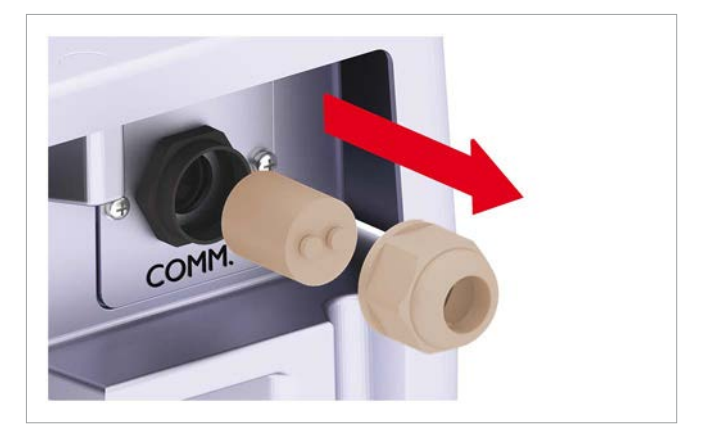

**2.** Unscrew and pull out the cover.

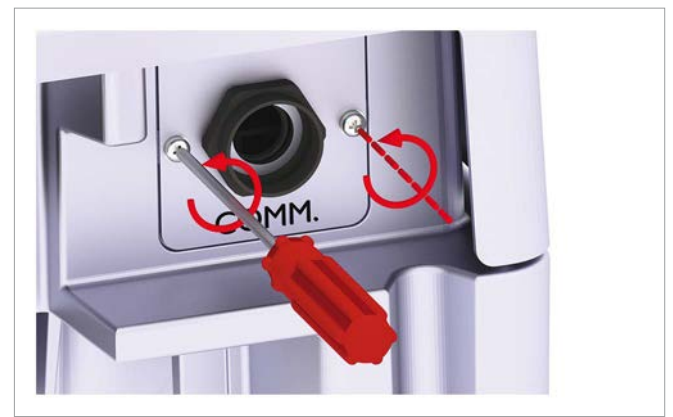

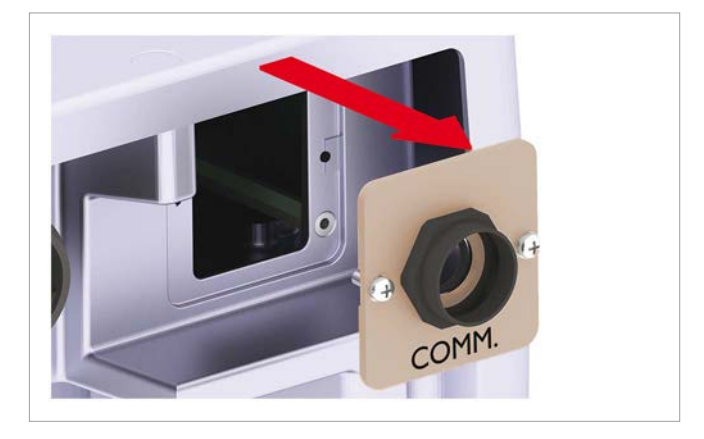

**3.** Carefully pull out the plug with the dry contacts by using long nose pliers.

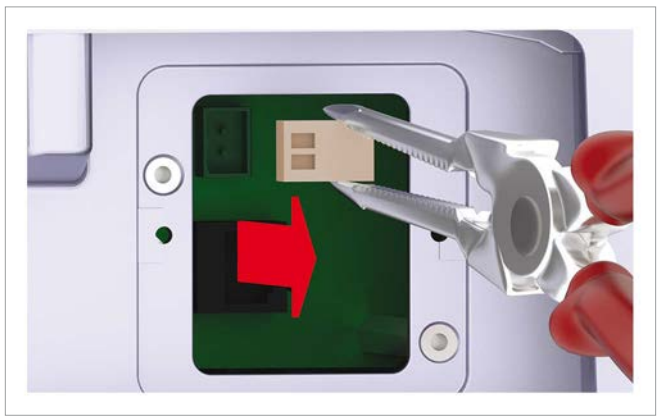

**4.** Pull the cable through cable gland and sealing. Do not remove the second grommet, unless you use a second cable for the digital inputs.

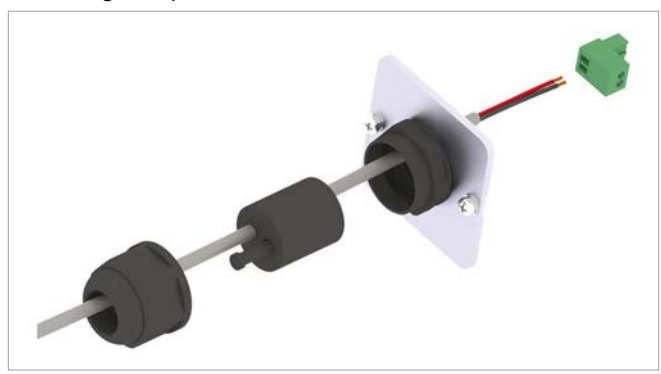

**5.** Connect the wires to the plug.

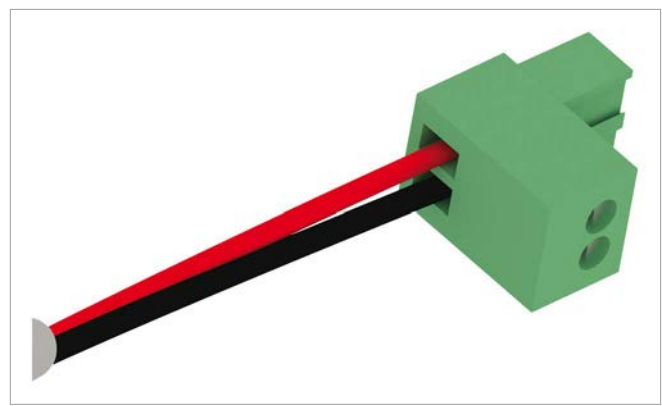

6. Carefully put in the wired plug by using long nose pliers.

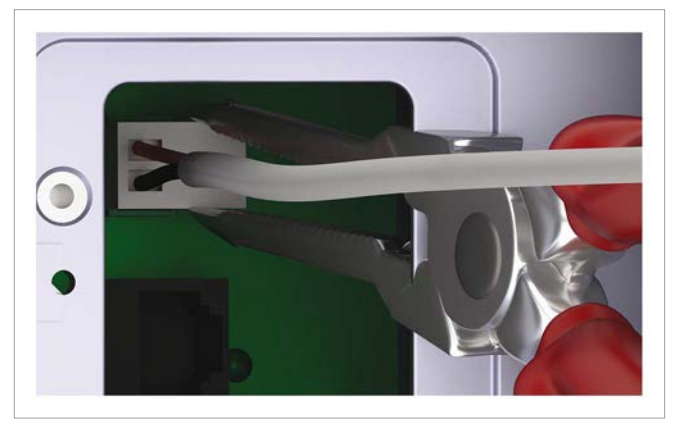

7. Place and screw on the cover.

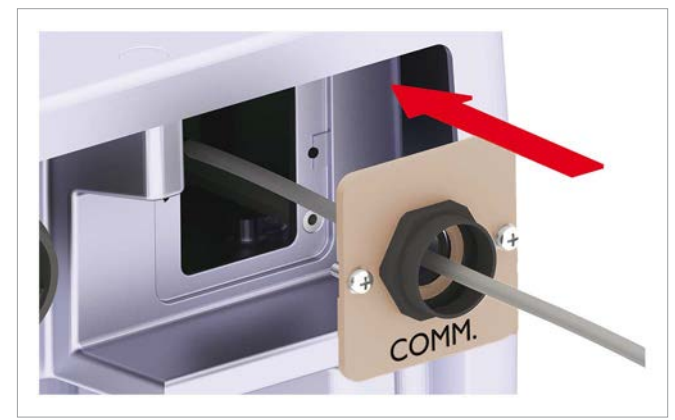

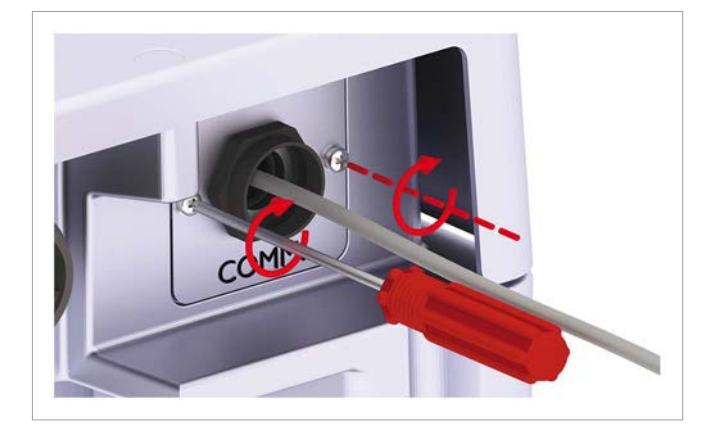

**8.** Place the sealing and screw on the cable gland.

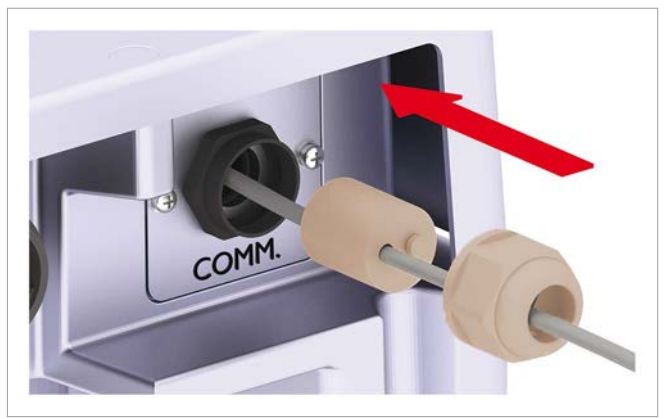

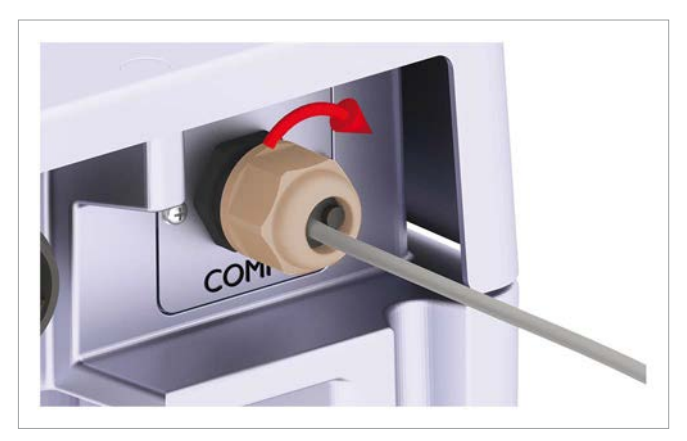

# 6.4.2 Wiring dry contacts with 12 $V_{\rm \tiny DC}$ power supply from communication card

This procedure is possible for communication card type 2 only.

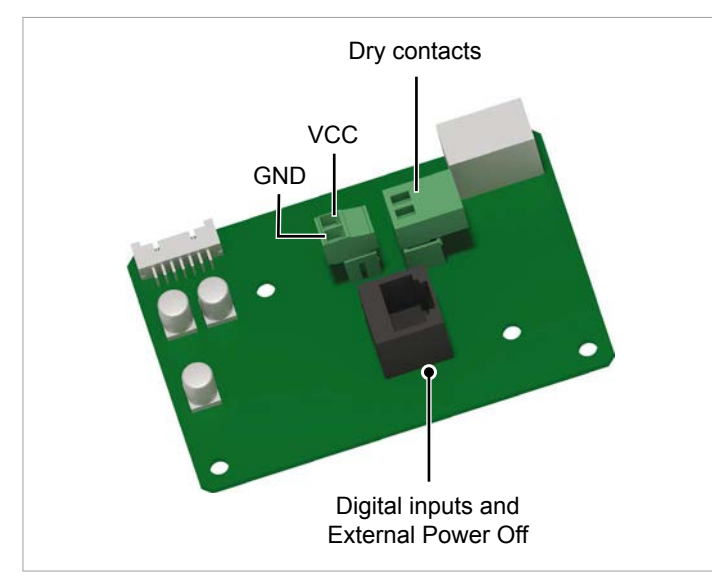

Fig. 6.31: Communication card type 2

**1.** Unscrew the cable gland and remove cable gland and sealing.

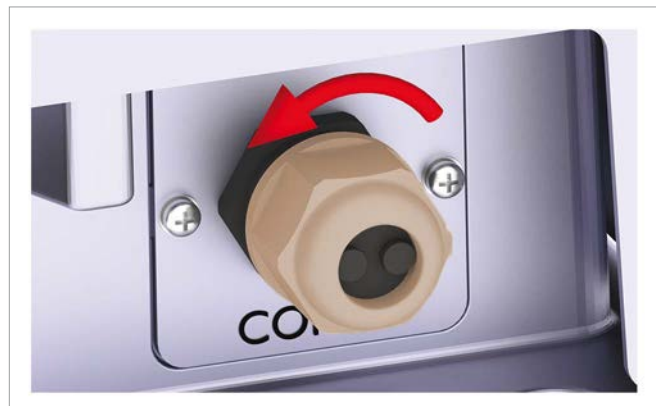

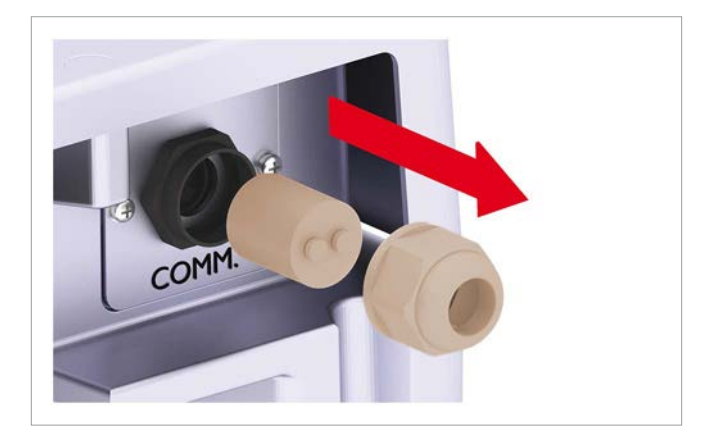

**2.** Unscrew and pull out the cover.

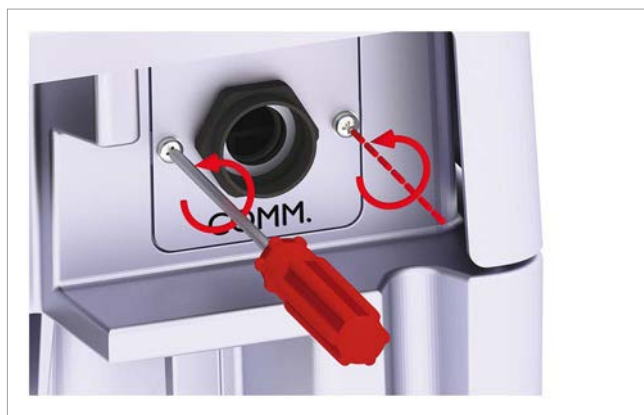

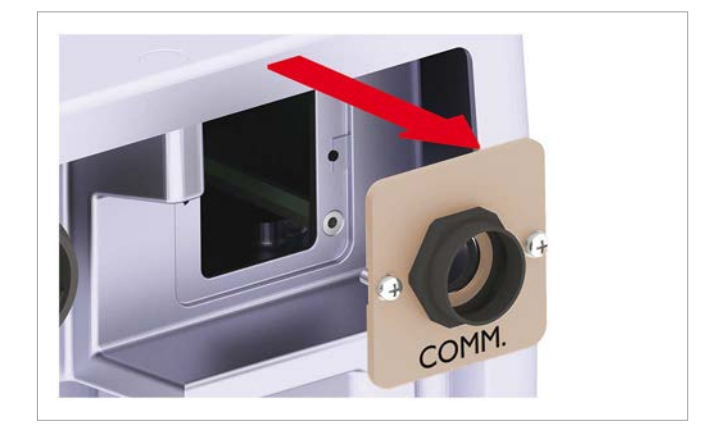

**3.** Carefully pull out the plug with the dry contacts and the plug with VCC by using long nose pliers.

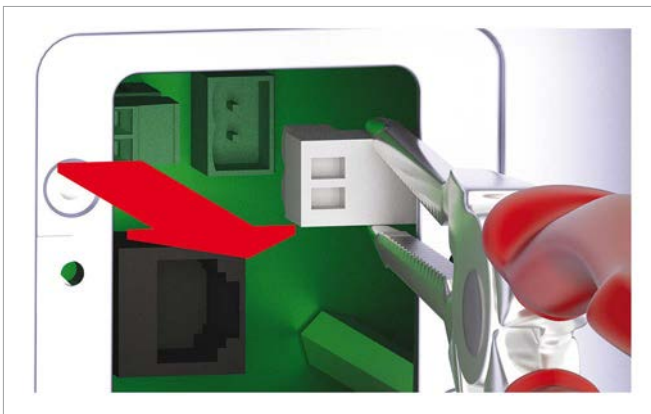

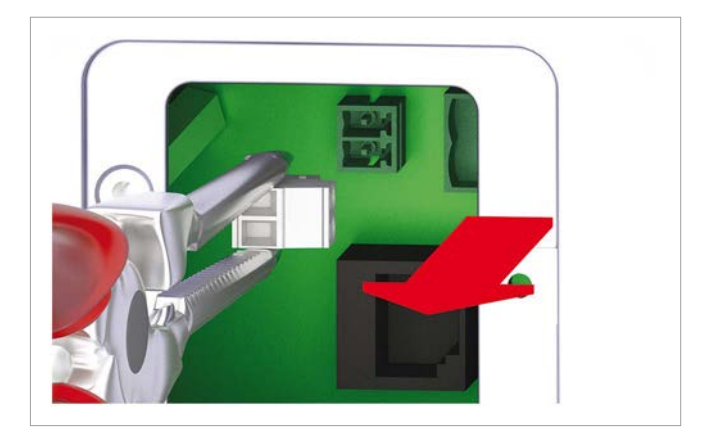

**4.** Pull the cable through cable gland and sealing. Do not remove the second grommet, unless you use a second cable for the digital inputs.

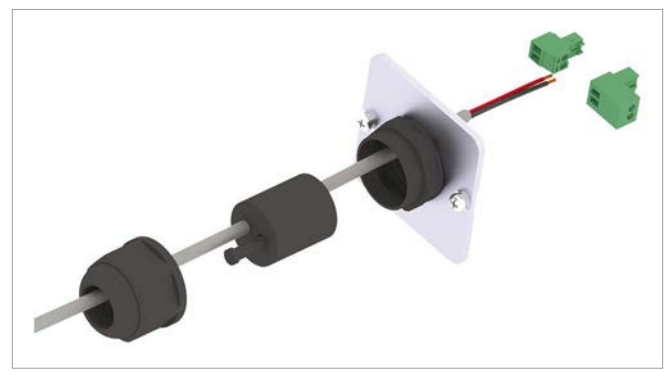

5. Connect the wires to the plugs.

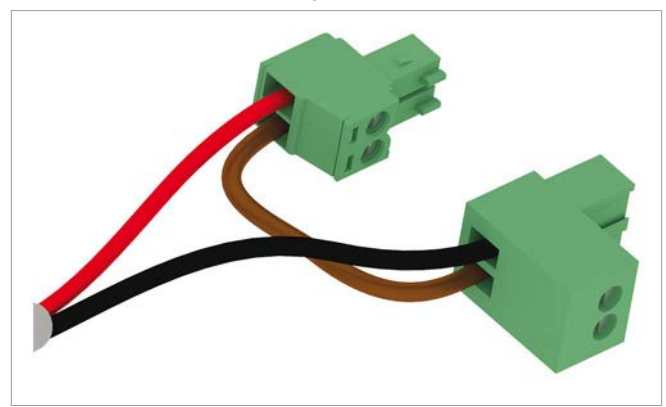

6. Carefully put in the wired plugs by using long nose pliers.

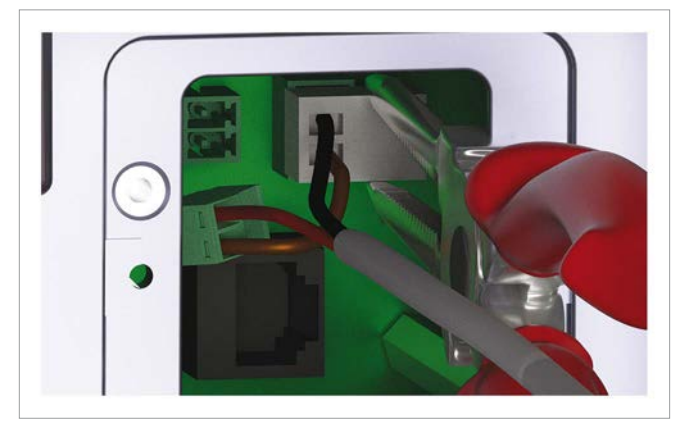

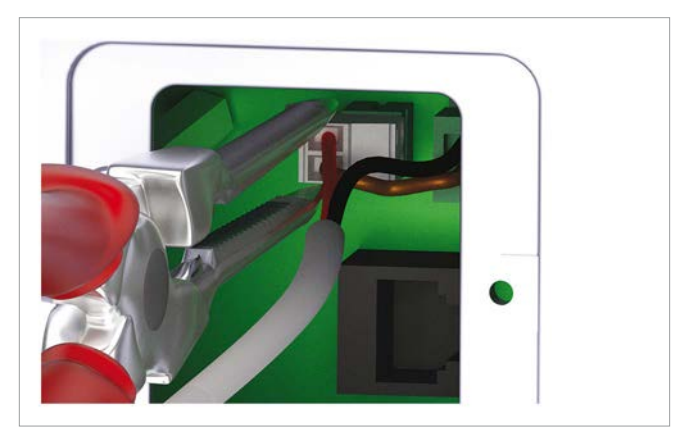

7. Place and screw on the cover.

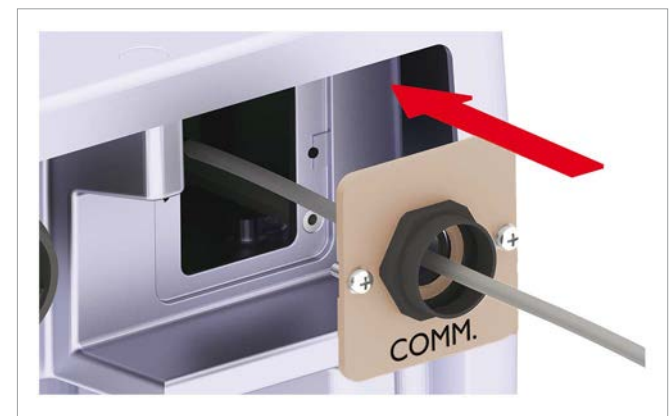

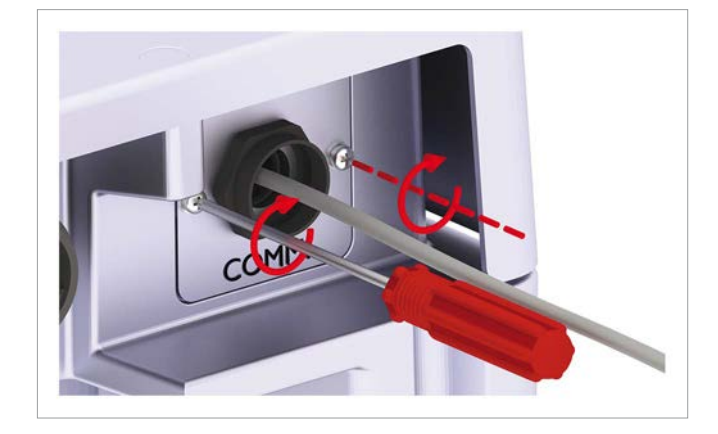

**8.** Place the sealing and screw on the cable gland.

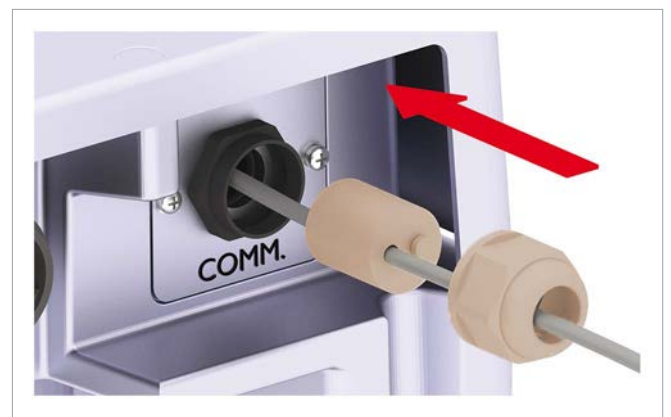

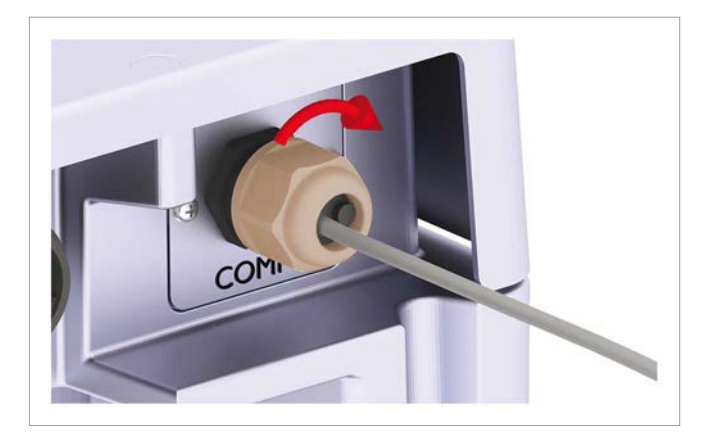

# 6.4.3 Wiring dry contacts with 12 $\rm V_{\rm \tiny DC}$ power supply from RS485 card

This procedure is possible for *communication card type 1* and 2. But it is not recommended for *communication card type 2* as this card has a 12  $V_{pc}$  power supply on-board.

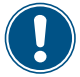

The concept of wiring described in this section uses both holes of the bolting on the *communication port*. Therefore, it does not work when you want to use the digital inputs and/or EPO. The concept of wiring described in this section uses two holes of the bolting on the *RS485 port*. Therefore, it does not work when you want to connect multiple inverter via RS485.

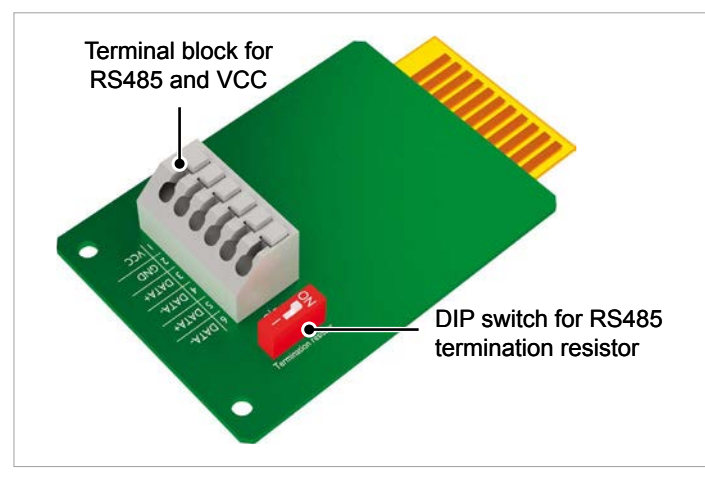

Fig. 6.32: Components on the RS485 card

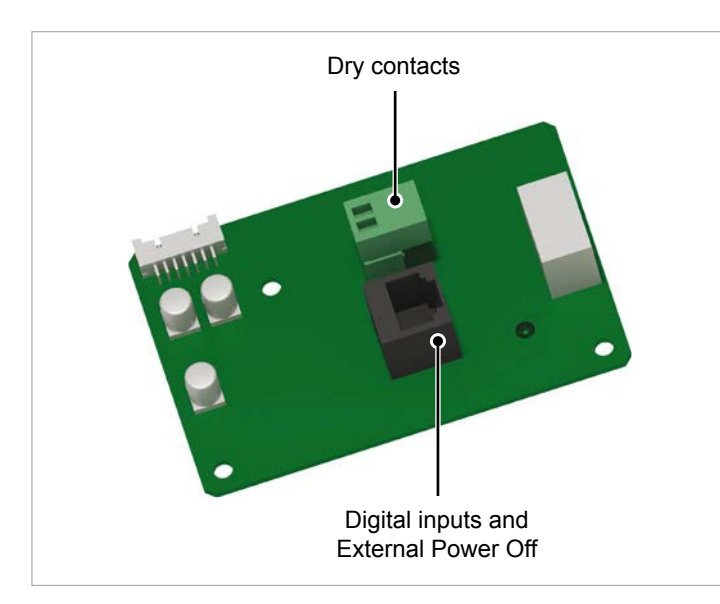

Fig. 6.33: Communication card type 1

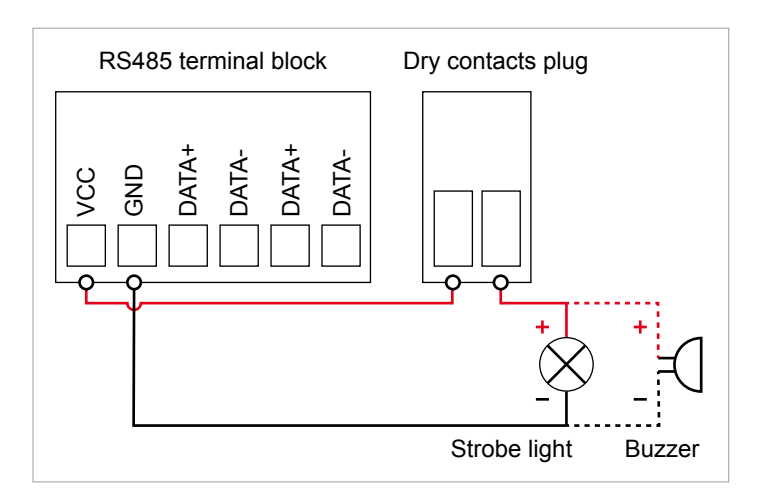

*Fig. 6.34:* Providing a 12 V<sub>DC</sub> supply power for an external alarm device from the RS485 card, variant 1

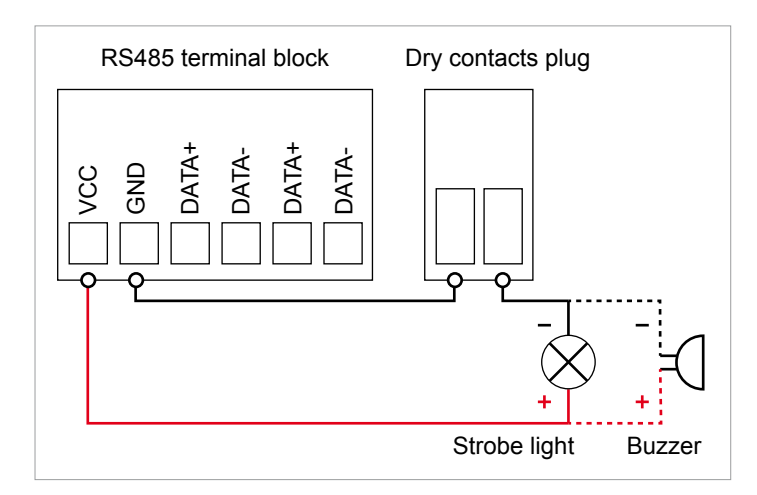

- Fig. 6.35: Providing a 12  $V_{DC}$  supply power for an external alarm device from the RS485 card, variant 2
- **1.** On the *communication port*, unscrew the cable gland and remove cable gland and sealing.

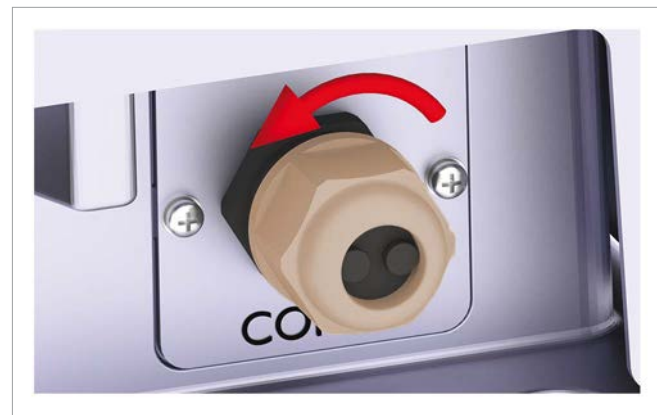

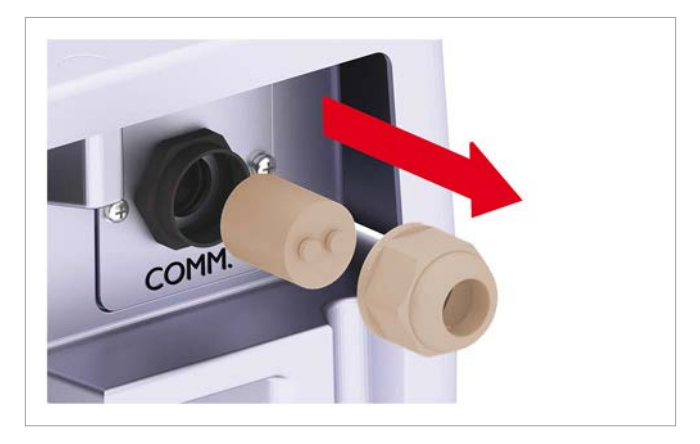

2. Unscrew and pull out the cover.

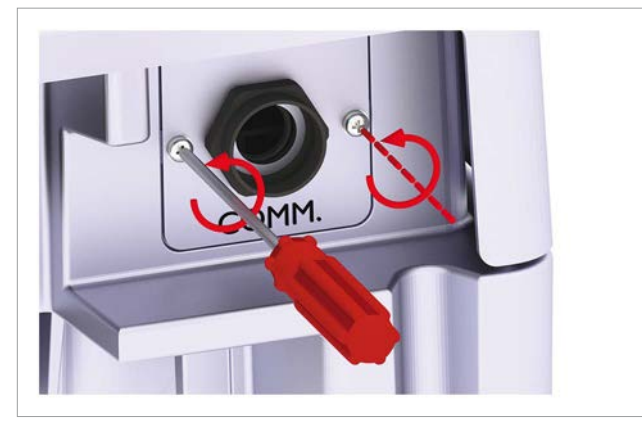

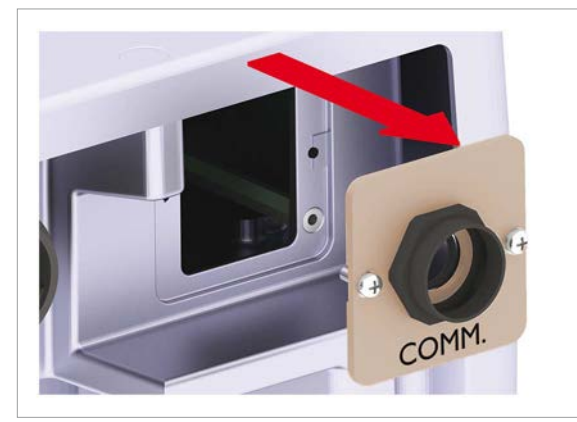

**3.** Carefully pull out the *dry contacts plug*.

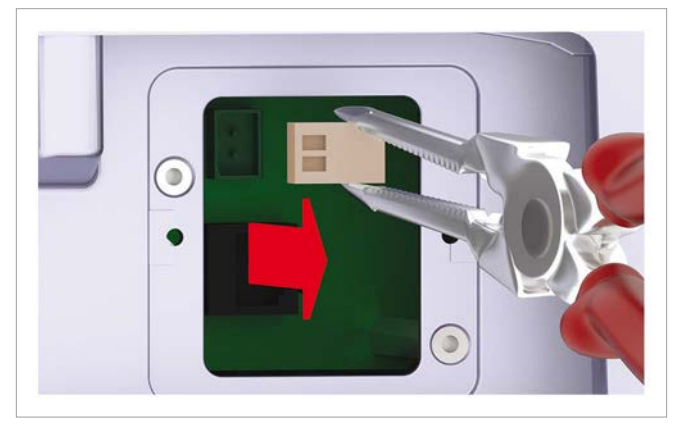

**4.** On the *RS485 port*, unscrew the cable gland and remove cable gland and sealing.

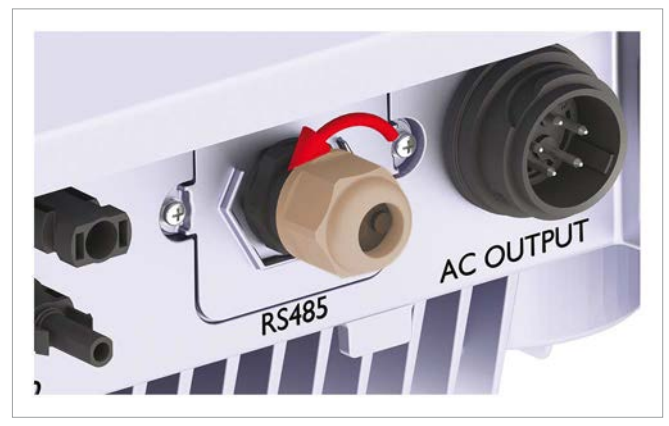

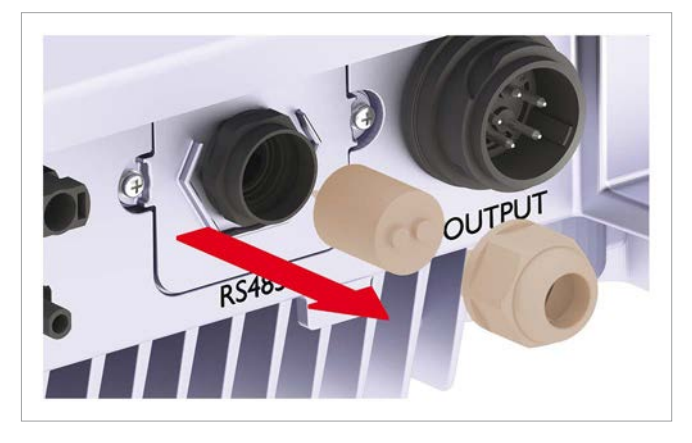

5. Unscrew and pull out the cover.

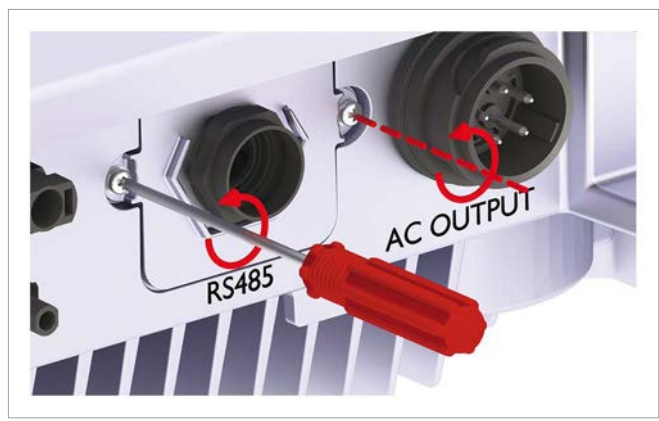

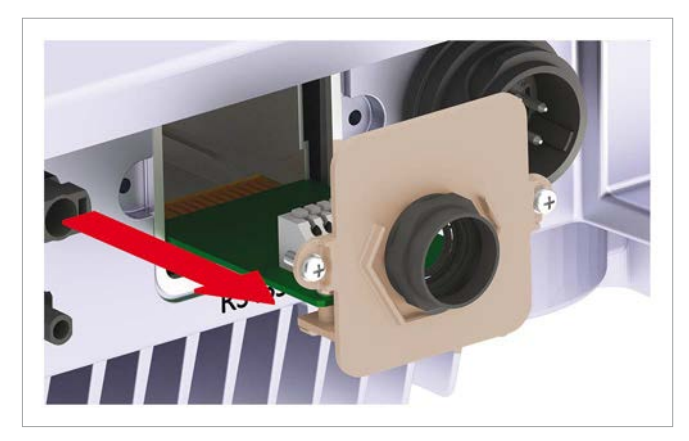

**6.** Pull the cables through the cable glands and sealings and wire the terminals according to the variant 1 or 2.

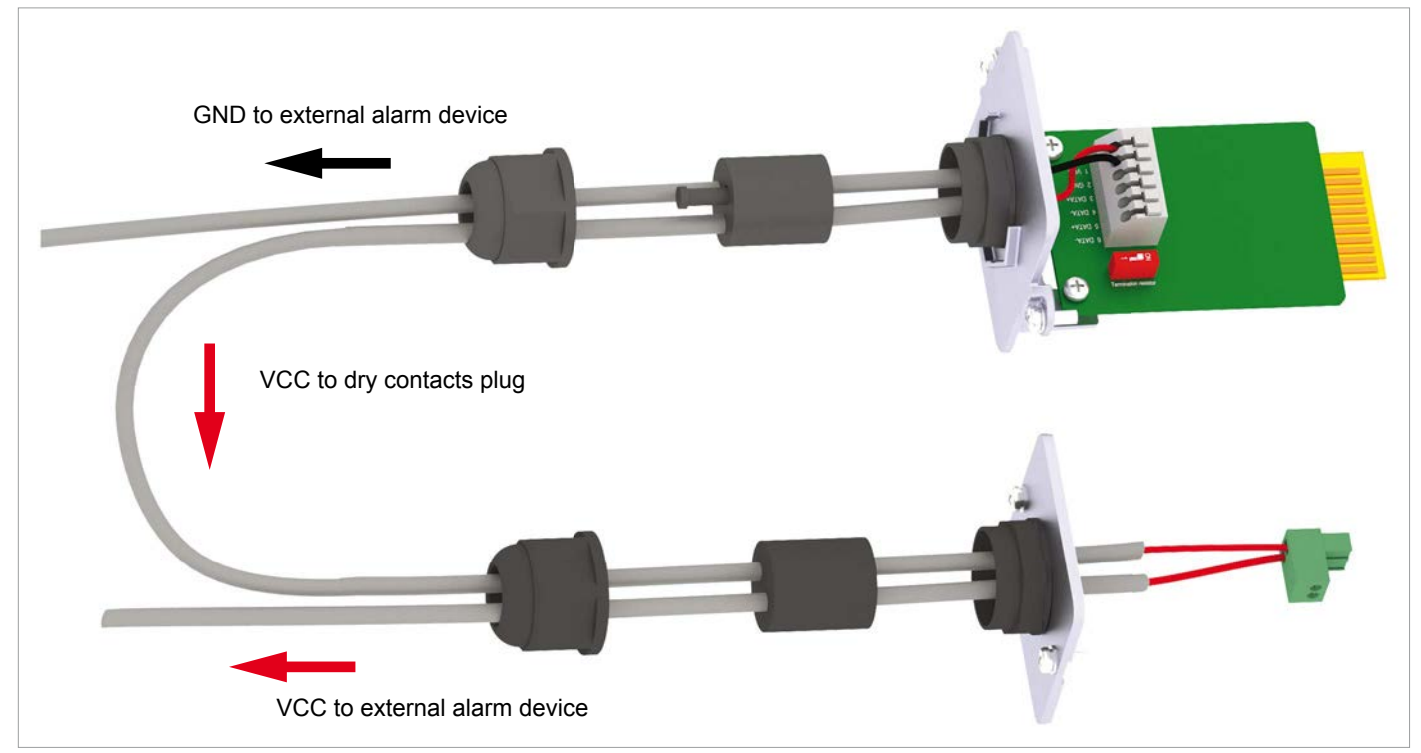

Wiring according to variant 1, see Fig. 6.34, p. 48

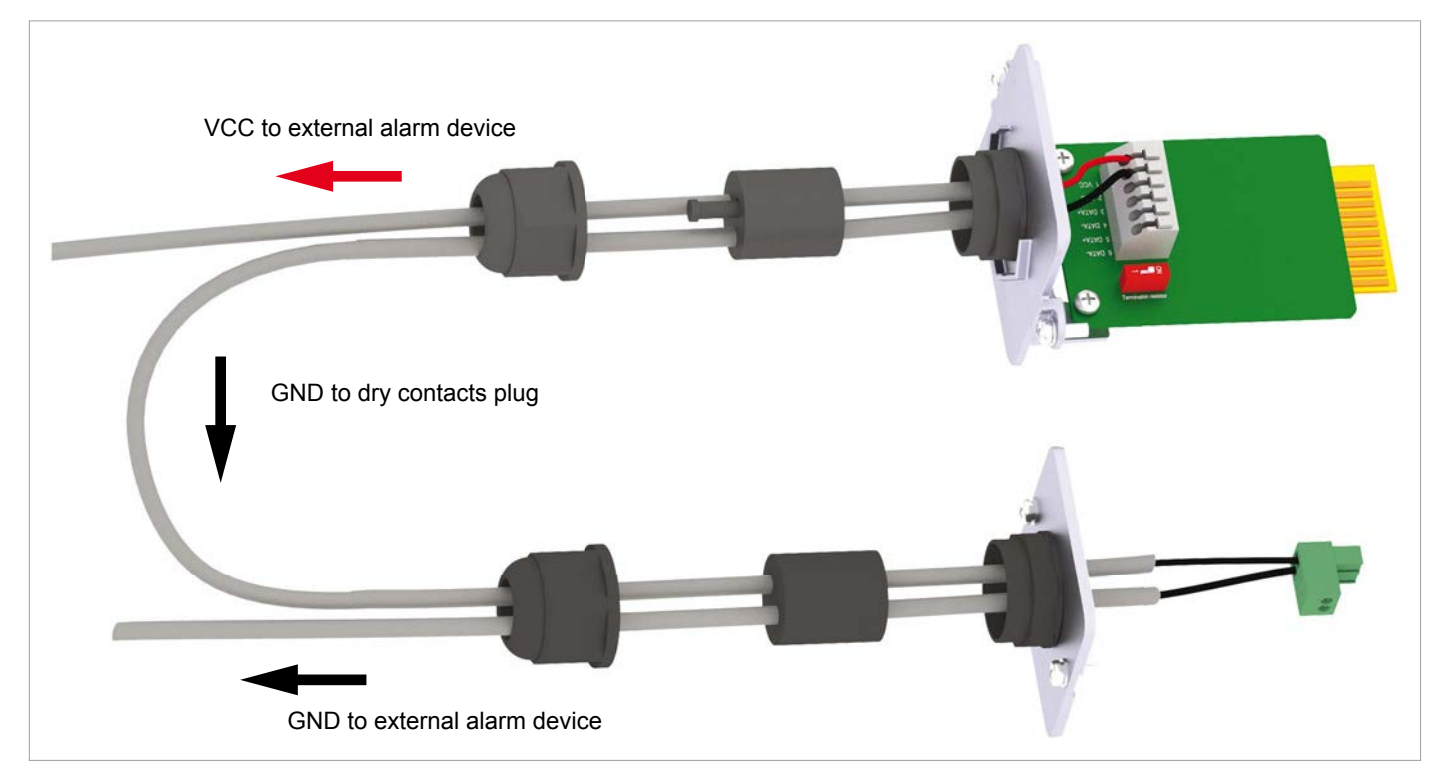

Wiring according to variant 2, see Fig. 6.35, p. 48

7. On the *communication port*, carefully put in the wired *dry contacts plug* by using long nose pliers.

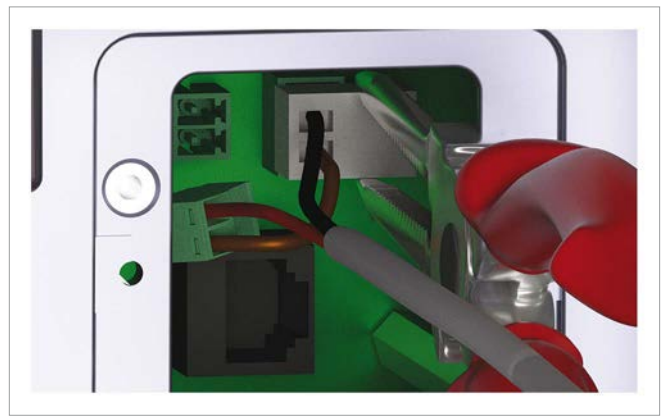

8. Place and screw on the cover.

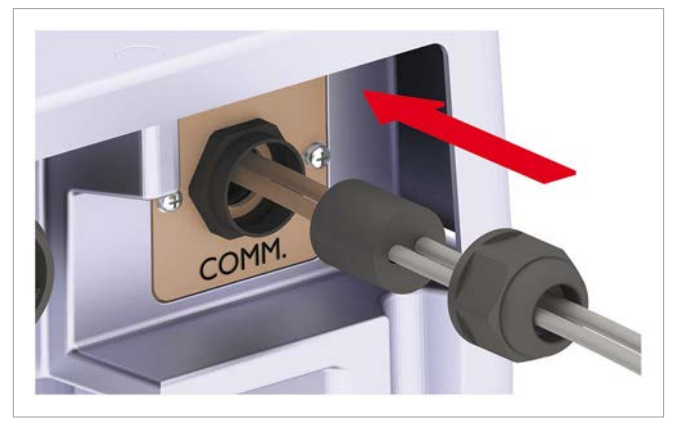

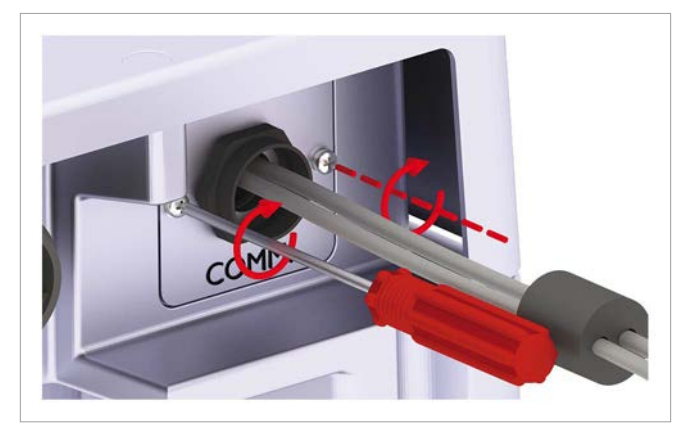

**9.** Place the sealing and screw on the cable gland.

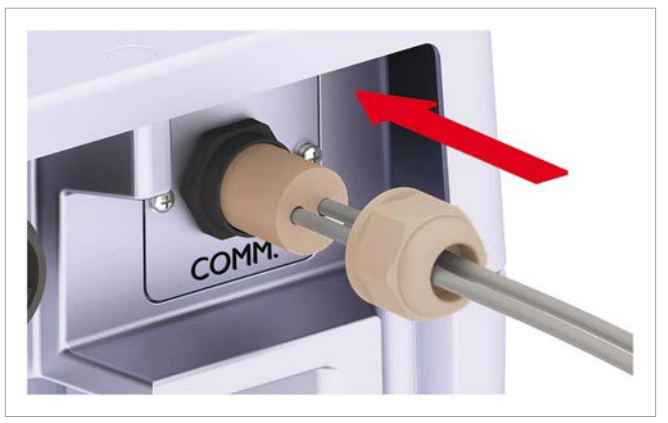

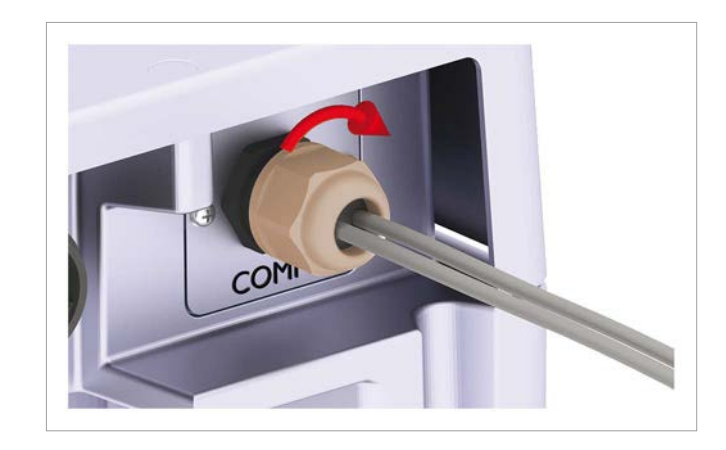

**10.** On the RS485 port, Place and screw on the cover.

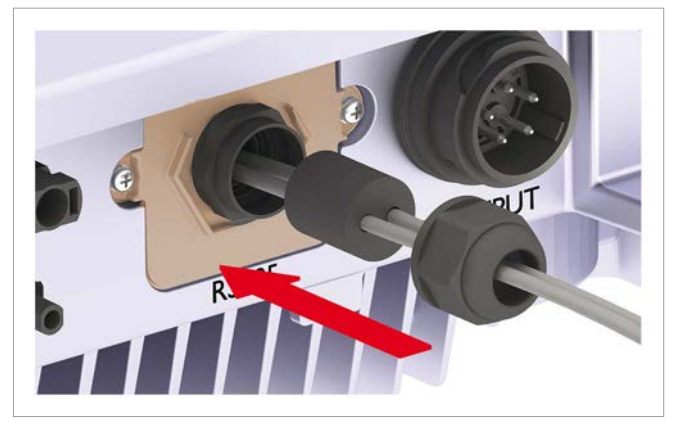

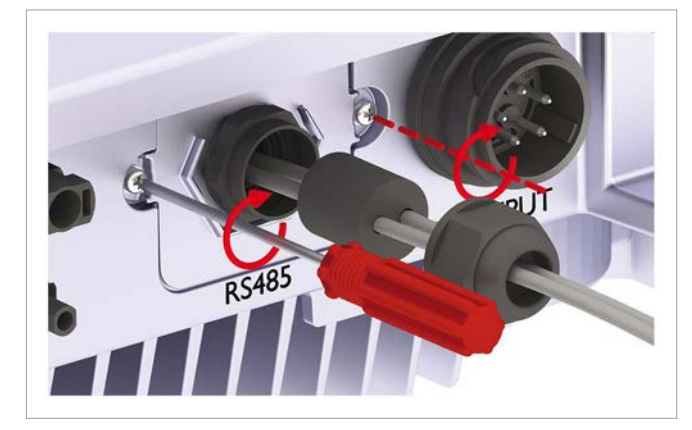

11. Place the sealing and screw on the cable gland.

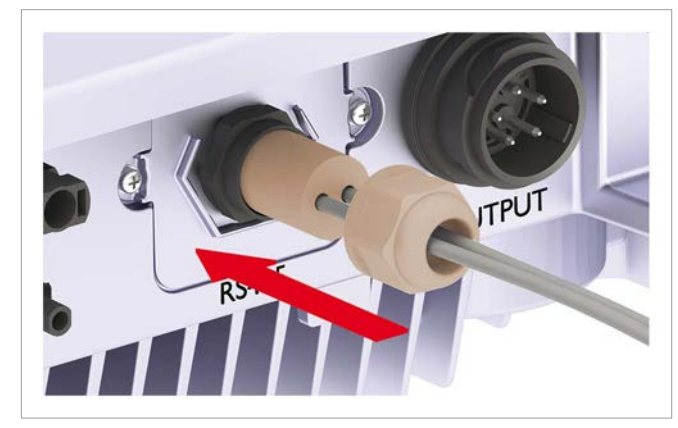

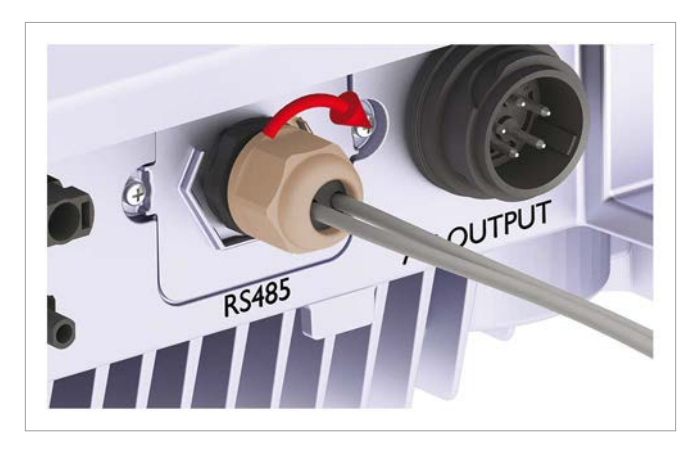

 $\checkmark$  The final situation should look like in the following image.

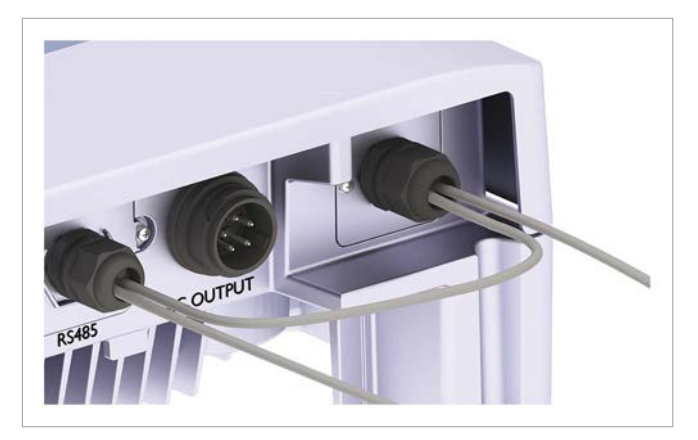

# 6.5 Digital inputs and EPO

The digital inputs can be used to connect an external ripple control receiver for controlling the active power.

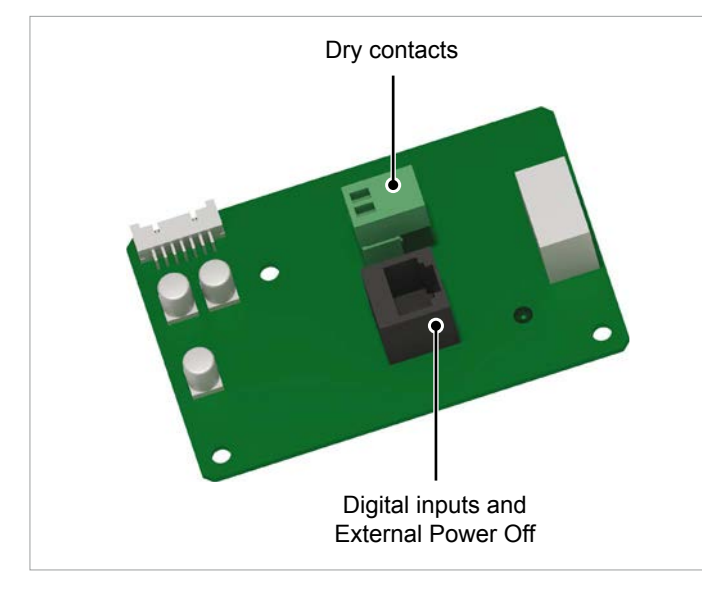

Fig. 6.36: Communication card type 1

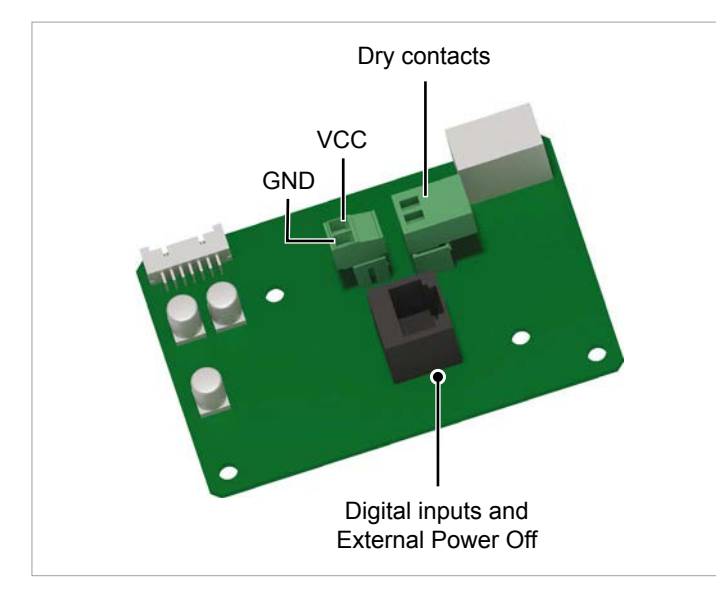

Fig. 6.37: Communication card type 2

#### Pin assignment

| Pin | Design. | Short   | Assigned action                  |
|-----|---------|---------|----------------------------------|
| 1   | V1      | -       | -                                |
| 2   | K0      | V1 + K0 | EPO (Emergency Power Off)        |
| 3   | K1      | V1 + K1 | Set maximum active power to 0%   |
| 4   | K2      | V1 + K2 | Set maximum active power to 30%  |
| 5   | K3      | V1 + K3 | Set maximum active power to 60%  |
| 6   | K4      | V1 + K4 | Set maximum active power to 100% |
| 7   | K5      | V1 + K5 | Reserved                         |
| 8   | K6      | V1 + K6 | Reserved                         |

The relay for EPO can be set on the display to "normally open" or "normally closed", see <u>"8.10 EPO (External Power Off)", p. 81</u>.

This procedure is possible for communication card type 1 and 2.

**1.** Unscrew the cable gland and remove cable gland and sealing.

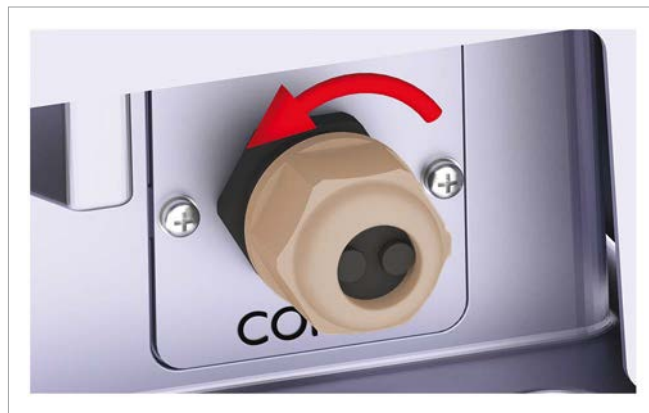

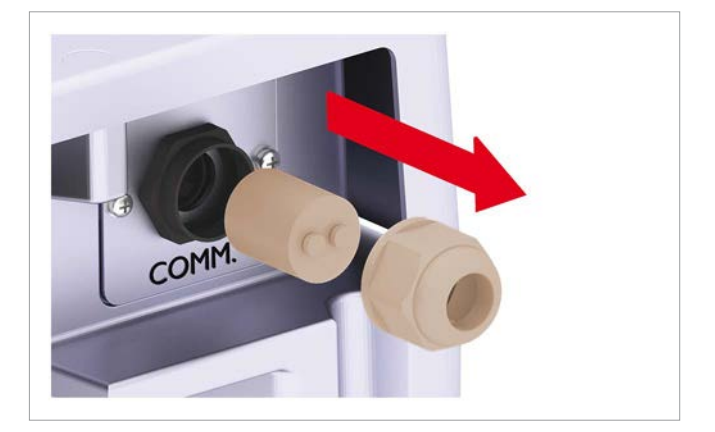

2. Unscrew and pull out the cover.

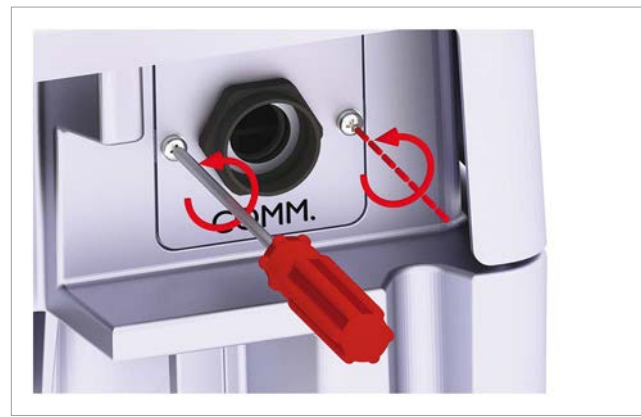

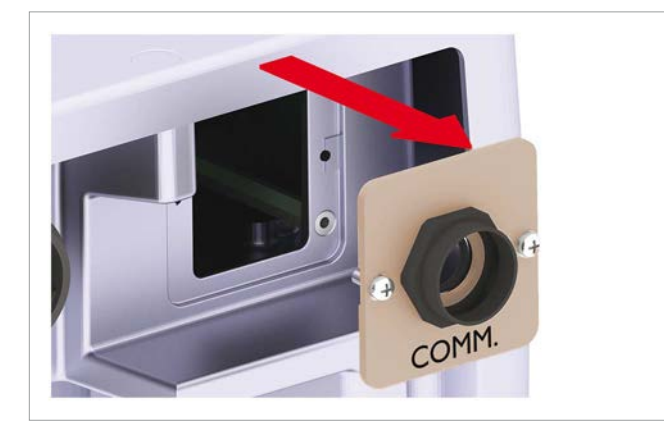

**3.** Pull the cable through cable gland and sealing. Do not remove the second grommet, unless you use a second cable.

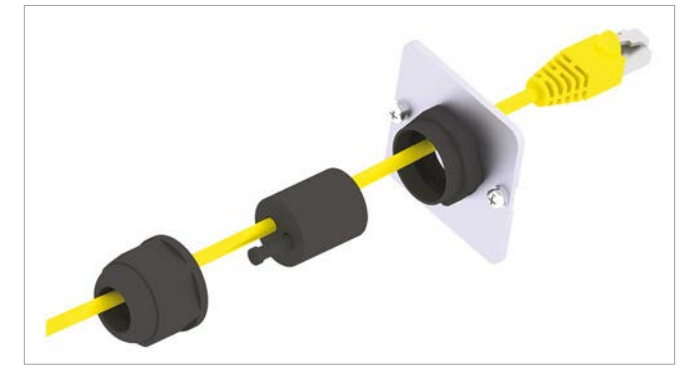

4. Put in the RJ45 plug.

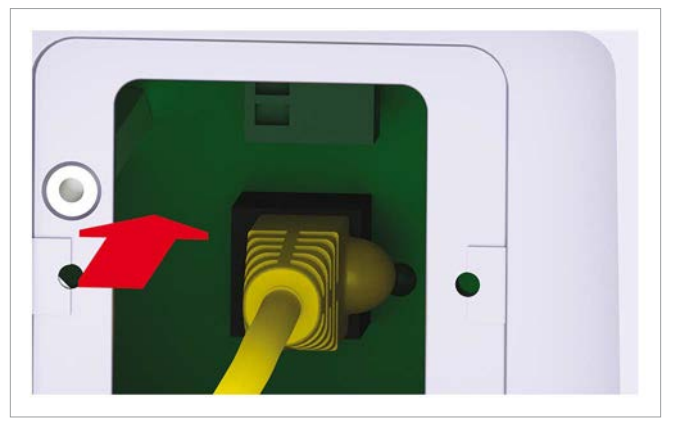

5. Place and screw on the cover.

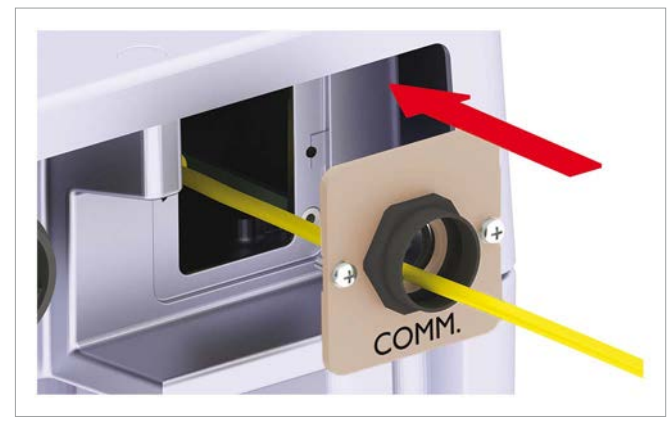

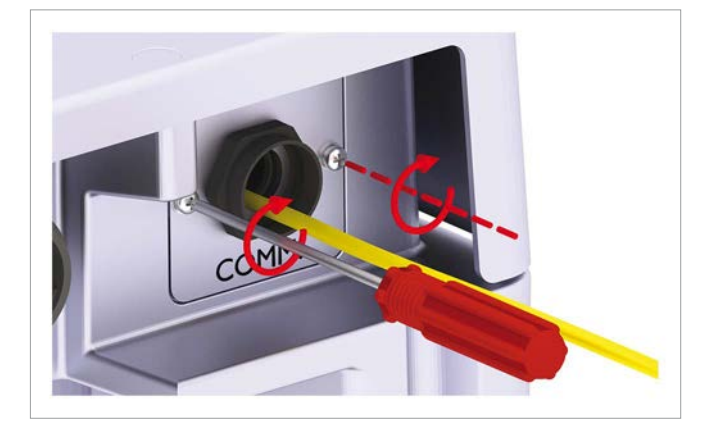

**6.** Place the sealing and screw on the cable gland.

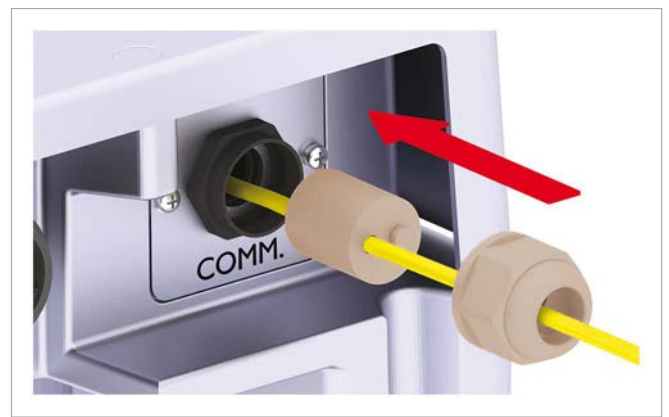

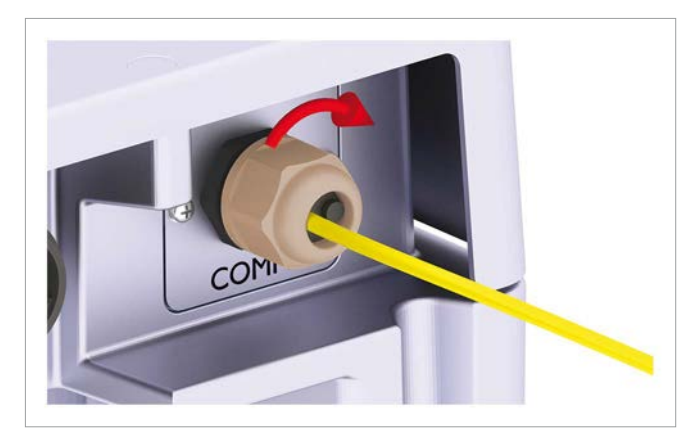

### 6.6 Mounting the inverter

# 

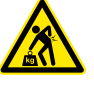

#### Heavy weight

The inverter is heavy, see <u>"13. Technical data"</u>, <u>p. 113</u>.

- The inverter must be lifted and carried by at least two people or with an appropriate lifting equipment.
- Always use the mounting plate delivered with the inverter.

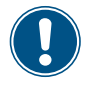

Read chapter <u>"5. Planning the installation"</u>,

p. 19 before you start installation.

**1.** Attach the mounting plate with 8 M6 screws to the wall or to your mounting system.

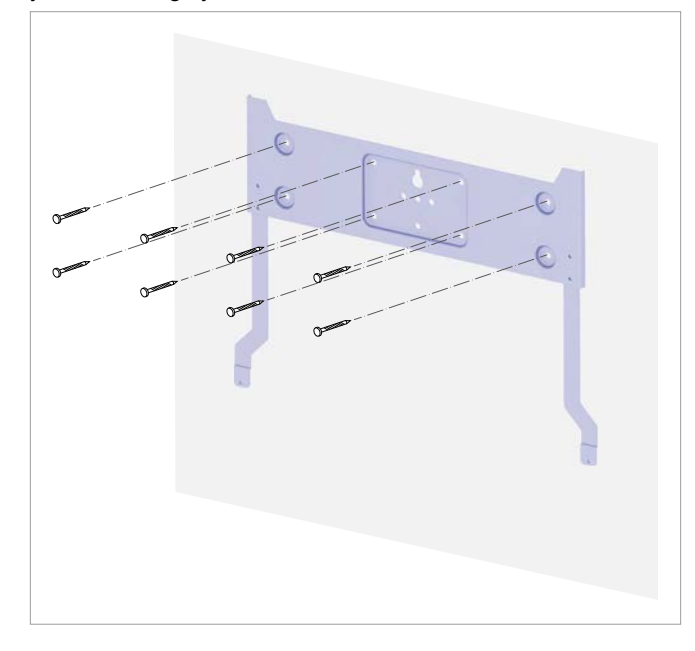

**2.** Hang the inverter onto the mounting plate.

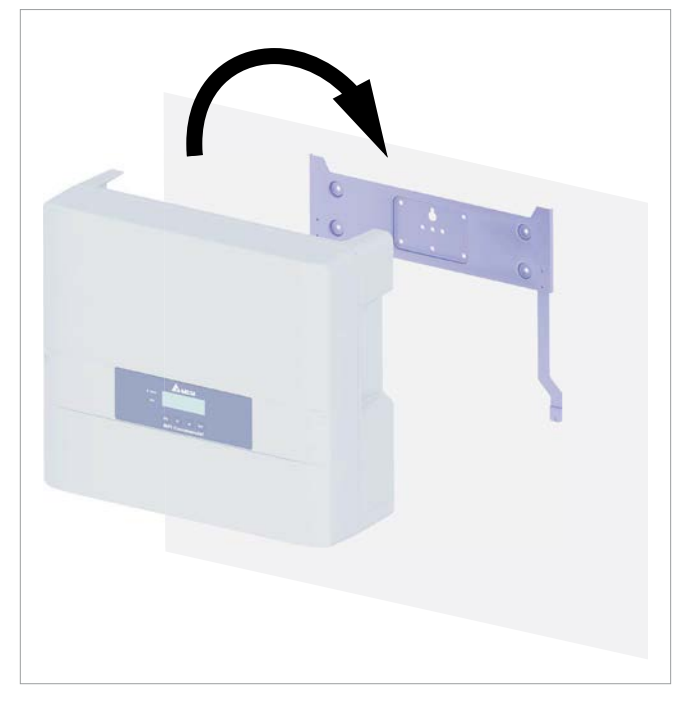

**3.** Check that the rail of the inverter hangs correctly in the mounting plate.

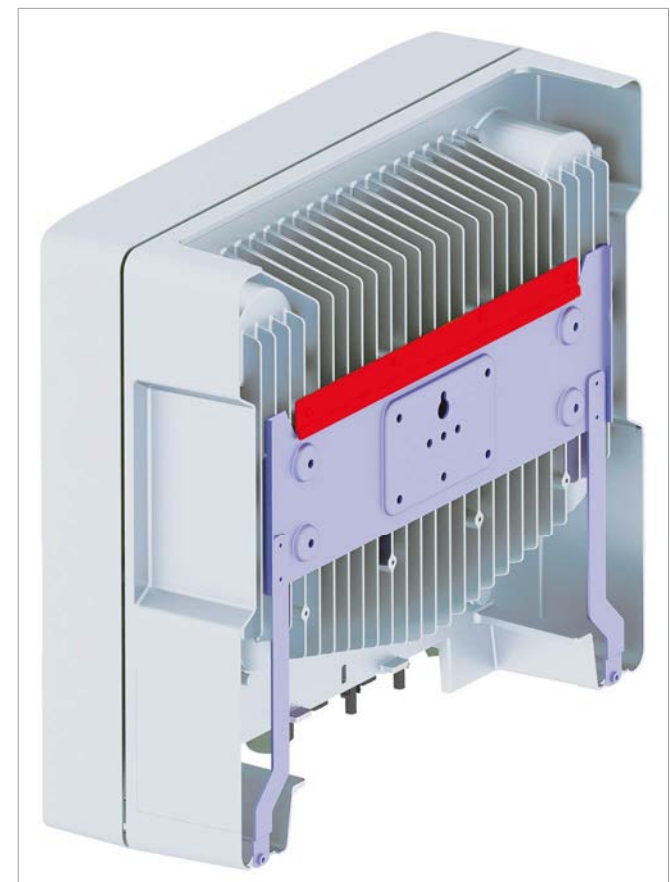

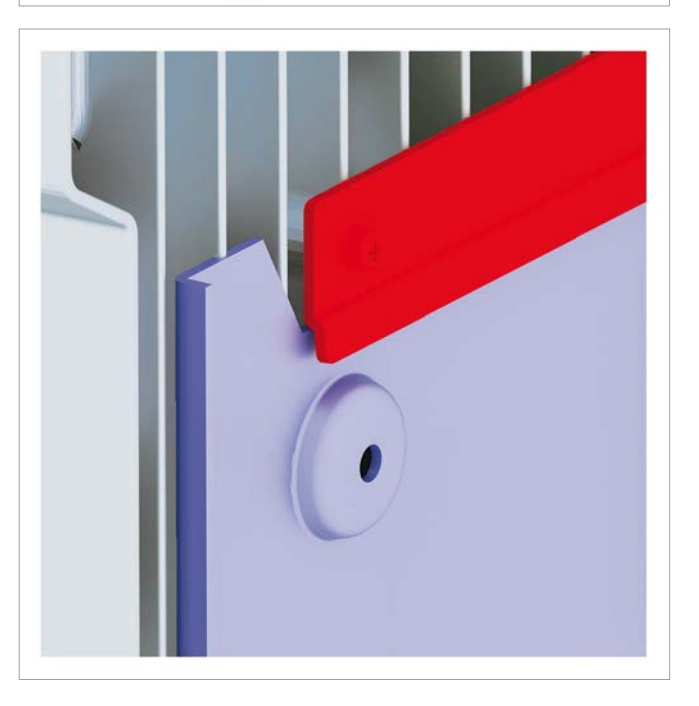

**4.** Screw the inverter with the two mounting screws delivered with the inverter to the mounting plate.

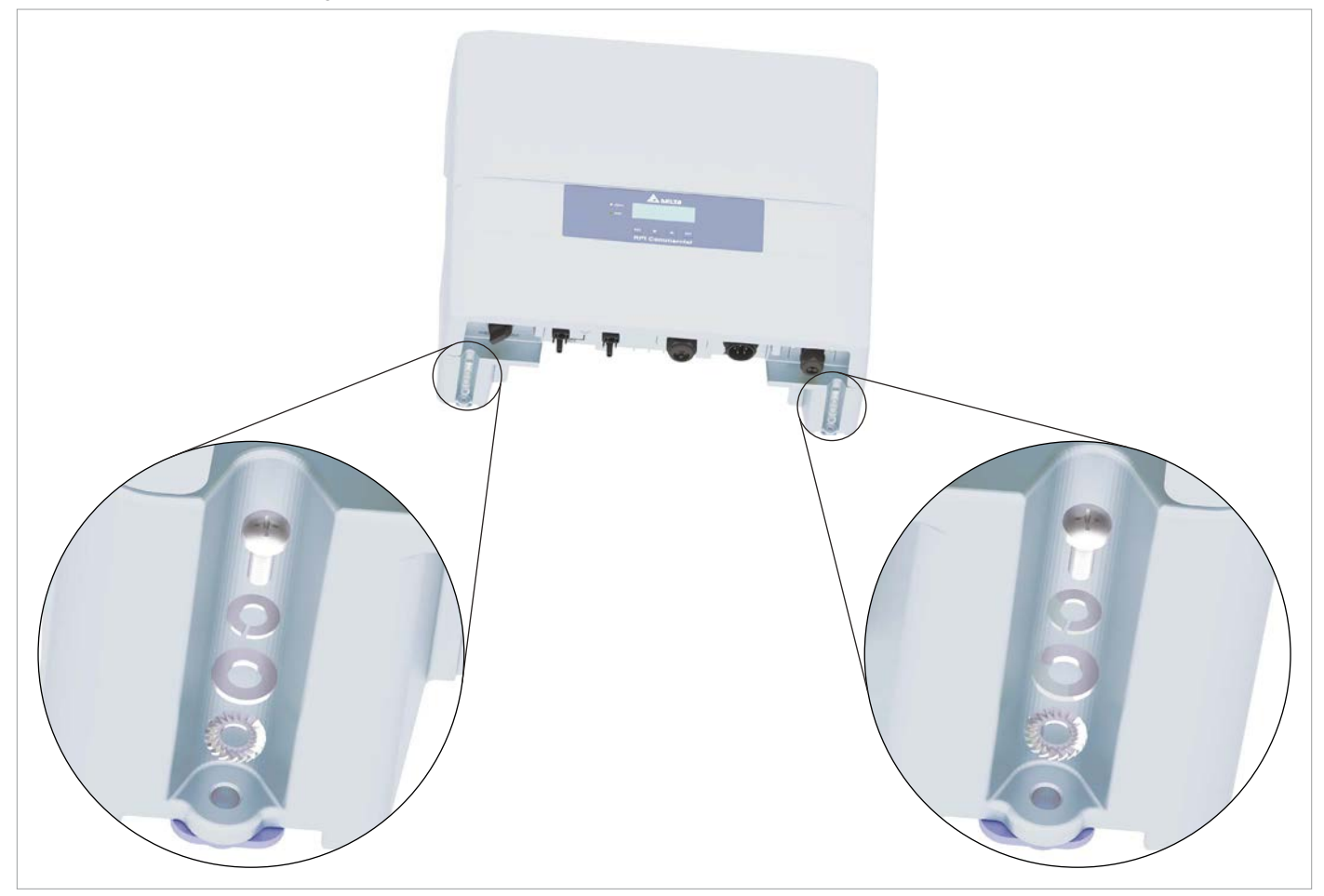

### 6.7 Grounding the inverter housing

Typically yellow/green copper cable with minimum wire size  $6 \text{ mm}^2$  has to be used.

Always consider local regulation regarding the cable requirements.

In the absence of such regulations, it is nonetheless recommended to ground the inverter housing for safety reasons before setting up the electrical connections. External grounding is recommended in addition to PE connection within the AC connection.

**1.** On the left side, ground the inverter housing. The grounding screw is delivered with the inverter and mounted to the inverter.

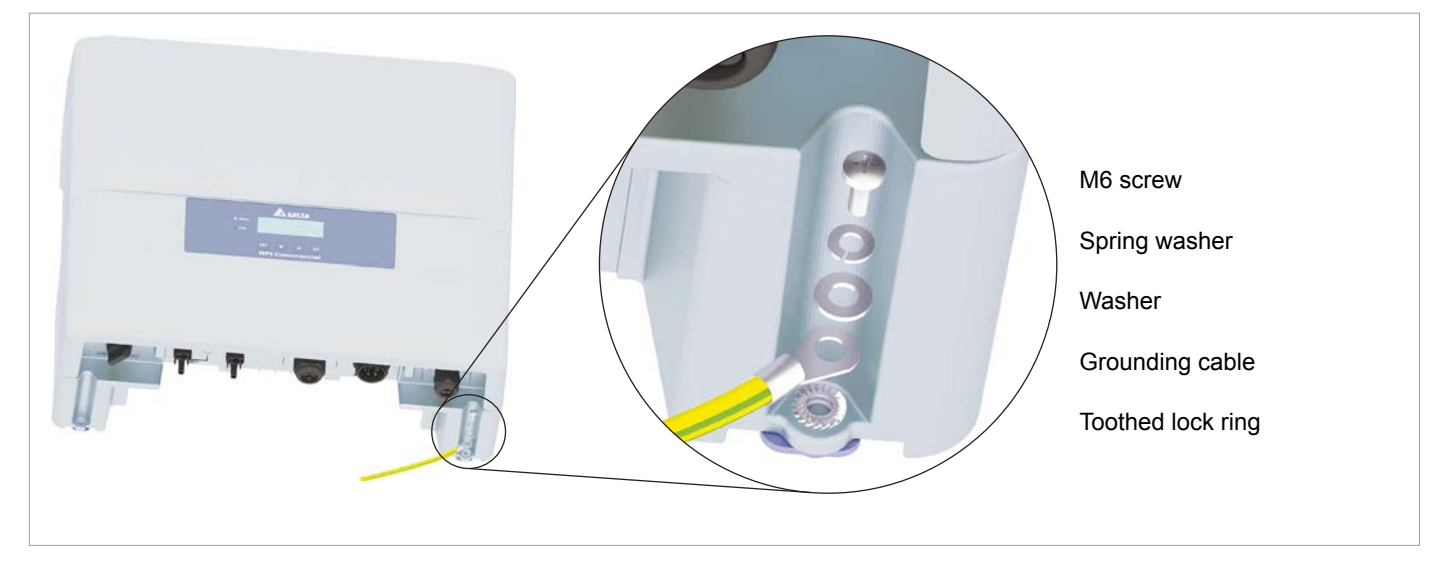

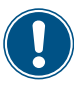

Perform a continuity check for the grounding connection. If the test fails, scratch the paint off the inverter housing below the tooth lock washer to get a better electrical connection.

# 6.8 Connecting to the grid (AC)

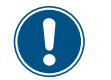

Read chapter <u>"5. Planning the installation",</u> <u>p. 19</u> **before** you start installation.

#### What you need

- AC plug (delivered with the inverter)
- AC cable
- Wire end sleeves (bootlace pins)
- Crimping tool for the wire ferrules

#### Important information regarding safety

### 🛕 DANGER

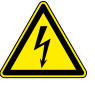

Risk of death or serious injury from electrocution
▶ Set the AC/DC disconnection switch to posi-

tion **OFF** before connecting or disconnecting the AC plug to the inverter.

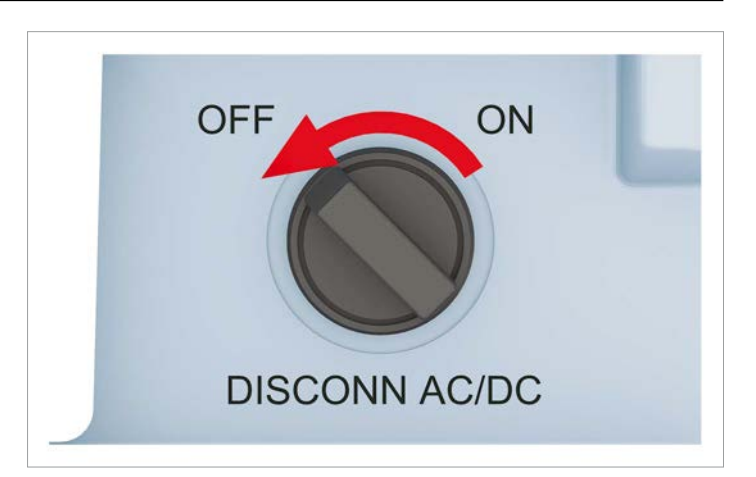

### ATTENTION

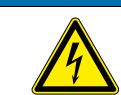

Observe the correct polarity of the AC plug. An incorrect configuration can destroy the inverter.

For a description how to set the AC connection type on the display, see <u>"8.11 AC Connection</u> type", p. 82.

#### Wiring for 3P4W grid systems: 3 phases with 4 wires (L1, L2, L3, N) + PE

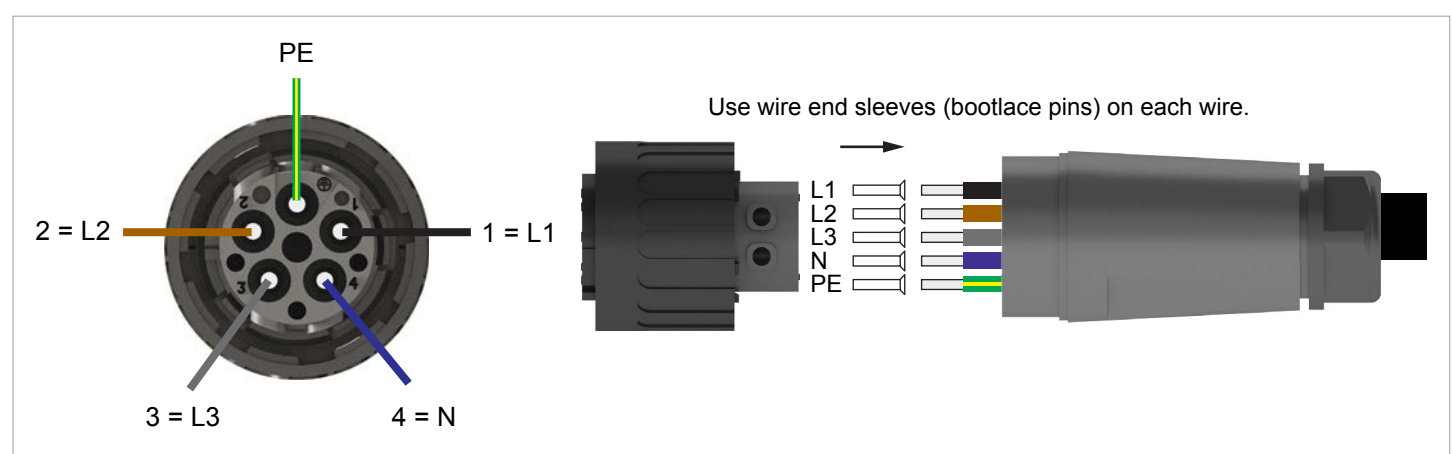

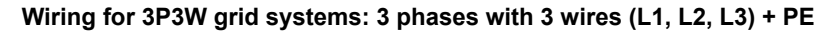

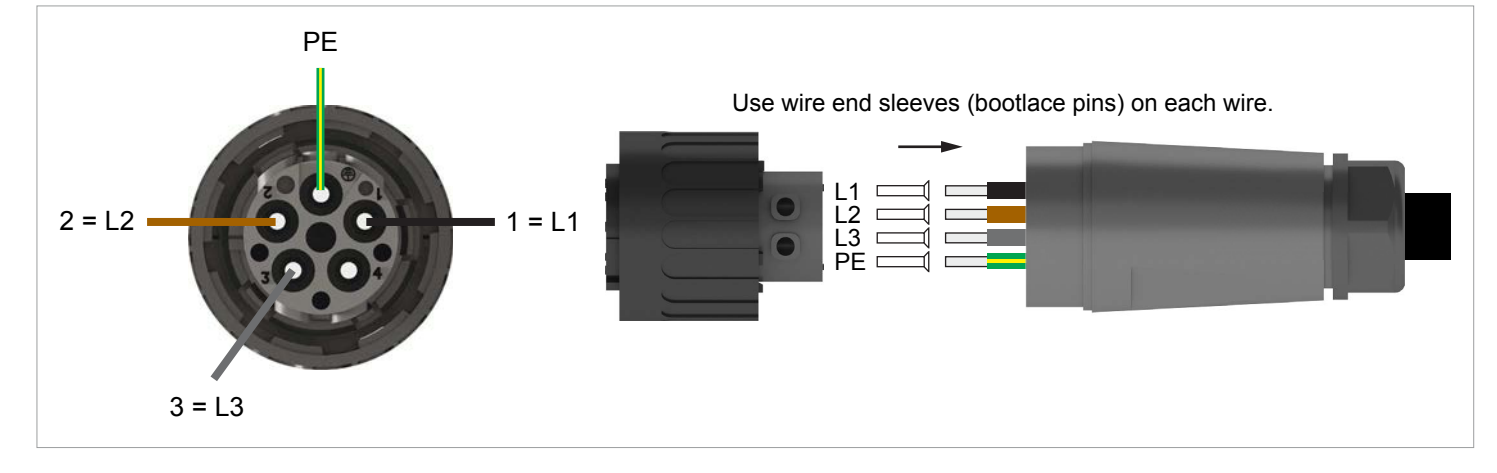

 Remove the cable sheath as shown and remove 12 mm of insulation from each wire end. Do not twist wire ends as this reduces the surface contact area with the wire end sleeve (bootlace pin).

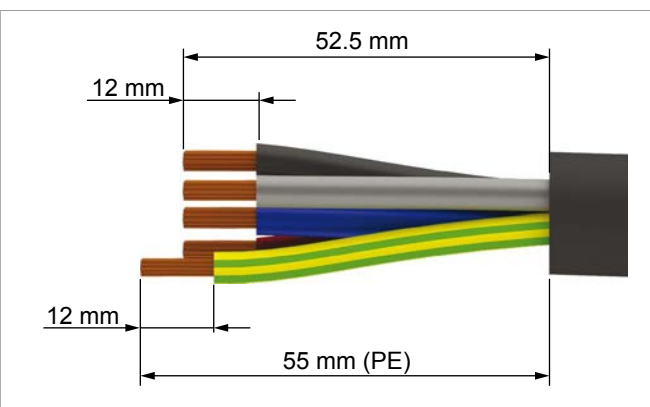

**2.** Place a wire end sleeve on each wire end and crimp them on tightly.

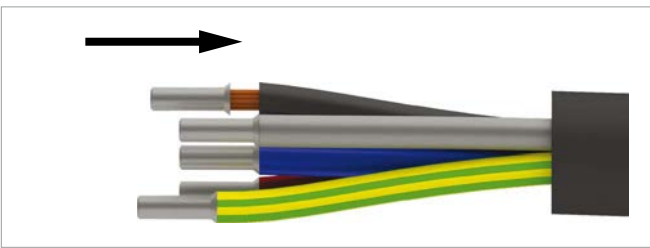

3. Unscrew the nut and cable housing from the socket insert.

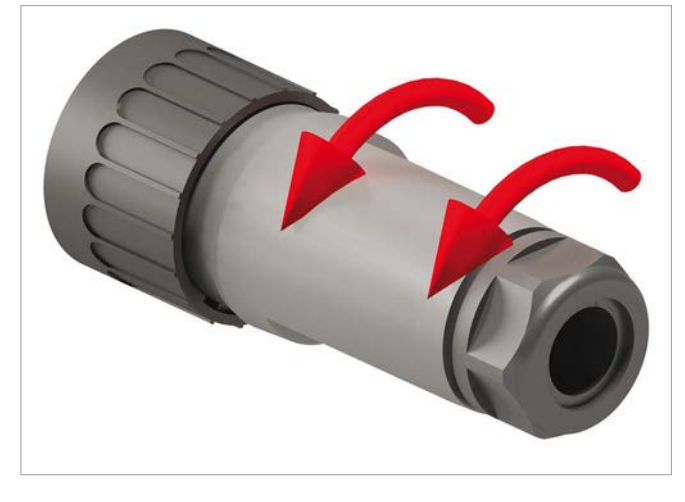

4. Slide nut (1) and housing (2) over the cable.

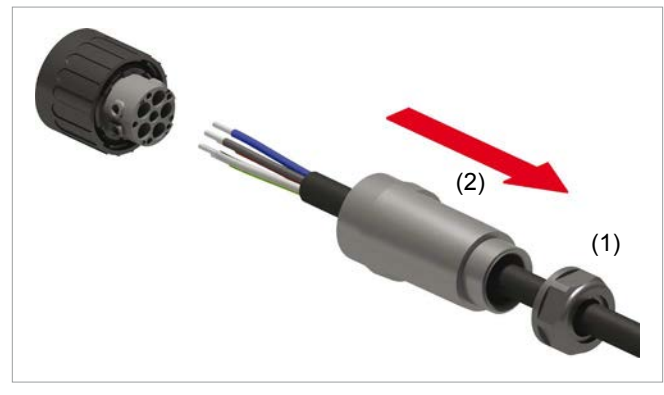

**5.** Slide the wires of the AC cable into the terminals of the pin insert and screw them tight with the hex-wrench (recommended torque 2.5 Nm). Observe the correct phase sequence when doing this.

The first image shows wiring for a 4-wire system (3P4W), the second one for a 3-wire system (3P3W).

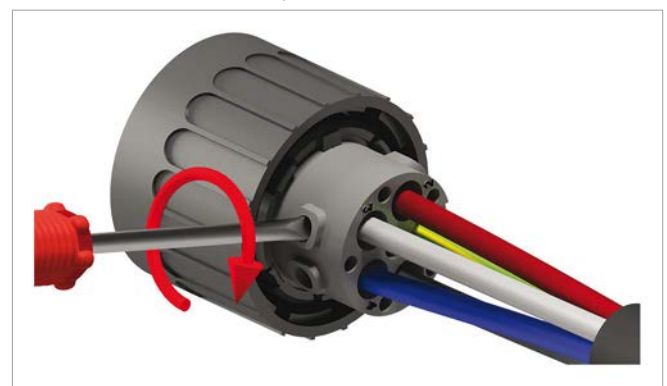

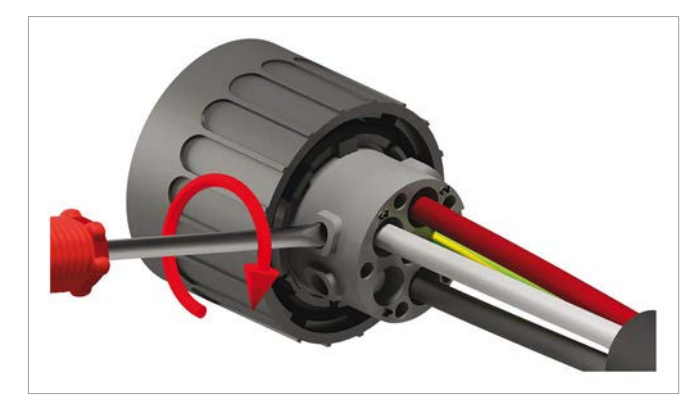

**6.** Slide all parts into the pin insert and fasten the cable housing and the nut. Tighten the nut and the cable housing.

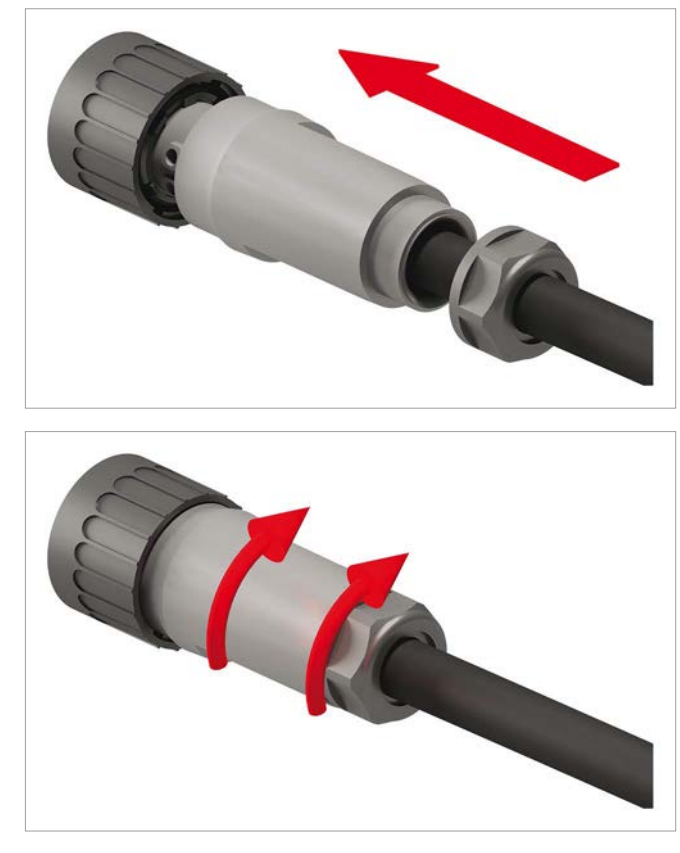

**7.** Insert the AC plug into the AC socket on the inverter and tighten the locking ring.

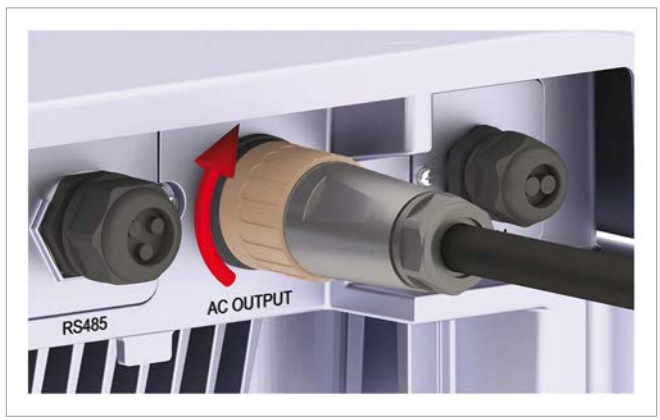

- $\pmb{8}.~$  We recommend to secure the cable with a strain-relief clamp.
- **9.** After commissioning check that the correct AC connection type (3P3W or 3P4W) is set correctly, see see <u>"8.11 AC Connection type", p. 82</u>.

### 6.9 Connecting to the solar modules (DC)

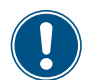

Read chapter <u>"5. Planning the installation"</u>, <u>p. 19</u> **before** you start installation.

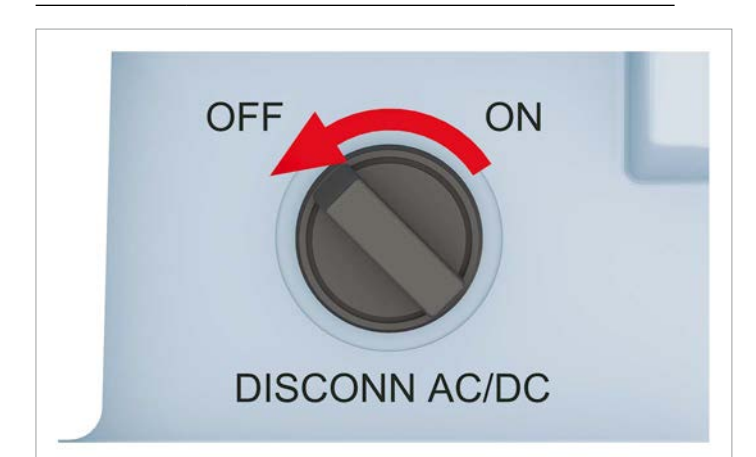

### 🚹 DANGER

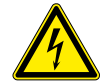

#### Risk of death or serious injury from electrocution

Potentially fatal voltage may be applied to the DC connections of the *inverter*. When light is falling on solar modules, they immediately start producing energy. They do so, even when the sun is not shining directly onto the solar modules.

- Never disconnect the solar modules when the inverter is powered.
- ► First switch off the grid connection so that the *inverter* cannot feed energy into the grid.
- Turn the AC/DC Disconnection switch to position OFF.
- Make sure the DC connections cannot be accidentally touched.

# NOTICE

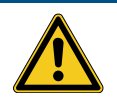

#### Improperly sized PV array.

An improperly sized PV array can cause damage to the inverter.

 Consider the technical specifications of the inverter (input voltage range, maximum currents and maximum input power, see <u>"13.</u> <u>Technical data", p. 113</u>) when planning the size of the PV array.

### NOTICE

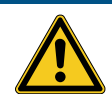

#### Penetrating humidity.

Humidity can penetrate through unused DC connectors into the inverter.

 To ensure protection degree IP65, protect all unused DC connectors with the caps delivered with the inverter.

#### NOTICE

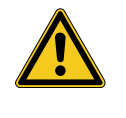

Machine and equipment damage may occur.
 Exceeding the maximum current per DC input can cause an overheating of the DC inputs.
 Always consider the maximum current of the DC inputs when planning the installation.

#### Cable colors

Use a red cable for DC+ and a black cable for DC-.

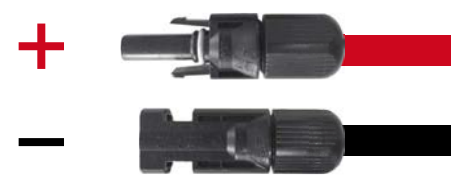

#### **Connector types**

The DC plugs are delivered with the inverter. The plugs can also be ordered from Multi-Contact at <u>www.multi-contact.de</u>. The required size depends on the wire cross-section and thickness of the cable used.

# DC connector type on the inverter

# Counterpiece required for the cable

The DC-MINUS connector is a male socket.

A female plug is required for the black DC cable.

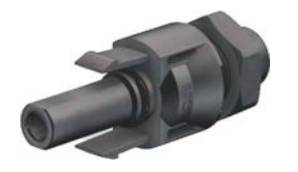

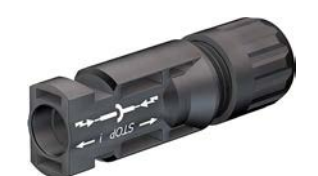

The DC-PLUS connector is a male socket.

A male plug is required for the red DC cable.

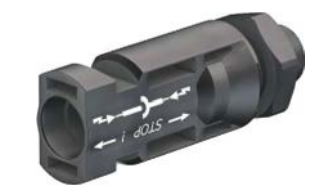

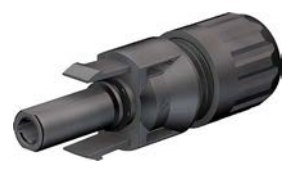

You can download the manual from the Multi-Contact website. This manual will also tell you which tools are required.

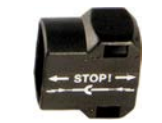

France: Safety caps are needed for each DC input that is connected to a string of solar modules.

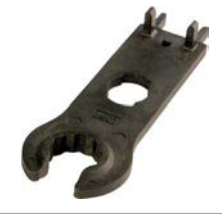

It is recommended to use a special openend spanner for the MC4 DC connectors if you need to disconnect MC4 DC connectors from the inverter. Otherwise you might destroy the DC Connectors.

#### Polarity of solar modules

Check the polarity of the DC voltage before you connect the solar modules. The negative DC pole of the string is connected to the DC-MINUS connector; the positive DC pole to the DC-PLUS connector.

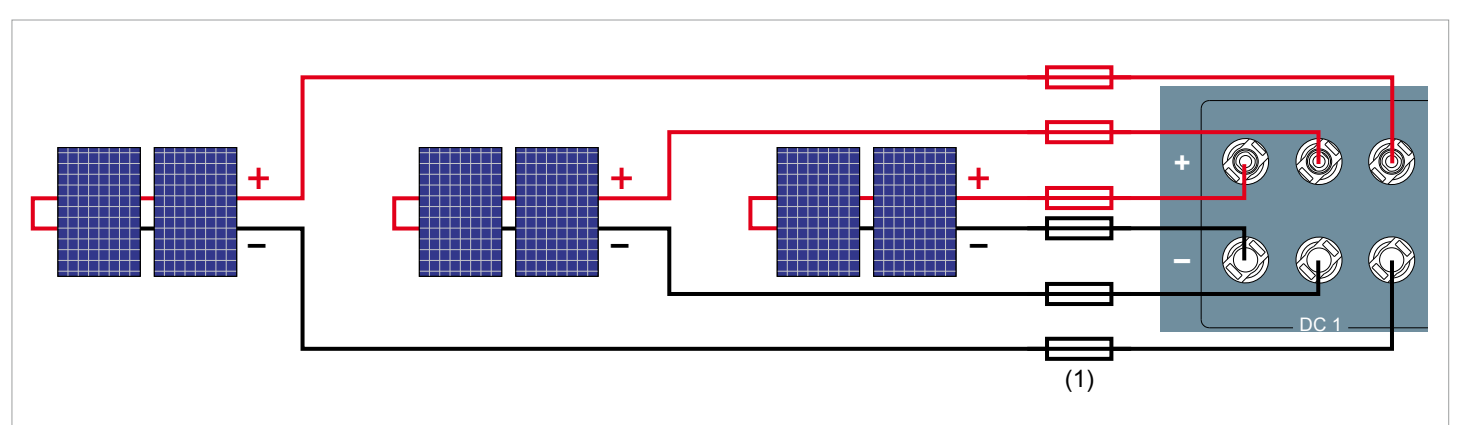

Fig. 6.38: Polarity of solar modules and use of string fuses

#### **Final cabeling**

After finishing the DC cabeling, the installation should look like shown in the following images.

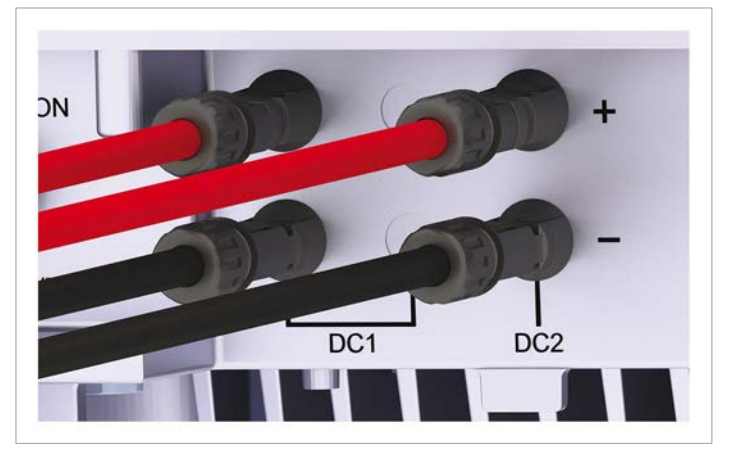

Fig. 6.39: Final DC cabeling for RPI M6A and M8A

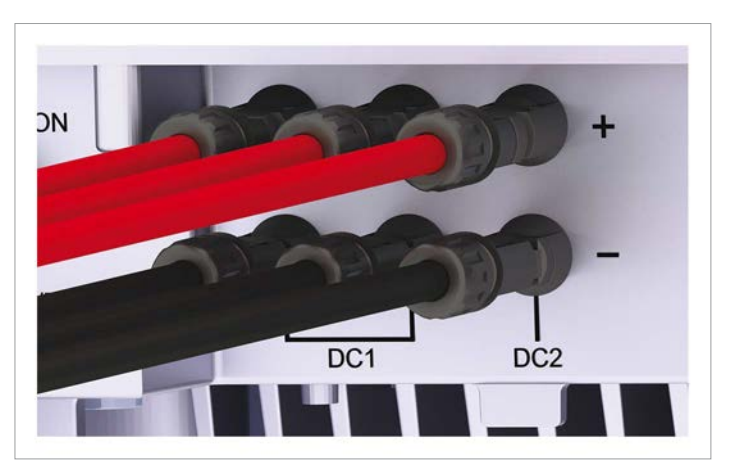

Fig. 6.40: Final DC cabeling for RPI M10A

## 6.10 Putting labels on the inverter

After finishing the installation, you have to put all necessary labels onto the inverter. Check local regulations about which labels are needed. See some samples below.

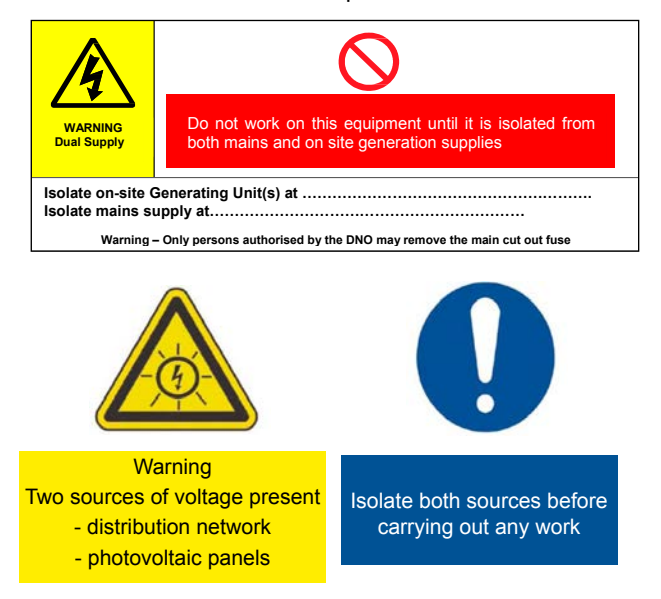

## 6.11 Connecting a PC to RS485

If you want to use a PC with the Delta Service Software to set up the inverter, you need a USB/RS485 adapter to connect the PC to the RS485 terminal block of the inverter.

The USB/RS485 adapter is available from Delta.

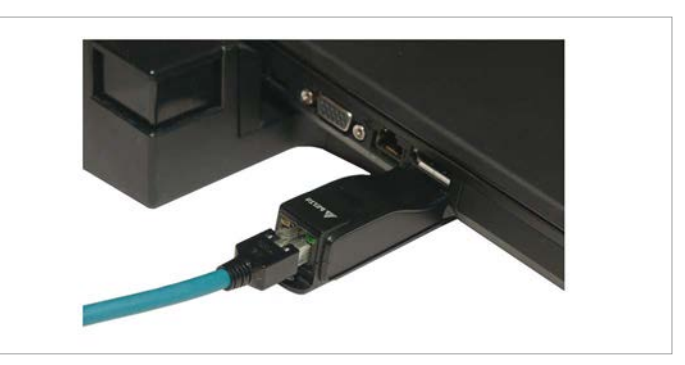

Connect the pins according to the following table:

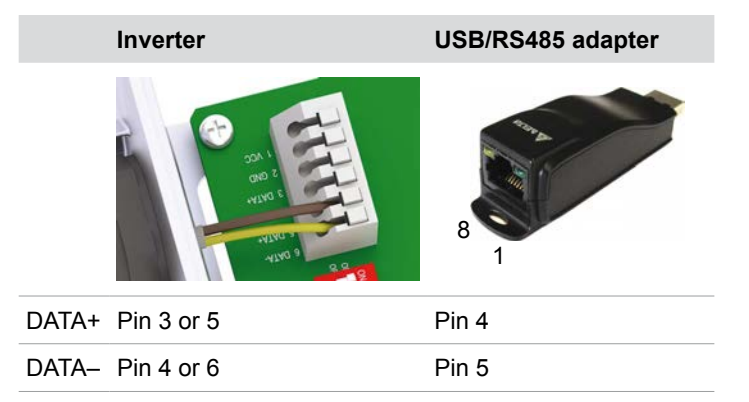

# 7 Commissioning

# 7. Commissioning

The inverter must be correctly installed, see <u>"6. Installation", p. 39</u>.

For information on how the display is operated, see "4.3 Display, buttons, status LEDs", p. 12.

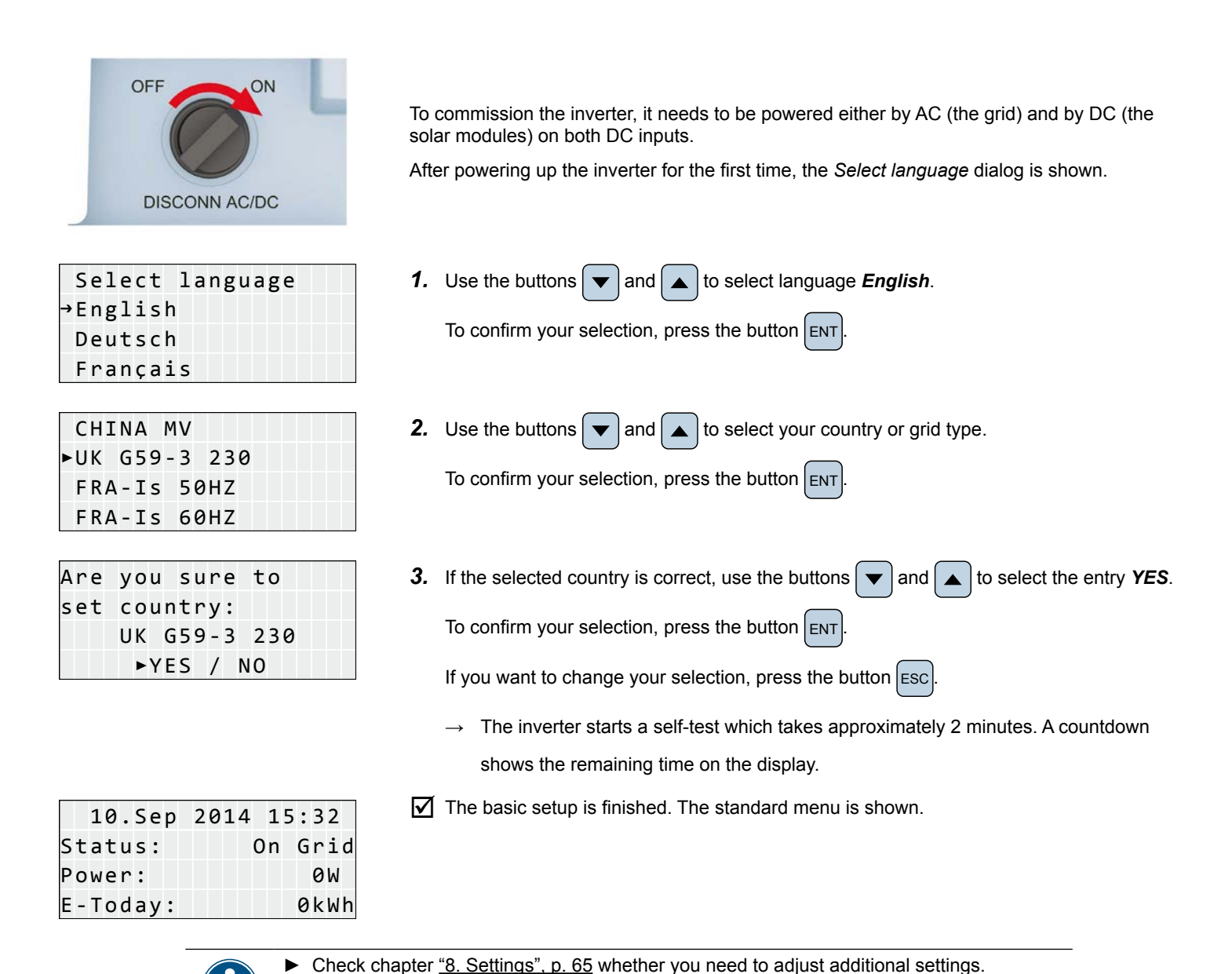

# 8. Settings

# 8.1 Overview

| 8.2  | Current grid settings (inverter information) | 66 |
|------|----------------------------------------------|----|
| 8.3  | Display language                             | 67 |
| 8.4  | Date and Time                                | 68 |
| 8.5  | Baud rate for RS485                          | 69 |
| 8.6  | Inverter ID                                  | 70 |
| 8.7  | Insulation mode and insulation resistance    | 71 |
| 8.8  | Grid settings                                | 73 |
| 8.9  | Dry contacts                                 | 80 |
| 8.10 | EPO (External Power Off)                     | 81 |
| 8.11 | AC Connection type                           | 82 |
| 8.12 | Max. Power (Maximum feed-in power)           | 83 |
| 8.13 | Power limitation                             | 84 |
| 8.14 | Power versus frequency                       | 86 |
| 8.15 | P(V) 88                                      |    |
| 8.16 | Constant cos phi                             | 90 |
| 8.17 | Cos phi (P)                                  | 92 |
| 8.18 | Constant Q                                   | 94 |
| 8.19 | Q (V) - Apparent power versus voltage        | 96 |
| 8.20 | FRT (Fault Ride Through)                     | 99 |

# 8 Settings

# 8.2 Current grid settings (inverter information)

#### Overview

With this function you can see the current settings of the inverter.

#### Accessing the menu

#### Main menu > Inverter info.

|   |   | 1 | 0 | • | S | e | р | 2 | 0 | 1 | 4 |   | 1 | 5 | : | 3 | 2 |   |
|---|---|---|---|---|---|---|---|---|---|---|---|---|---|---|---|---|---|---|
| S | t | а | t | u | s | : |   |   |   |   |   | 0 | n |   | G | r | i | d |
| Ρ | o | w | e | r | : |   |   |   |   |   |   |   |   |   |   | 0 | W |   |
| Е | - | Т | o | d | а | у | : |   |   |   |   |   |   |   | 0 | k | W | h |

|   | Μ | e | t | e | r |   |   |   |   |   |   |   |   |  |  |  |
|---|---|---|---|---|---|---|---|---|---|---|---|---|---|--|--|--|
|   | E | n | e | r | g | у |   | L | o | g |   |   |   |  |  |  |
|   | E | v | e | n | t |   | L | o | g |   |   |   |   |  |  |  |
| ► | Ι | n | v | e | r | t | e | r |   | Ι | n | f | o |  |  |  |

- **1.** When the default information is displayed, press any button to open the main menu. Otherwise, repeatedly press the button **ESC** until the main menu is displayed.
- **2.** Use the buttons  $\checkmark$  and  $\checkmark$  to select **Inverter info**.

To confirm your selection, press the button

- **3.** Use the buttons  $\frown$  and  $\frown$  to scroll through the list.
- 4. To leave the menu, press the button ESC

# 8.3 Display language

#### Overview

With this function you can set the language used in the display.

#### Accessing the menu

| Main menu > General settings > La                                   | ngua | ıge                                                                                                    |
|---------------------------------------------------------------------|------|----------------------------------------------------------------------------------------------------|
| 10.Sep 2014 15:32<br>Status: On Grid<br>Power: OW<br>E-Today: OkWh  | 1.   | When the default information is displayed, press any button to open the main menu. Otherwise, repeatedly press the button ESC until the main menu is displayed. |
| ▶General Settings<br>Install Settings<br>Active/Reactive Pwr<br>FRT | 2.   | Use the buttons 💌 and 🔺 to select General Settings.<br>To confirm your selection, press the button ENT.                                                         |
| ►Language<br>Date & Time<br>Baud rate                               | 3.   | Use the buttons 💌 and 🔺 to select Language.<br>To confirm your selection, press the button ENT.                                                                 |
| ▶English<br>Deutsch<br>Français<br>Italiano                         | 4.   | Use the buttons 💌 and 🔺 to select a language.<br>To confirm your selection, press the button ENT.                                                               |

| Parameter | Description                       | Value range                                      |
|-----------|-----------------------------------|--------------------------------------------------|
| Language  | The language used in the display. | English Dutch French Ger-<br>man Italian Spanish |

# 8.4 Date and Time

#### Overview

With this function you can set date and time.

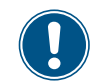

► For a precise calculation of the statistics in the inverter itself and in a monitoring system, date and time have to be correct.

#### Accessing the menu

| Main menu > General settings > Date & Time                          |    |                                                                                                    |  |  |  |  |  |
|---------------------------------------------------------------------|----|----------------------------------------------------------------------------------------------------|--|--|--|--|--|
| 10.Sep 2014 15:32<br>Status: On Grid<br>Power: 0W<br>E-Today: 0kWh  | 1. | When the default information is displayed, press any button to open the main menu. Otherwise, repeatedly press the button ESC until the main menu is displayed.                                            |  |  |  |  |  |
| ►General Settings<br>Install Settings<br>Active/Reactive Pwr<br>FRT | 2. | Use the buttons 💌 and 🔺 to select General Settings.<br>To confirm your selection, press the button ENT.                                                                                                    |  |  |  |  |  |
| Language<br>▶Date & Time<br>Baud rate                               | 3. | Use the buttons vand to select Date & time.<br>To confirm your selection, press the button ENT.                                                                                                    |  |  |  |  |  |
| <u>10</u> .Sep 2014 14:55                                           | 4. | Use the buttons $\checkmark$ and $\checkmark$ to change the currently marked (underlined) value.<br>When finished, press the button $\blacksquare$ .<br>$\rightarrow$ The marking moves to the next value. |  |  |  |  |  |

| Parameter | Description   | Value range |
|-----------|---------------|-------------|
| -         | Date and Time | -           |

### 8.5 Baud rate for RS485

#### Overview

With this function you can set the baud rate for the RS485 connection.

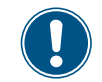

▶ If you connect multiple inverters via RS485, set the same baud rate on each inverter.

#### Accessing the menu

| Main menu > General settings > Baud rate                            |    |                                                                                                    |  |  |  |  |  |
|---------------------------------------------------------------------|----|----------------------------------------------------------------------------------------------------|--|--|--|--|--|
| 10.Sep 2014 15:32<br>Status: On Grid<br>Power: OW<br>E-Today: OkWh  | 1. | When the default information is displayed, press any button to open the main menu. Otherwise, repeatedly press the button ESC until the main menu is displayed. |  |  |  |  |  |
| ►General Settings<br>Install Settings<br>Active/Reactive Pwr<br>FRT | 2. | Use the buttons 💌 and 🔺 to select General Settings.<br>To confirm your selection, press the button ENT.                                                         |  |  |  |  |  |
| Language<br>Date & Time<br>▶Baud rate                               | 3. | Use the buttons 💌 and 🔺 to select Baud rate.<br>To confirm your selection, press the button ENT.                                                                |  |  |  |  |  |
| ►9600<br>19200<br>38400                                             | 4. | Use the buttons 💌 and 🔺 to select a baud rate.<br>To confirm your selection, press the button ENT.                                                              |  |  |  |  |  |

| Parameter | Description                                  | Value range          |
|-----------|----------------------------------------------|----------------------|
| Baud rate | Sets the baud rate for the RS485 connection. | 9600   19200   38400 |

# 8.6 Inverter ID

#### Overview

With this function you can set an ID for the inverter. The inverter ID is used to identify the inverter in a RS485 connection. The inverter ID is also used in monitoring systems.

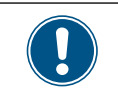

Set a different inverter ID for each inverter in the PV plant. Otherwise, the inverters cannot be correctly identified.
 On the last inverter in the RS485 connection, switch on the RS485 termination resistor. For a description, see <u>"6.6 Connecting communication port I", p. 58</u>.

#### Accessing the menu

#### Main menu > Install Settings > Inverter ID

| 10.Sep 2014 15:32<br>Status: On Grid<br>Power: OW<br>E-Today: OkWh      | 1. | When the default information is displayed, press any button to open the main menu. Otherwise, repeatedly press the button $\boxed{\texttt{ESC}}$ until the main menu is displayed. |
|-------------------------------------------------------------------------|----|----------------------------------------------------------------------------------------------------|
| General Settings<br>▶Install Settings<br>Active/Reactive Pwr<br>FRT     | 2. | Use the buttons 💌 and 🔺 to select Install Settings.<br>To confirm your selection, press the button ENT.                                                                            |
| Warning:<br>Adj. would effect<br>energy production<br>Password: * * * * | 3. | The menu is protected by password 5555. Use the buttons 💌 and 🔺 to set each digit.<br>To confirm a digit, press the button ENT.                                                    |
| ▶Inverter ID: 001<br>Insulation<br>Country<br>Grid Settings             | 4. | Use the buttons 🗨 and 🔺 to select Inverter ID. The currently set inverter ID is displayed behind the menu entry.<br>To confirm your selection, press the button ENT.               |
|                                                                         | 5. | Use the buttons 💌 and 🔺 to set the inverter ID.                                                                                                    |

Setting ID: ID=001

To confirm your setting, press the button

| Parameter  | Description                                                                                               | Value range |
|------------|----------------------------------------------------------------------------------------------------|-------------|
| Setting ID | Sets the inverter ID that is needed to identify the inverter when a PV plant contains multiple inverters. | 001 254     |

8 Settings

# 8.7 Insulation mode and insulation resistance

#### Description

With this function you can set up the mode of insulation and the insulation resistance.

#### Accessing the menu

| Main menu > Install Settings > Insulation                               |    |                                                                                                    |  |  |  |  |  |  |
|-------------------------------------------------------------------------|----|----------------------------------------------------------------------------------------------------|--|--|--|--|--|--|
| 10.Sep 2014 15:32<br>Status: On Grid<br>Power: OW<br>E-Today: OkWh      | 1. | When the default information is displayed, press any button to open the main menu. Otherwise, repeatedly press the button Esc until the main menu is displayed.                             |  |  |  |  |  |  |
| General Settings<br>▶Install Settings<br>Active/Reactive Pwr<br>FRT     | 2. | Use the buttons 💌 and 🔺 to select Install Settings.<br>To confirm your selection, press the button ENT.                                                                                     |  |  |  |  |  |  |
| Warning:<br>Adj. would effect<br>energy production<br>Password: * * * * | 3. | The menu is protected by password 5555. Use the buttons 💌 and 🔺 to set each digit.<br>To confirm a digit, press the button ENT.                                                             |  |  |  |  |  |  |
| Inverter ID: 001<br>▶Insulation<br>Country<br>Grid Settings             | 4. | Use the buttons 💌 and 🔺 to select Insulation.<br>To confirm your selection, press the button ENT.                                                                                           |  |  |  |  |  |  |
| ►Mode: ON<br>Resistance: 1200 kΩ                                        | 5. | Use the buttons 💽 and 🔺 to select Mode. The currently set mode of insulation is displayed behind the menu entry.<br>To confirm your selection, press the button ENT.                        |  |  |  |  |  |  |
| ►ON<br>Plus grounded<br>Minus grounded<br>OFF                           | 6. | Use the buttons 💌 and 🔺 to select a type of insulation.<br>To confirm your selection, press the button ENT.                                                                                 |  |  |  |  |  |  |
| Mode: ON<br>▶Resistance: 1100 kΩ                                        | 7. | Use the buttons 💽 and 🔺 to select Resistance. The currently set value for the insulation resistance is displayed behind the menu entry.<br>To confirm your selection, press the button ENT. |  |  |  |  |  |  |

# 8 Settings

|   | 1 | 5 | 0 | k | Ω |   |  |  |  |  |  |  |
|---|---|---|---|---|---|---|--|--|--|--|--|--|
| ► | 2 | 5 | 0 | k | Ω |   |  |  |  |  |  |  |
|   | 1 | 1 | 0 | 0 | k | Ω |  |  |  |  |  |  |
|   |   |   |   |   |   |   |  |  |  |  |  |  |

**8.** Use the buttons  $\frown$  and  $\frown$  to select a value for the insulation resistance.

To confirm your selection, press the button ENT.

| Parameter  | Description        | Value range                                                                         |  |  |
|------------|--------------------|-------------------------------------------------------------------------------------|--|--|
| Mode       | Mode of insulation | ON   DC1 only   DC2 only  <br>Plus grounded  <br>Minus grounded   OFF<br>Default ON |  |  |
| Resistance |                    | 6000 kΩ   1100 kΩ   1200 kΩ                                                         |  |  |
|            |                    | Default: <b>1100 k</b> Ω                                                            |  |  |
## 8.8 Grid settings

## 8.8.1 Overview

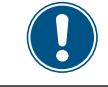

This function is factory-set according to the regulation of each country. The inverter is certified with these settings. The settings should not be changed, unless it is really necessary. Please contact Delta Support when you want to change these settings.

This function is protected by a special password. To get the password, please call the Delta Support hotline in your country. You can find the telephone number on the last page of this document.

To adjust several parameters for the currently selected country/grid settings.

The grid settings section consists of the following subsections:

- Voltage protection (How does the inverter behave in case of overvoltages or undervoltages.)
- Frequency protection (How does the inverter behave in case of overfrequencies or underfrequencies.)
- Reconnection time (The delay time the inverter will wait before it reconnects to the grid after a fault.)
- P Ramp up (Feed-in behavior of the inverter when it reconnects to the grid after a fault.)

## 8.8.2 Voltage protection

#### Overview

With this function you can define how the inverter behaves in case of a grid overvoltage and a grid undervoltage.

| Grid vo | ltage                |            |
|---------|----------------------|------------|
| 290 -   |                      |            |
| 280 -   |                      |            |
| 270 -   |                      |            |
| 260 -   |                      |            |
| 250 -   |                      |            |
| UH      | igh OFF Slow         |            |
| 230 -   | U High OFF Slow Time |            |
| 220 -   |                      |            |
| 210 -   | U Low OFF Slow       | ow ON Slow |
| 200 -   | U Low OFF            | w ON       |
| 190 -   |                      |            |
| 180 -   |                      |            |
| 170 -   |                      |            |
|         | Time                 |            |

| Main menu > Install Settings > Grid                                                                               | l set | tings > Voltage Protection                                                                                                    |
|----------------------------------------------------------------------------------------------------|-------|----------------------------------------------------------------------------------------------------|
| 10.Sep 2014 15:32<br>Status: On Grid<br>Power: 0W<br>E-Today: 0kWh                                                | 1.    | When the default information is displayed, press any button to open the main menu. Otherwise, repeatedly press the button ESC until the main menu is displayed. |
| General Settings<br>▶Install Settings<br>Active/Reactive Pwr<br>FRT                                               | 2.    | Use the buttons 🗨 and 🔺 to select <b>Install Settings</b> .<br>To confirm your selection, press the button ENT.                                                 |
| Warning:<br>Adj. would effect<br>energy production<br>Password: * * * *                                           | 3.    | Type in the password you received from Delta Support. Use the buttons 💌 and 🔺 to set each digit.<br>To confirm a digit, press the button ENT.                   |
| Inverter ID: 001<br>Insulation<br>Country<br>►Grid Settings                                                       | 4.    | Use the buttons 💌 and 🔺 to select <b>Grid settings</b> .<br>To confirm your selection, press the button ENT.                                                    |
| ►Voltage Protection<br>Freq. Protection<br>Reconnect T: 600s<br>P Ramp up: 6000%/m                                | 5.    | Use the buttons 💌 and 🔺 to select <b>Voltage protection</b> .<br>To confirm your selection, press the button ENT.                                               |
| <ul> <li>►High Off: 276.0V</li> <li>High On: 259.0V</li> <li>High Off T: 0.3s</li> <li>Low Off: 104.0V</li> </ul> | 6.    | If you need to change a parameter, use the buttons 💌 and 🔺 to select the parameter.                                                                             |
|                                                                                                    | 7.    | Press the button ENT to start editing the parameter value.                                                                                                    |
|                                                                                                    | 8.    | Use the buttons 💌 and 🔺 to change the parameter value.<br>To confirm your setting, press the button ENT or press the button ESC to cancel the ac-<br>tion.      |
|                                                                                                    | 9.    | Repeat steps 6 to 8 for the other parameters if you need to change them.                                                                                        |

# Do not change this setting without prior consultation with Delta Solar Support.

| Parameter     | Description                                  | Value range   |
|---------------|----------------------------------------------|---------------|
| High Off      | Voltage High Off                             | 184.0 276.0 V |
| High On       | Voltage High On                              | 184.0 276.0 V |
| High Off T    | Disconnection time for Voltage High Off      | 0.0 5.0 s     |
| Low Off       | Voltage Low Off                              | 184.0 276.0 V |
| Low On        | Voltage Low On                               | 184.0 276.0 V |
| Low Off T     | Disconnection time for Voltage Low Off       | 0.0 5.0 s     |
| Hi Off Slow   | Voltage High Off Slow                        | 184.0 276.0 V |
| Hi On Slow    | Voltage High On Slow                         | 184.0 276.0 V |
| Hi Off Slow T | Disconnection time for Voltage High Off Slow | 0.0 600.0 s   |
| Lo Off Slow   | Voltage Low Off Slow                         | 184.0 276.0 V |
| Lo On Slow    | Voltage Low On Slow                          | 184.0 276.0 V |
| Lo Off Slow T | Disconnection time for Voltage Low Off Slow  | 0.0 600.0 s   |

## 8.8.3 Frequency protection

## Overview

With this function you can define how the inverter behaves in case of a grid overfrequency and a grid underfrequency.

| Main menu > Install Settings > Grid settings > Freq. Protection                    |    |                                                                                                    |
|------------------------------------------------------------------------------------|----|----------------------------------------------------------------------------------------------------|
| 10.Sep 2014 15:32<br>Status: On Grid<br>Power: 0W<br>E-Today: 0kWh                 | 1. | When the default information is displayed, press any button to open the main menu. Otherwise, repeatedly press the button Esc until the main menu is displayed. |
| General Settings<br>▶Install Settings<br>Active/Reactive Pwr<br>FRT                | 2. | Use the buttons 💽 and 🔺 to select Install Settings.<br>To confirm your selection, press the button ENT.                                                         |
| Warning:<br>Adj. would effect<br>energy production<br>Password: * * * *            | 3. | Type in the password you received from Delta Support. Use the buttons 💌 and 🔺 to set each digit.<br>To confirm a digit, press the button ENT.                   |
| Inverter ID: 001<br>Insulation<br>Country<br>►Grid Settings                        | 4. | Use the buttons 💌 and 🔺 to select <b>Grid settings</b> .<br>To confirm your selection, press the button ENT.                                                    |
| Voltage Protection<br>▶Freq. Protection<br>Reconnect T: 600s<br>P Ramp up: 6000%/m | 5. | Use the buttons 💌 and 🔺 to select Freq. Protection.<br>To confirm your selection, press the button ENT.                                                         |
| ►High Off: 51.50Hz<br>High On: 50.05Hz<br>High Off T: 0.1s<br>Low Off: 47.50Hz     | 6. | Use the buttons 💌 and 🔺 to select a parameter.                                                                                                    |
|                                                                                    | 7. | To start editing the parameter value, press the button ENT.                                                                                                    |
|                                                                                    | 8. | To change the parameter value, use the buttons 🗨 and 🔺.                                                                                                    |
|                                                                                    |    | To confirm your setting, press the button ENT or press the button Esc to cancel the ac-<br>tion.                                                                |
|                                                                                    | 9. | Repeat steps 6 to 8 for all parameters you want to change.                                                                                                    |

# Do not change this setting without prior consultation with Delta Solar Support.

| Parameter   | Description                                    | Value range    |
|-------------|------------------------------------------------|----------------|
| High Off    | Frequency High Off                             | 45.00 65.00 Hz |
| High On     | Frequency High On                              | 45.00 65.00 Hz |
| High Off T  | Disconnection time for Frequency High Off      | 0.0 5.0 s      |
| Low Off     | Frequency Low Off                              | 45.00 65.00 Hz |
| Low On      | Frequency Low On                               | 45.00 65.00 Hz |
| Low Off T   | Disconnection time for Frequency Low Off       | 0.0 5.0 s      |
| Hi Off Slow | Frequency High Off Slow                        | 45.00 65.00 Hz |
| Hi On Slow  | Frequency High On Slow                         | 45.00 65.00 Hz |
| Hi Off Sl T | Disconnection time for Frequency High Off Slow | 0.0 600.0 s    |
| Lo Off Slow | Frequency Low Off Slow                         | 45.00 65.00 Hz |
| Lo On Slow  | Frequency Low On Slow                          | 45.00 65.00 Hz |
| Lo Off S1 T | Disconnection time for Frequency Low Off Slow  | 0.0 600.0 s    |

## 8.8.4 Reconnection time

#### Overview

With this function you can define a reconnection time in case the inverter has disconnected from the grid because of a grid voltage or grid frequency failure (see <u>"8.8.2 Voltage protection", p. 73</u> and <u>"8.8.3 Frequency protection", p. 76</u>). When the failure disappears, the inverter will wait for the set reconnection time before it reconnects to the grid.

#### Accessing the menu

| Main monu > Install Sottings > Grid                                             | sott | ings > Poconnect T                                                                                                    |
|---------------------------------------------------------------------------------|------|----------------------------------------------------------------------------------------------------|
| Main menu > mstan Settings > Onu                                                | ระแ  |                                                                                                    |
| 10.Sep 2014 15:32<br>Status: On Grid<br>Power: OW<br>E-Today: OkWh              | 1.   | When the default information is displayed, press any button to open the main menu. Otherwise, repeatedly press the button ESC until the main menu is displayed. |
| General Settings<br>▶Install Settings<br>Active/Reactive Pwr<br>FRT             | 2.   | Use the buttons 💌 and 🔺 to select Install Settings.<br>To confirm your selection, press the button ENT.                                                         |
| Warning:<br>Adj. would effect<br>energy production<br>Password: * * * *         | 3.   | Type in the password you received from Delta Support. Use the buttons 💌 and 🔺 to set each digit.<br>To confirm a digit, press the button ENT.                   |
| Inverter ID: 001<br>Insulation<br>Country<br>►Grid Settings                     | 4.   | Use the buttons 💌 and 🔺 to select Grid settings.<br>To confirm your selection, press the button ENT.                                                            |
| Voltage Protection<br>Freq. Protection<br>▶Reconnect T: 60s<br>P Ramp up: 10%/m | 5.   | Use the buttons 💌 and 🛋 to select <b>Reconnect T</b> .<br>This subsection consists of only one parameter which can be directly edited.                          |
|                                                                                 | 6.   | To start editing the parameter value, press the button ENT.                                                                                                    |
|                                                                                 | 7.   | To change the parameter value, use the buttons 🗨 and 🗻.<br>To confirm your setting, press the button ENT.<br>To cancel the action, press the button Esc.        |

| Reconnect TReconnection time0 900 s | Parameter   | Description       | Value range |
|-------------------------------------|-------------|-------------------|-------------|
|                                     | Reconnect T | Reconnection time | 0 900 s     |

## 8.8.5 P Ramp Up

#### Overview

With this function you can define a ramp for the active power in case the inverter has disconnected from the grid because of a grid voltage or grid frequency failure (see <u>"8.8.2 Voltage protection", p. 73</u> and <u>"8.8.3 Frequency protection", p. 76</u>). After the failure has disappeared, the inverter will continuously increase the active power fed into the grid according to the set ramp.

#### Accessing the menu

| Main menu > Install Settings > Grid settings > P Ramp Up                        |    |                                                                                                    |  |
|---------------------------------------------------------------------------------|----|----------------------------------------------------------------------------------------------------|--|
| 10.Sep 2014 15:32<br>Status: On Grid<br>Power: 0W<br>E-Today: 0kWh              | 1. | When the default information is displayed, press any button to open the main menu. Otherwise, repeatedly press the button Esc until the main menu is displayed. |  |
| General Settings<br>▶Install Settings<br>Active/Reactive Pwr<br>FRT             | 2. | Use the buttons 💌 and 🔺 to select <b>Install Settings</b> .<br>To confirm your selection, press the button ENT.                                                 |  |
| Warning:<br>Adj. would effect<br>energy production<br>Password: * * * *         | 3. | Type in the password you received from Delta Support. Use the buttons 💌 and 🔺 to set each digit.<br>To confirm a digit, press the button ENT.                   |  |
| Inverter ID: 001<br>Insulation<br>Country<br>►Grid Settings                     | 4. | Use the buttons 💌 and 🔺 to select <b>Grid settings</b> .<br>To confirm your selection, press the button ENT.                                                    |  |
| Voltage Protection<br>Freq. Protection<br>Reconnect T: 60s<br>▶P Ramp up: 10%/m | 5. | Use the buttons 💌 and 🔺 to select P Ramp Up.<br>This subsection consists of only one parameter which can be directly edited.                                    |  |
|                                                                                 | 6. | To start editing the parameter value, press the button ENT.                                                                                                    |  |
|                                                                                 | 7. | To change the parameter value, use the buttons 💌 and 🗻.<br>To confirm your setting, press the button ENT.<br>To cancel the action, press the button ESC.        |  |

| Parameter | Description                                                                                                    | Value range  |
|-----------|----------------------------------------------------------------------------------------------------|--------------|
| P Ramp up | After the failure has disappeared, the inverter will continuously increase the active power fed into the grid according to the set ramp | 0 6000 %/min |

## 8.9 Dry contacts

#### Overview

With this function you can apply an event to the dry contacts.

#### Accessing the menu

| Main menu > Install Settings > Grid settings > P Ramp Up                |    |                                                                                                    |  |
|-------------------------------------------------------------------------|----|----------------------------------------------------------------------------------------------------|--|
| 10.Sep 2014 15:32<br>Status: On Grid<br>Power: 0W<br>E-Today: 0kWh      | 1. | When the default information is displayed, press any button to open the main menu. Otherwise, repeatedly press the button Esc until the main menu is displayed. |  |
| General Settings<br>▶Install Settings<br>Active/Reactive Pwr<br>FRT     | 2. | Use the buttons 💌 and 🔺 to select <i>Install Settings</i> .<br>To confirm your selection, press the button ENT.                                                 |  |
| Warning:<br>Adj. would effect<br>energy production<br>Password: * * * * | 3. | The menu is protected by password 5555. Use the buttons 💌 and 🔺 to set each digit.<br>To confirm a digit, press the button ENT.                                 |  |
| DC Injection<br>▶Dry Cont. Disable<br>RCMU: ON<br>EPO: Normal Close     | 4. | Use the buttons 💌 and 🔺 to select <i>Dry Contact</i> .<br>To confirm your selection, press the button ENT.                                                      |  |
| ►Disable<br>On Grid<br>Fan Fail<br>Insulation                           | 5. | Use the buttons 💌 and 🔺 to select an option.<br>To confirm your selection, press the button ENT.                                                                |  |

| Parameter | Description                                   | Value range                                                            |
|-----------|-----------------------------------------------|------------------------------------------------------------------------|
| Dry cont. | Applies an event to the selected dry contact. | Disabled On Grid Fan Fail <br>Insulation Alarm Error <br>Fault Warning |

## 8.10 EPO (External Power Off)

#### Overview

With this function you can set the type of contact for the EPO function (normally open or normally closed).

| Main menu > Install Settings > EPO                                      |    |                                                                                                    |  |
|-------------------------------------------------------------------------|----|----------------------------------------------------------------------------------------------------|--|
| 10.Sep 2014 15:32<br>Status: On Grid<br>Power: 0W<br>E-Today: 0kWh      | 1. | When the default information is displayed, press any button to open the main menu. Otherwise, repeatedly press the button Esc until the main menu is displayed. |  |
| General Settings<br>▶Install Settings<br>Active/Reactive Pwr<br>FRT     | 2. | Use the buttons 💌 and 🔺 to select Install Settings.<br>To confirm your selection, press the button ENT.                                                         |  |
| Warning:<br>Adj. would effect<br>energy production<br>Password: * * * * | 3. | The menu is protected by password 5555. Use the buttons 💌 and 🔺 to set each digit.<br>To confirm a digit, press the button ENT.                                 |  |
| DC Injection<br>Dry Cont. Disable<br>RCMU: ON<br>►EPO: Normal Close     | 4. | Use the buttons 💌 and 🔺 to select EPO. The current setting is displayed behind the menu entry.                                                                  |  |
|                                                                         | 5. | To start editing the parameter value, press the button ENT.                                                                                                    |  |
|                                                                         | 6. | To change the parameter value, use the buttons 💌 and 🔼.                                                                                                    |  |
|                                                                         |    | To confirm your selection, press the button ENT.                                                                                                    |  |
|                                                                         |    | To cancel the action, press the button Esc.                                                                                                    |  |
| Configurable Parameters                                                 |    |                                                                                                    |  |

| Parameter | Description                                                                | Value range                                                 |
|-----------|----------------------------------------------------------------------------|-------------------------------------------------------------|
| EPO       | Sets the type of contact for the relay (normally closed or normally open). | Normal Open   Normal Close<br>Default setting: Normal Close |

## 8.11 AC Connection type

### Overview

With this function you can set the type of AC connection you use to connect the inverter to the grid. The inverter can be connected to a 3-wire system (3P3W: L1, L2, L3, PE) or a 4-wire system (3P4W: L1, L2, L3, N, PE). The default setting is 3P4W.

| Main menu > Install Settin                                           | ngs > AC Conr                                                                                                    | nection                                                                                                    |                                    |  |  |  |  |  |
|----------------------------------------------------------------------|----------------------------------------------------------------------------------------------------|----------------------------------------------------------------------------------------------------|------------------------------------|--|--|--|--|--|
| 10.Sep 2014 1<br>Status: On<br>Power:<br>E-Today:                    | 5:32 <b>1</b> .<br>Grid<br>ØW<br>ØkWh                                                                                                    | When the default information is displayed, press any button to op erwise, repeatedly press the button ESC until the main menu is d                         | en the main menu. Oth-<br>splayed. |  |  |  |  |  |
| General Settin<br>▶Install Settin<br>Active/Reactiv<br>FRT           | gs <b>2.</b><br>gs<br>e Pwr                                                                                                    | Use the buttons 💌 and 🛋 to select <b>Install Settings</b> .<br>To confirm your selection, press the button ENT.                                            |                                    |  |  |  |  |  |
| Warning:<br>Adj. would ef<br>energy produc<br>Password: *            | <b>3.</b><br>fect<br>tion<br>* * *                                                                                                    | The menu is protected by password 5555. Use the buttons <b>v</b> a To confirm a digit, press the button <b>ENT</b> .                                       | nd 🔺 to set each digit.            |  |  |  |  |  |
| ►AC Connection:<br>Anti-islanding<br>Max. Power: 1<br>Return to Fact | 3P4W <b>4</b> .<br>: ON<br>0000W<br>ory                                                                                                    | Use the buttons 🗨 and 🔺 to select <b>AC Connection</b> . The cur behind the menu entry.                                                                    | rent setting is displayed          |  |  |  |  |  |
|                                                                      | 5.                                                                                                    | To start editing the parameter value, press the button ENT.                                                                                                |                                    |  |  |  |  |  |
|                                                                      | 6.                                                                                                    | To change the parameter value, use the buttons 💌 and 🗻.<br>To confirm your selection, press the button ENT.<br>To cancel the action, press the button ESC. |                                    |  |  |  |  |  |
| Configurable Parameters                                              |                                                                                                    |                                                                                                    |                                    |  |  |  |  |  |
| Parameter                                                            | Description                                                                                                    | Value ra                                                                                                    | nge                                |  |  |  |  |  |
| AC Connection                                                        | Sets the type of AC connection used to connect the inverter to the grid.<br><b>3P3W</b> : 3-wire system (L1, L2, L3, PE)<br><b>3P4W</b> : 4-wire system (L1, L2, L3, N, PE) |                                                                                                    |                                    |  |  |  |  |  |
|                                                                      |                                                                                                    |                                                                                                    |                                    |  |  |  |  |  |

## 8.12 Max. Power (Maximum feed-in power)

#### Overview

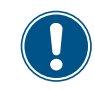

This function should be set only when requested by country regulations, authorities or your grid operator.

With this function you can limit the maximum active power to be fed into the grid.

#### Accessing the menu

| Main menu > Install Settings > Max.                                                   | Pov | ver                                                                                                    |
|---------------------------------------------------------------------------------------|-----|----------------------------------------------------------------------------------------------------|
| 10.Sep 2014 15:32<br>Status: On Grid<br>Power: OW<br>E-Today: OkWh                    | 1.  | When the default information is displayed, press any button to open the main menu. Otherwise, repeatedly press the button Esc until the main menu is displayed. |
| General Settings<br>▶Install Settings<br>Active/Reactive Pwr<br>FRT                   | 2.  | Use the buttons 💌 and 🔺 to select <b>Install Settings</b> .<br>To confirm your selection, press the button ENT.                                                 |
| Warning:<br>Adj. would effect<br>energy production<br>Password: * * * *               | 3.  | The menu is protected by password 5555. Use the buttons 💌 and 🔺 to set each digit.<br>To confirm a digit, press the button ENT.                                 |
| AC Connection: 3P4W<br>Anti-islanding: ON<br>►Max. Power: 10000W<br>Return to Factory | 4.  | Use the buttons 💌 and 🔺 to select Max. Power. The current setting is displayed behind the menu entry.                                                           |
|                                                                                       | 5.  | To start editing the parameter value, press the button ENT.                                                                                                    |
|                                                                                       | 6.  | To change the parameter value, use the buttons 💌 and 🔺.<br>To confirm your selection, press the button ENT.                                                     |
|                                                                                       |     | To cancel the action, press the button Esc.                                                                                                    |

| Parameter  | Description                                       | Value range                                                          |
|------------|---------------------------------------------------|----------------------------------------------------------------------|
| Max. Power | Limits the maximum power to be fed into the grid. | <b>0 33000 W</b><br>Default: according to the country<br>regulations |

## 8.13 Power limitation

#### Overview

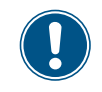

Values have been set based upon country standards. If you modify these values, you will lose certification. Therefore you should set this function only when requested by country regulations, authorities or your grid operator.

With this function you can limit the active power fed into the grid.

The power limitation set with this function relates to the value set for the Max. Power parameter in the installation settings. For a description of the Max. Power parameter, see <u>"8.12 Max. Power (Maximum feed-in power)"</u>, p. 83.

#### Example

You have set the maximum power to 80%.

If you additionally set a power limitation of 70%, the total maximum active power is calculated as  $50 \text{ kW} \times 80\% \times 70\% = 28 \text{ kW}.$ 

#### Accessing the menu

#### Main menu > Active/Reactive Pwr > Active Power Ctrl > Power limit

|   |   | 1 | 0 | • | S | e | р | 2 | 0 | 1 | 4 |   | 1 | 5 | : | 3 | 2 |   |
|---|---|---|---|---|---|---|---|---|---|---|---|---|---|---|---|---|---|---|
| S | t | а | t | u | s | : |   |   |   |   |   | 0 | n |   | G | r | i | d |
| Ρ | o | w | e | r | : |   |   |   |   |   |   |   |   |   |   | 0 | W |   |
| Ε | - | Т | o | d | а | у | : |   |   |   |   |   |   |   | 0 | k | W | h |

- **1.** When the default information is displayed, press any button to open the main menu. Otherwise, repeatedly press the button **Esc** until the main menu is displayed.
- General Settings Install Settings ►Active/Reactive Pwr FRT
- Use the buttons and to select Active/Reactive Pwr.
   To confirm your selection, press the button ENT.

|   |   |   |   |   |   | W | а | r | n | i | n | g | : |   |   |   |   |   |   |
|---|---|---|---|---|---|---|---|---|---|---|---|---|---|---|---|---|---|---|---|
|   |   | A | d | j | • |   | W | o | u | 1 | d |   | e | f | f | e | с | t |   |
|   |   | e | n | e | r | g | у |   | р | r | o | d | u | с | t | i | o | n |   |
| Ρ | а | s | s | w | o | r | d | : |   |   |   |   | * |   | * |   | * |   | * |

►Active Power Ctrl Reactive Power Ctrl

►Power Limit Power vs. Frequency P(V) The menu is protected by password 5555. Use the buttons ▼ and ▲ to set each digit.
 To confirm a digit, press the button ENT.

4. Use the buttons 🔻 and 🔺 to select Active Power Ctrl.

To confirm your selection, press the button

**5.** Use the buttons  $\checkmark$  and  $\checkmark$  to select **Power Limit**.

To confirm your selection, press the button

# Do not change this setting without prior consultation with Delta Solar Support.

| ►Mode:     | ON   | 6. |
|------------|------|----|
| Set Point: | 100% |    |
|            |      |    |
|            |      |    |

To change the mode, use the buttons 🔽 and 🔺 and press the button

To switch the function **on**, select **ON** and press the button **ENT**. To switch the function **off**, select **OFF** and press the button **ENT**. When you switch the function off, you can ignore the following steps.

- Mode: ON ►Set Point: 100%
- 7. To set the value for the power limitation, use the buttons 🔽 and 🔺 to select Set Point and press the button ENT.
- **8.** Use the buttons **v** and **k** to change the parameter value.

To confirm your setting, press the button ENT.

To cancel the action, press the button ESC

| Parameter | Description                         | Value range         |
|-----------|-------------------------------------|---------------------|
| Mada      | Switches the function on and off    | ON   OFF            |
| Mode      |                                     | Default value: OFF  |
| Cat Daint | The velue for the newer limitation  | 0 100%              |
| Set Point | The value for the power limitation. | Default value: 100% |

## 8.14 Power versus frequency

### Overview

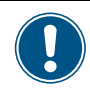

Values have been set based upon country standards. If you modify these values, you will lose certification. Therefore you should set this function only when requested by country regulations, authorities or your grid operator.

With this function you can control the active power as a function of the grid frequency.

## Default behavior for Germany LV (VDE-AR-N 4105)

Default behavior for grid Germany MV (BDEW)

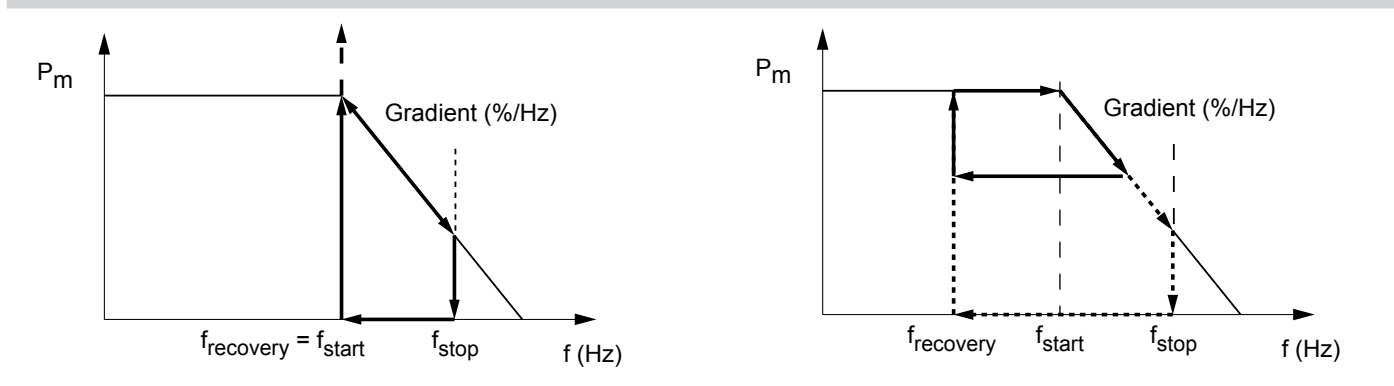

 $F_{stop}$  is automatically calculated according to the following formula:

 $F_{stop} = F_{start} + (1 / Gradient)$ 

| Main menu > Active/Reactive Pwr >                                       | • Act | ive Power Ctrl > Power vs. Frequency                                                                                                    |
|-------------------------------------------------------------------------|-------|----------------------------------------------------------------------------------------------------|
| 10.Sep 2014 15:32<br>Status: On Grid<br>Power: 0W<br>E-Today: 0kWh      | 1.    | When the default information is displayed, press any button to open the main menu. Otherwise, repeatedly press the button ESC until the main menu is displayed. |
| General Settings<br>Install Settings<br>►Active/Reactive Pwr<br>FRT     | 2.    | Use the buttons vand to select Active/Reactive Pwr.<br>To confirm your selection, press the button ENT.                                                         |
| Warning:<br>Adj. would effect<br>energy production<br>Password: * * * * | 3.    | The menu is protected by password 5555. Use the buttons 💌 and 🔺 to set each digit.<br>To confirm a digit, press the button ENT.                                 |
| ►Active Power Ctrl<br>Reactive Power Ctrl                               | 4.    | Use the buttons 💌 and 🔺 to select Active Power Ctrl. The current setting is displayed behind the menu entry.                                                    |

|   | Ρ | o | w | e | r | L | i | m | i | t |   |   |   |   |   |   |   |   |
|---|---|---|---|---|---|---|---|---|---|---|---|---|---|---|---|---|---|---|
| ► | Ρ | o | W | e | r | v | s |   |   | F | r | e | q | u | e | n | с | у |
|   | Ρ | ( | V | ) |   |   |   |   |   |   |   |   |   |   |   |   |   |   |
|   |   |   |   |   |   |   |   |   |   |   |   |   |   |   |   |   |   |   |

| Μ | o | d | e | : |   |   |   |   |   |   |   |   |   |   |   | 0 | N |
|---|---|---|---|---|---|---|---|---|---|---|---|---|---|---|---|---|---|
| F |   | S | t | а | r | t | : |   |   |   | 5 | 0 | • | 2 | 0 | Н | z |
| F |   | R | e | с | o | v | e | r | y | : | 5 | 0 | • | 2 | 0 | Н | z |
| G | r | а | d | i | e | n | t | : |   |   |   |   |   | 1 | 0 | 0 | % |

ΟN

50.20Hz

50.20Hz

100%

Mode:

▶F Start:

F Recovery:

Gradient:

- **5.** Use the buttons **v** and **b** to select **Power vs Frequency**. The current setting is displayed behind the menu entry.
- 6. To change the mode, use the buttons 
   and and press the button ENT.

   To switch the function on, select ON and press the button ENT.

To switch the function **off**, select **OFF** and press the button **ENT**. When you switch the function off, you can ignore the following steps.

- 7. Use the buttons 🔽 and 🔺 to select a parameter and press the button ENT.
- 8. To change the parameter value, use the buttons  $\checkmark$  and  $\checkmark$

```
To confirm your setting, press the button
```

To cancel the action, press the button ESC

9. Repeat steps <u>7</u> to <u>8</u> for all parameters you want to change.

| Parameter  | Description                                                                                                    | Value range                                         |
|------------|----------------------------------------------------------------------------------------------------|-----------------------------------------------------|
| Mada       | Switches the function on and off                                                                                                    | ON   OFF                                            |
| noue       |                                                                                                    | Default value: <b>OFF</b>                           |
|            | The grid frequency at which the invertor starts to limit the active                                                                                                   | 50.00 55.00 Hz                                      |
| F Start    | power according to the <b>Gradient</b> parameter.                                                                                                    | Default value: according to the country regulations |
|            | The grid frequency at which the inverter reconnects to the grid or at                                                                                                 | 50.00 55.00 Hz                                      |
| F Recovery | which the inverter feeds-in full power again. The behavior depends on the selected country and grid.                                                                  | Default value: according to the country regulations |
| Gradient   | Adjustment of the active power fed into the grid in percent per Hz when the grid frequency is between F Start and F Stop.                                             | 0 100 %/Hz                                          |
| T Recovery | When the grid frequency drops to <b>F Recovery</b> , the inverter will wait for the time defined in <b>T Recovery</b> before it returns to normal operating behavior. | 0 600 s                                             |

## 8.15 P(V)

### Overview

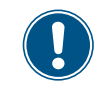

Values have been set based upon country standards. If you modify these values, you will lose certification. Therefore you should set this function only when requested by country regulations, authorities or your grid operator.

With this function you can adjust the active power as a function of the grid voltage.

| Main menu > Active/Reactive Pwr >                                       | > Act | tive Power Ctrl > P(V)                                                                                                    |
|-------------------------------------------------------------------------|-------|----------------------------------------------------------------------------------------------------|
| 10.Sep 2014 15:32<br>Status: On Grid<br>Power: OW<br>E-Today: OkWh      | 1.    | When the default information is displayed, press any button to open the main menu. Otherwise, repeatedly press the button Esc until the main menu is displayed.                                                                                                    |
| General Settings<br>Install Settings<br>►Active/Reactive Pwr<br>FRT     | 2.    | Use the buttons 💌 and 🔺 to select Active/Reactive Pwr.<br>To confirm your selection, press the button ENT.                                                                                                    |
| Warning:<br>Adj. would effect<br>energy production<br>Password: * * * * | 3.    | The menu is protected by password 5555. Use the buttons $\checkmark$ and $\checkmark$ to set each digit.<br>To confirm a digit, press the button $\boxed{ENT}$ .                                                                                                    |
| ►Active Power Ctrl<br>Reactive Power Ctrl                               | 4.    | Use the buttons 💌 and 🔺 to select Active Power Ctrl.<br>To confirm your selection, press the button ENT.                                                                                                    |
| Power Limit<br>Power vs. Frequency<br>►P(V)                             | 5.    | Use the buttons 🗨 and 🔺 to select <b>Power Limit</b> .<br>To confirm your selection, press the button ENT.                                                                                                    |
| ►Mode: ON<br>P lock-in: 20%<br>P lock-out: 5%<br>V lock-in: 253.0V      | 6.    | To change the mode, use the buttons 💌 and 🔊 and press the button ENT.<br>To switch the function on, select ON and press the button ENT.<br>To switch the function off, select OFF and press the button ENT. When you switch the<br>function off, you can ignore the following steps. |

# Do not change this setting without prior consultation with Delta Solar Support.

## 8 Settings

|   | Мc | d | e | : |   |   |   |   |   |   |  |   |   |   |   | 0 | Ν |
|---|----|---|---|---|---|---|---|---|---|---|--|---|---|---|---|---|---|
| ► | Ρ  | 1 | o | с | k | - | i | n | : |   |  |   |   |   | 2 | 0 | % |
|   | Ρ  | 1 | 0 | с | k | - | о | u | t | : |  |   |   |   |   | 5 | % |
|   | V  | 1 | о | с | k | - | i | n | : |   |  | 2 | 5 | 3 |   | 0 | v |

- If you need to change a parameter, use the buttons 
   and 
   to select the parameter and press the button 
   ENT.
- 8. To change the parameter value, use the buttons  $\frown$  and  $\frown$

To confirm your setting, press the button ENT

To cancel the action, press the button ESC.

9. Repeat steps <u>7</u> to <u>8</u> for other parameters if you need to change them.

| Parameter  | Description                      | Value range               |
|------------|----------------------------------|---------------------------|
| Mada       | Switches the function on and off | ON   OFF                  |
| noue       |                                  | Default value: <b>OFF</b> |
| P lock-in  |                                  | 10 100%                   |
| P lock-out |                                  | 0 50%                     |
| V lock-in  |                                  | 230.0 264.0 V             |
| V lock-out |                                  | 207.0 253.0 V             |
| T recovery |                                  | 10 900 s                  |

## 8.16 Constant cos phi

## Overview

With this function you can set a constant  $\cos phi (\cos \phi)$ .

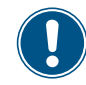

This function should be set only when requested by country regulations, authorities or your grid operator.

| Main menu > Active/Reactive Pwr > Reactive Power Ctrl > Constant cos phi |                                                                                                    |  |  |  |  |  |  |  |
|--------------------------------------------------------------------------|----------------------------------------------------------------------------------------------------|--|--|--|--|--|--|--|
| 1.                                                                       | When the default information is displayed, press any button to open the main menu. Otherwise, repeatedly press the button Esc until the main menu is displayed.                                                                                                    |  |  |  |  |  |  |  |
| 2.                                                                       | Use the buttons 💌 and 🔺 to select Active/Reactive Pwr.<br>To confirm your selection, press the button ENT.                                                                                                    |  |  |  |  |  |  |  |
| 3.                                                                       | The menu is protected by password 5555. Use the buttons 💌 and 🔺 to set each digit.<br>To confirm a digit, press the button ENT.                                                                                                    |  |  |  |  |  |  |  |
| 4.                                                                       | Use the buttons 💽 and 🔺 to select <b>Reactive Power Ctrl</b> . The current setting is displayed behind the menu entry.                                                                                                    |  |  |  |  |  |  |  |
| 5.                                                                       | Use the buttons 💽 and 🔺 to select <b>Constant cos phi</b> . The current setting is displayed behind the menu entry.                                                                                                    |  |  |  |  |  |  |  |
| 6.                                                                       | To change the mode, use the buttons 💌 and 🛦 to select Mode and press the button ENT.<br>To switch the function on, select ON and press the button ENT.<br>To switch the function off, select OFF and press the button ENT. When you switch the function off, you can ignore the following steps. |  |  |  |  |  |  |  |
|                                                                          | <ul> <li>Rea</li> <li>1.</li> <li>2.</li> <li>3.</li> <li>4.</li> <li>5.</li> <li>6.</li> </ul>                                                                                                    |  |  |  |  |  |  |  |

Do not change this setting without prior consultation with Delta Solar Support.

| Μ | o | d | e | : |   |   |   |  |    |    |   |   | 0 | Ν |
|---|---|---|---|---|---|---|---|--|----|----|---|---|---|---|
| С | o | s |   | р | h | i | : |  | Ιr | ١d | 1 | • | 0 | 0 |
|   |   |   |   |   |   |   |   |  |    |    |   |   |   |   |
|   |   |   |   |   |   |   |   |  |    |    |   |   |   |   |

- 7. If you need to change the cos phi (cos  $\varphi$ ), use the buttons  $\checkmark$  and  $\checkmark$  to select Cos phi and press the button ENT.
- **8.** To change the parameter value, use the buttons  $\frown$  and  $\frown$

To confirm your setting, press the button ENT

To cancel the action, press the button ESC

| Parameter | Description                                                                   | Value range               |
|-----------|-------------------------------------------------------------------------------|---------------------------|
| Mada      | Switches the function on and off                                              | ON   OFF                  |
| houe      |                                                                               | Default value: <b>OFF</b> |
| Cos phi   | Sets up a cos phi so that the inverter can feed reactive power into the grid. | ind 0.8 cap 0.8           |
| Cos phi   | grid.                                                                         | ind 0.8 cap 0.8           |

## 8.17 Cos phi (P)

#### Overview

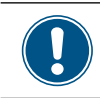

Values have been set based upon country standards. If you modify these values, you will lose certification. Therefore you should set this function only when requested by country regulations, authorities or your grid operator.

With this function you can set the cos phi (cos  $\phi$ ) as a function of the active power.

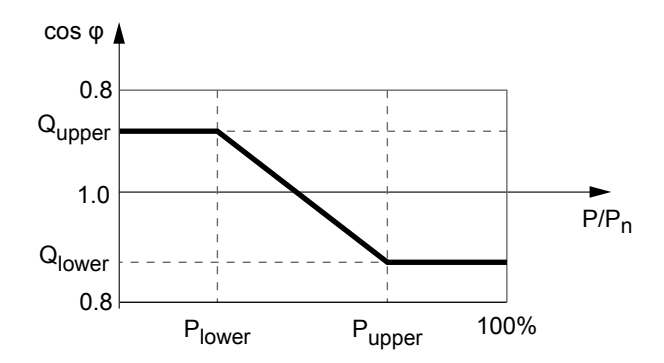

| Main menu > Active/Reactive Pwr > Active Power Ctrl > Cos phi (P)       |    |                                                                                                    |  |  |  |  |  |  |
|-------------------------------------------------------------------------|----|----------------------------------------------------------------------------------------------------|--|--|--|--|--|--|
| 10.Sep 2014 15:32<br>Status: On Grid<br>Power: 0W<br>E-Today: 0kWh      | 1. | When the default information is displayed, press any button to open the main menu. Otherwise, repeatedly press the button ESC until the main menu is displayed.   |  |  |  |  |  |  |
| General Settings<br>Install Settings<br>►Active/Reactive Pwr<br>FRT     | 2. | Use the buttons 💌 and 🔺 to select Active/Reactive Pwr.<br>To confirm your selection, press the button ENT.                                                        |  |  |  |  |  |  |
| Warning:<br>Adj. would effect<br>energy production<br>Password: * * * * | 3. | The menu is protected by password 5555. Use the buttons $\checkmark$ and $\checkmark$ to set each digit.<br>To confirm a digit, press the button $\blacksquare$ . |  |  |  |  |  |  |
| Active Power Ctrl<br>▶Reactive Power Ctrl                               | 4. | Use the buttons 💌 and 🔺 to select <b>Reactive Power Ctrl</b> . The current setting is displayed behind the menu entry.                                            |  |  |  |  |  |  |
| Constant cos phi<br>►Cos phi (P)<br>Constant Q<br>Q(V)                  | 5. | Use the buttons vand to select <b>Cos phi (P)</b> . The current setting is displayed behind the menu entry.                                                       |  |  |  |  |  |  |

# Do not change this setting without prior consultation with Delta Solar Support.

| ► | Μ | 0 | d | e | : |   |   |   |  |   |   |   |   |   | 0 | N |
|---|---|---|---|---|---|---|---|---|--|---|---|---|---|---|---|---|
|   | Q |   | u | р | р | e | r | : |  | Ι | n | d | 1 |   | 0 | 0 |
|   | Ρ |   | 1 | o | w | e | r | : |  |   |   |   |   | 4 | 5 | % |
|   | Q |   | 1 | o | w | e | r | : |  | Ι | n | d | 1 |   | 0 | 0 |

6. To change the mode, use the buttons  $\frown$  and  $\frown$  to select Mode and press the button

```
ENT.
```

ΟN

45%

Ind 1.00

Ind 1.00

To switch the function **on**, select **ON** and press the button

To switch the function **off**, select **OFF** and press the button **ENT**. When you switch the function off, you can ignore the following steps.

- **7.** If you need to change a parameter, use the buttons **v** and **b** to select the parameter and press the button **ENT**.
- 8. To change the parameter value, use the buttons  $\checkmark$  and  $\checkmark$

To confirm your setting, press the button

To cancel the action, press the button ESC

9. Repeat steps <u>7</u> to <u>8</u> for other parameters if you need to change them.

#### **Configurable Parameters**

Mode:

Ρ

0

▶Q upper:

lower:

lower:

| Parameter  | Description                                                                                                    | Value range                    |
|------------|----------------------------------------------------------------------------------------------------|--------------------------------|
| Mode       | Switches the function on and off.                                                                                | ON   OFF<br>Default value: OFF |
| Q upper    | Sets up the upper limit for the reactive power which is set as a $\cos phi$ ( $\cos \phi$ ).                     | ind 0.8 cap 0.8                |
| P upper    | Sets up the upper limit for the active power which is set in per cent of the nominal power.                      | 0 100%                         |
| Q lower    | Sets up the lower limit for the reactive power which is set as a $\cosphi$ ( $\cos\phi).$                        | ind 0.8 cap 0.8                |
| P lower    | Sets up the lower limit for the active power which is set in per cent of the nominal power.                      | 0 100%                         |
| V lock-in  | The lower limit of the grid voltage range in which the function is active. The parameter is used for Italy only. | 230.0 253.0 V                  |
| V lock-out | The upper limit of the grid voltage range in which the function is active. The parameter is used for Italy only. | 207.0 230.0 V                  |

## 8.18 Constant Q

## Overview

With this function you can set a constant reactive power.

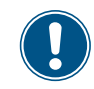

This function should be set only when requested by country regulations, authorities or your grid operator.

| Main menu > Active/Reactive Pwr >                                       | Act | ive Power Ctrl > Constant Q                                                                                                    |
|-------------------------------------------------------------------------|-----|----------------------------------------------------------------------------------------------------|
| 10.Sep 2014 15:32<br>Status: On Grid<br>Power: 0W<br>E-Today: 0kWh      | 1.  | When the default information is displayed, press any button to open the main menu. Otherwise, repeatedly press the button Esc until the main menu is displayed. |
| General Settings<br>Install Settings<br>►Active/Reactive Pwr<br>FRT     | 2.  | Use the buttons 💌 and 🔺 to select Active/Reactive Pwr.<br>To confirm your selection, press the button ENT.                                                      |
| Warning:<br>Adj. would effect<br>energy production<br>Password: * * * * | 3.  | The menu is protected by password 5555. Use the buttons 💌 and 🔺 to set each digit.<br>To confirm a digit, press the button ENT.                                 |
| Active Power Ctrl<br>▶Reactive Power Ctrl                               | 4.  | Use the buttons 🔽 and 🔺 to select <b>Reactive Power Ctrl</b> . The current setting is displayed behind the menu entry.                                          |
| Constant cos phi<br>Cos phi (P)<br>►Constant Q<br>Q(V)                  | 5.  | Use the buttons 💌 and 🔺 to select <b>Constant Q</b> . The current setting is displayed behind the menu entry.                                                   |

# Do not change this setting without prior consultation with Delta Solar Support.

| ►Mode:<br>Fix Q: Ind | ON<br>90%    | 6. | To change the mode, use the buttons 💌 and 🔺 to select Mode and press the button ENT.<br>To switch the function on, select ON and press the button ENT.<br>To switch the function off, select OFF and press the button ENT. When you switch the |
|----------------------|--------------|----|----------------------------------------------------------------------------------------------------|
|                      |              |    | function off, you can ignore the following steps.                                                                                                    |
| Mode:<br>▶Fix Q: Ind | 0 N<br>9 0 % | 7. | If you need to change the parameter $Fix \ Q$ , use the buttons $\checkmark$ and $\checkmark$ to select the parameter and press the button $\blacksquare$ .                                                                                    |
|                      |              | 8. | To change the parameter value, use the buttons 🔽 and 🔼.                                                                                                    |
|                      |              |    | To confirm your setting, press the button ENT.                                                                                                    |
|                      |              |    | To cancel the action, press the button Esc.                                                                                                    |
|                      |              | 9. | Repeat steps $\underline{7}$ to $\underline{8}$ for other parameters if you need to change them.                                                                                                    |

| Parameter | Description                                                                                                 | Value range                 |  |  |  |  |
|-----------|----------------------------------------------------------------------------------------------------|-----------------------------|--|--|--|--|
| Mada      | Switches the function on and off                                                                            | ON   OFF                    |  |  |  |  |
| Mode      | Switches the function of and on.                                                                            | Default value: <b>0FF</b>   |  |  |  |  |
| Fix Q     | Sets up a constant reactive power which is set in per cent of the nominal apparent power ${\rm S}_{\rm n}.$ | cap 0 100% 0 <br>ind 0 100% |  |  |  |  |

## 8.19 Q (V) - Apparent power versus voltage

#### Overview

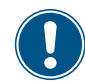

Values have been set based upon country standards. If you modify these values, you will lose certification. Therefore you should set this function only when requested by country regulations, authorities or your grid operator.

With this function you can set the apparent power as a function of the grid voltage.

This function is available for medium voltage grids only.

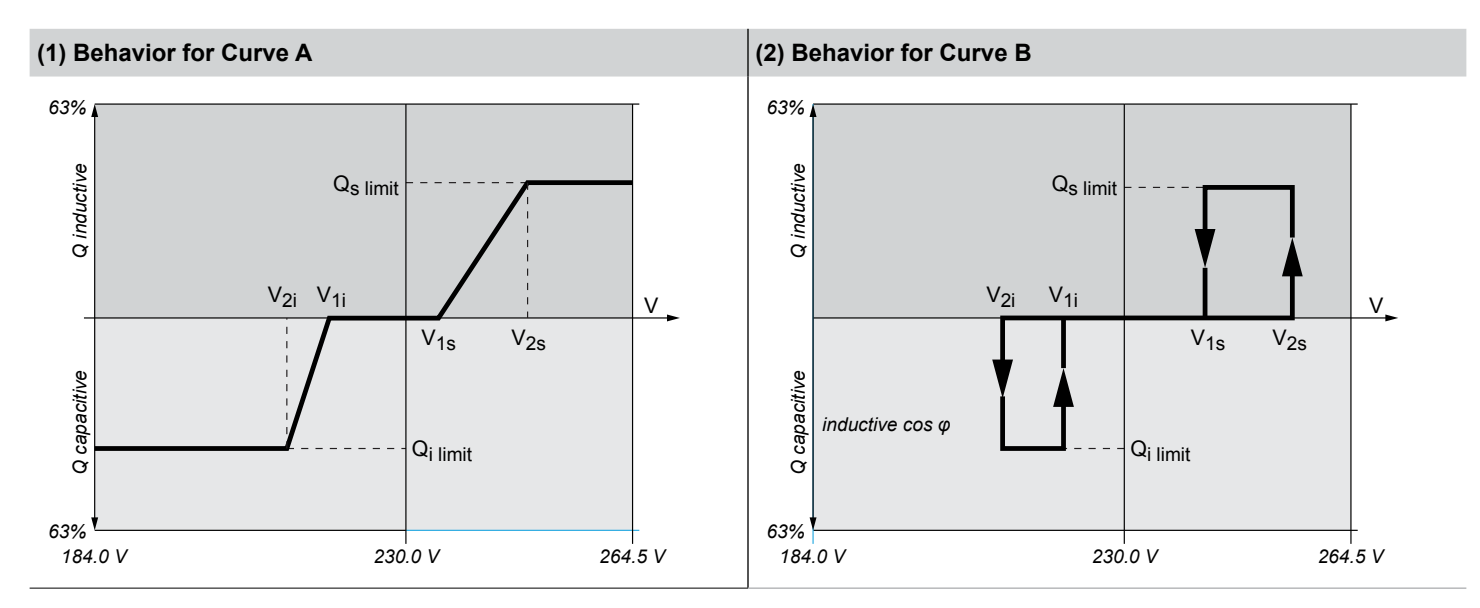

#### Operating behavior for curve A

When the grid voltage increases to the lower voltage limit **V1s**, the inverter starts to feed-in inductive reactive power. When you set the parameter **T** inductive, the inverter will wait for this period time for the grid voltage falling back to a level below **V1s** before it starts feed-ing in inductive reactive power. When the grid voltage continues to increase, the inductive reactive power will be increased according to the ramp defined by the curve. If the grid voltage exceeds the upper voltage limit **V2s**, the inductive active power remains at the level defined in **Qs limit**.

When the grid voltage falls to the upper voltage limit **V1i**, the inverter starts to feed-in inductive reactive power. When you set the parameter **T** delay, the inverter will wait for this period time for the grid voltage rising back to a level above **V1i** before it starts feeding in inductive reactive power. When the grid voltage continues to fall, the inductive reactive power will be increased according to the ramp defined by the curve. If the grid voltage exceeds the upper voltage limit **V2i**, the inductive active power remains at the level defined in **Qi limit**.

| Main menu > Active/Reactive Pwr >                                       | > Act | ive Power Ctrl > Q (V)                                                                                                    |
|-------------------------------------------------------------------------|-------|----------------------------------------------------------------------------------------------------|
| 10.Sep 2014 15:32<br>Status: On Grid<br>Power: 0W<br>E-Today: 0kWh      | 1.    | When the default information is displayed, press any button to open the main menu. Otherwise, repeatedly press the button Esc until the main menu is displayed.                                                                                                    |
| General Settings<br>Install Settings<br>►Active/Reactive Pwr<br>FRT     | 2.    | Use the buttons 💽 and 🛦 to select Active/Reactive Pwr.<br>To confirm your selection, press the button ENT.                                                                                                    |
| Warning:<br>Adj. would effect<br>energy production<br>Password: * * * * | 3.    | The menu is protected by password 5555. Use the buttons $\checkmark$ and $\checkmark$ to set each digit.<br>To confirm a digit, press the button $\boxed{\texttt{ENT}}$ .                                                                                                    |
| Active Power Ctrl<br>►Reactive Power Ctrl                               | 4.    | Use the buttons 💌 and 🔺 to select <b>Reactive Power Ctrl</b> . The current setting is displayed behind the menu entry.                                                                                                    |
| Constant cos phi<br>Cos phi (P)<br>Constant Q<br>►Q(V)                  | 5.    | Use the buttons $\checkmark$ and $\checkmark$ to select <b>Q</b> ( <b>V</b> ). The current setting is displayed behind the menu entry.                                                                                                    |
| ►Mode: OFF<br>V1s: 248.4V<br>V2s: 253.0V<br>Qs limit: Ind 44%           | 6.    | To change the mode, use the buttons 💌 and 🔺 to select Mode and press the button ENT.<br>To switch the function on, select a mode and press the button ENT.<br>To switch the function off, select OFF and press the button ENT. When you switch the function off, you can ignore the following steps. |
| Mode: Curve A<br>▶V1s: 248.4V<br>V2s: 253.0V<br>Qs limit: Ind 44%       | 7.    | If you need to change a parameter, use the buttons $\checkmark$ and $\checkmark$ to select the parameter and press the button $\blacksquare$ .                                                                                                    |
|                                                                         | 8.    | To change the parameter value, use the buttons 💌 and 🗻.<br>To confirm your setting, press the button ENT.<br>To cancel the action, press the button ESC.                                                                                                    |
|                                                                         | 9.    | Repeat steps <u>7</u> to <u>8</u> for other parameters if you need to change them.                                                                                                    |

| Parameter  | Description                                                                                                    | Value range                                                 |
|------------|----------------------------------------------------------------------------------------------------|-------------------------------------------------------------|
| Mode       | OFF Switches the function on and off.<br>Curve A<br>Curve B                                                                                                    | <b>OFF   Curve A   Curve B</b><br>Default value: <b>OFF</b> |
| V1s        | The lower voltage limit for feeding-in capacitive reactive power.                                                                                                | 230.0 264.5 V                                               |
| V2s        | The upper voltage limit for feeding-in capacitive reactive power.                                                                                                | 230.0 264.5 V                                               |
| Qs limit   | The limit for the inductive apparent power. The value is set in per cent of the rated apparent power $S_n$ . This value is connected with parameter <b>V2s</b> . | 0 cap 63%                                                   |
| V1i        | The upper voltage limit for feeding-in inductive reactive power.                                                                                                 | 184.0 230.0 V                                               |
| V2i        | The upper voltage limit for feeding-in inductive reactive power.                                                                                                 | 84.0 230.0 V                                                |
| Qi limit   | The limit for the inductive apparent power. The value is set in per cent of the rated apparent power $S_n$ . This value is connected with parameter <b>V21</b> . | 0 ind 63%                                                   |
| T delay    | Internal parameter                                                                                                    | 0 120.00 s                                                  |
| P lock-in  | The lower limit of the active power range within which the function is active. The parameter is given in percent of the nominal power. Used for Italy only.      | 10 100%                                                     |
| P lock-out | The upper limit of the active power range within which the function is active. The parameter is given in percent of the nominal power. Used for Italy only.      | 5 10%                                                       |

## 8.20 FRT (Fault Ride Through)

#### Overview

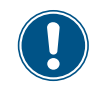

Values have been set based upon country standards. If you modify these values, you will lose certification. Therefore you should set this function only when requested by country regulations, authorities or your grid operator.

With this function you can set the operation behavior of the inverter for FRT (Fault Ride Through).

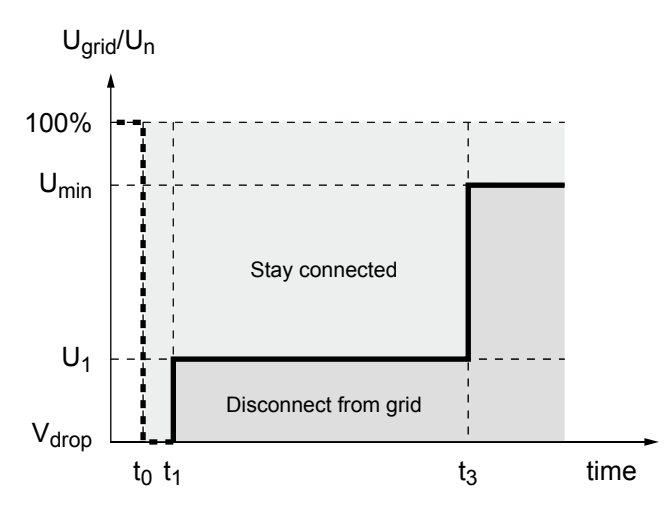

Fig. 8.41: Operation behavior for FRT (Fault Ride Through)

t1 : The point in time when the fault occurs.

#### Accessing the menu

Main menu > FRT

| _ |   |   |   |   |   |   |   |   |   |   |   |   |   |   |   |   |   |   |  |   |   |   |
|---|---|---|---|---|---|---|---|---|---|---|---|---|---|---|---|---|---|---|--|---|---|---|
|   |   | 1 | 0 |   | S | e | р | 2 | 0 | 1 | 4 |   | 1 | 5 | : | 3 | 2 |   |  | 1 | • | V |
| S | t | а | t | u | s | : |   |   |   |   |   | 0 | n |   | G | r | i | d |  |   |   | е |
| Ρ | 0 | w | e | r | : |   |   |   |   |   |   |   |   |   |   | 0 | W |   |  |   |   |   |
| E | - | Т | o | d | а | у | : |   |   |   |   |   |   |   | 0 | k | W | h |  |   |   |   |

|   | G | e | n | e | r | а | 1 |   | S | e | t | t | i | n | g | s |   |   |   |
|---|---|---|---|---|---|---|---|---|---|---|---|---|---|---|---|---|---|---|---|
|   | Ι | n | s | t | а | 1 | 1 |   | S | e | t | t | i | n | g | s |   |   |   |
|   | A | с | t | i | v | e | / | R | e | a | с | t | i | v | e |   | Ρ | w | r |
| ► | F | R | т |   |   |   |   |   |   |   |   |   |   |   |   |   |   |   |   |

|   |   |   |   |   |   | W | а | r | n | i | n | g | : |   |   |   |   |   |   |
|---|---|---|---|---|---|---|---|---|---|---|---|---|---|---|---|---|---|---|---|
|   |   | A | d | j | • |   | w | o | u | 1 | d |   | e | f | f | e | с | t |   |
|   |   | e | n | e | r | g | y |   | р | r | o | d | u | с | t | i | o | n |   |
| Ρ | а | s | s | w | o | r | d | : |   |   |   |   | * |   | * |   | * |   | * |

- When the default information is displayed, press any button to open the main menu. Otherwise, repeatedly press the button esc until the main menu is displayed.
- **2.** Use the buttons  $\frown$  and  $\frown$  to select FRT.

To confirm your selection, press the button

- **3.** The menu is protected by password 5555. Use the buttons  $\checkmark$  and  $\checkmark$  to set each digit.
  - To confirm a digit, press the button ENT

Mode:

Vdrop:

t1:

▶Dead band:

| ► | Μ | 0 | d | e | : |   |   |   |   |   |  |  |   |   |   | 0 | Ν |
|---|---|---|---|---|---|---|---|---|---|---|--|--|---|---|---|---|---|
|   | D | e | а | d |   | b | а | n | d | : |  |  |   | - | 1 | 0 | % |
|   | V | d | r | o | р | : |   |   |   |   |  |  |   |   |   | 0 | % |
|   | t | 1 | : |   |   |   |   |   |   |   |  |  | 0 |   | 3 | 0 | s |

4. To change the mode, use the buttons  $\frown$  and  $\frown$  to select Mode and press the button

ENT.

ΟN

0%

-10%

0.30s

To switch the function **on**, select **Mode** = **ON** and press the button

To switch the function **off**, select **Mode** = **OFF** and press the button  $\boxed{\text{ENT}}$ . When you switch the function off, you can ignore the following steps.

- **5.** If you need to change a parameter, use the buttons v and to select the parameter and press the button ENT.
- 6. To change the parameter value, use the buttons  $\checkmark$  and  $\checkmark$

To confirm your setting, press the button

To cancel the action, press the button ESC

7. Repeat steps <u>5</u> to <u>6</u> for all parameters you need to change.

| Parameter | Description                       | Value range                                          |
|-----------|-----------------------------------|------------------------------------------------------|
|           |                                   | OFF   ON                                             |
| Mode      | Switches the function on and off. | Default value: Depends on the selected country/grid. |
| Dead band | Dead band                         | -20 0%                                               |
| Vdrop     | Drop voltage                      | 0 90%                                                |
| t1        | Time t1                           | 0 5.00 s                                             |
| U1        | Voltage U1                        | 20 90 %                                              |
| t3        | Time t3                           | 0 5.00 s                                             |
| K factor  | K factor                          | 0 10.0                                               |

## 9. Measurements and statistics

The inverter provides several measurements and statistics about the operating behavior and events that can have an influence on the operating behavior.

The following types of measurements and statistics are available:

| Type of information  | Description                                                                          |
|----------------------|--------------------------------------------------------------------------------------|
| Meter                | Current data of many parameters.                                                     |
| Energy log           | Energy information for total lifetime.                                               |
| Event log            | A list of important events like failures, parameter changes etc. with date and time. |
| Inverter information | Basic information like general settings, software versions etc.                      |

## 9.1 Meter

#### Description

In this menu you find the current data of several parameters in real time. The meter statistics consist of three pages. The information can only be read and not edited.

#### Accessing the Menu

| Main menu > Meter                                                                                                    |                                                                                                    |                                                                                                    |
|----------------------------------------------------------------------------------------------------|----------------------------------------------------------------------------------------------------|----------------------------------------------------------------------------------------------------|
| 10.Sep 2014 15:<br>Status: On G<br>Power: C<br>E-Today: O                                                                  | 32 <b>1.</b><br>rid<br>3W<br><wh< td=""><td>When the default information is displayed, press any button to open the main menu. Otherwise, repeatedly press the button ESC until the main menu is displayed.</td></wh<> | When the default information is displayed, press any button to open the main menu. Otherwise, repeatedly press the button ESC until the main menu is displayed. |
| ►Meter<br>Energy Log<br>Event Log<br>Inverter Info.                                                                        | 2.                                                                                                    | Use the buttons 🗨 and 🔺 to select <i>Meter</i> .<br>To confirm your selection, press the button ENT.                                                            |
| AC L1 L2 L<br>V 0 0 0<br>I 0 0 0<br>P 0 0 0                                                                                | 3 <b>3.</b><br>3 V<br>3 A<br>3 W                                                                                                    | Use the buttons 💌 and 🔺 to scroll through the meter statistics.                                                                                                 |
| AC<br>Power: 0<br>Frequency: 0<br>E-Today: 0                                                                               | W<br>Hz<br><wh< td=""><td></td></wh<>                                                                                                    |                                                                                                    |
| DC         DC1         DC2           V         0         0           I         0         0           P         0         0 | V<br>A<br>W                                                                                                    |                                                                                                    |

4. To close the meter statistics, press the button ESC

# 9 Measurements and statistics

## **Displayed Parameters**

| Parameter | Description                                |
|-----------|--------------------------------------------|
| Page 1    | AC side                                    |
|           | For the AC side in total is displayed:     |
| Power     | Currently produced active power, in W.     |
| Frequency | Current grid frequency, in Hz.             |
| E-Today   | Total energy produced on this day, in kWh. |
| Page 2    | AC side                                    |
|           | For each phase (L1, L2, L3) is displayed:  |
| V         | Voltage, in V                              |
| I         | Current, in A                              |
| Р         | Active Power, in W                         |
| Page 3    | DC side                                    |
|           | For each DC input is displayed:            |
| v         | Voltage, in V                              |
| I         | Current, in A                              |
| Ρ         | Power, in W                                |

## 9.2 Energy log

## Description

In these statistics you find several values for the total lifetime of the inverter.

Øh

#### Accessing the Menu

#### Main menu > Energy log 1. When the default information is displayed, press any button to open the main menu. Oth-10.Sep 2014 15:32 Status: erwise, repeatedly press the button ESC until the main menu is displayed. On Grid Power: 0W E-Today: ØkWh Meter **2.** Use the buttons $\checkmark$ and $\checkmark$ to select *Energy log*. ►Energy Log To confirm your selection, press the button Event Log Inverter Info. Energy log **3.** To close the energy log, press the button ESC Life energy: ØkWh

#### **Displayed Parameters**

Runtime:

| Parameter   | Description                                                      |
|-------------|------------------------------------------------------------------|
| Life energy | Total amount of energy produced by the <i>inverter</i> , in kWh. |
| Runtime     | The total time that the inverter was in operation.               |

## 9.3 Event log

## Description

The event log is a list of important events that happened during operation.

## Accessing the Menu

## Main menu > Event log

|   |   | 1 | 0 |   | S | e | р | 2 | 0 | 1 | 4 |   | 1 | 5 | : | 3 | 2 |   |
|---|---|---|---|---|---|---|---|---|---|---|---|---|---|---|---|---|---|---|
| S | t | а | t | u | s | : |   |   |   |   |   | 0 | n |   | G | r | i | d |
| Ρ | 0 | w | e | r | : |   |   |   |   |   |   |   |   |   |   | 0 | W |   |
| Ε | - | Т | o | d | а | y | : |   |   |   |   |   |   |   | 0 | k | W | h |

**1.** When the default information is displayed, press any button to open the main menu. Otherwise, repeatedly press the button **ESC** until the main menu is displayed.

**2.** Use the buttons **v** and **b** to select **Event log**.

To confirm your selection, press the button

**3.** Use the buttons  $\checkmark$  and  $\checkmark$  to scroll through the event log.

## 9.4 Inverter information

## Description

In this section you find general information about the inverter.

## Accessing the Menu

| Main menu > Event log                                              |                                                                                                    |    |
|--------------------------------------------------------------------|----------------------------------------------------------------------------------------------------|----|
| 10.Sep 2014 15:32<br>Status: On Grid<br>Power: OW<br>E-Today: OkWh | <b>1.</b> When the default information is displayed, press any button to open the main menu. Oth erwise, repeatedly press the button <b>ESC</b> until the main menu is displayed. | 1- |
| Meter<br>Energy Log<br>Event Log<br>▶Inverter Info.                | <ul> <li>Use the buttons and to select <i>Inverter Info</i>.</li> <li>To confirm your selection, press the button ENT.</li> </ul>                                                 |    |
| Meter<br>Energy Log<br>Event Log<br>►Inverter Info.                | <b>3.</b> Use the buttons <b>▼</b> and <b>▲</b> to scroll through the inverter information.                                                                                       |    |

## **Displayed Parameters**

| Parameter            | Description                                                                                                    |
|----------------------|----------------------------------------------------------------------------------------------------|
| S/N                  | Serial number.                                                                                                    |
| DSP, Red, Comm, Wifi | The software versions of the various controllers.                                                                                                    |
| ID                   | The currently set inverter ID for RS485. For a description how to change the inverter ID, see <u>"8.6 Inverter ID"</u> , p. 70.                                                                       |
| Country              | The currently set country/grid.                                                                                                    |
| Insulation           | The currently set insulation resistance in $k\Omega$ . For a description how to change the insulation settings, see <u>"8.7 Insulation mode and insulation resistance"</u> , p. 71.                   |
| Baud rate            | The currently set baud rate for RS485. For a description how to change the baud rate, see <u>"8.5 Baud rate for RS485", p. 69</u> .                                                                   |
| Install              | The date of installation.                                                                                                    |
| AC connection        | The currently chosen type of AC connection. For a description how to set a different type of AC connection, see <u>"8.11 AC Connection type"</u> , p. 82.                                             |
| Pmax                 | The currently set maximum active power that the inverter feeds into the grid. For a description how to change the maximum active power, see <u>"8.12 Max. Power (Maximum feed-in power)", p. 83</u> . |

## 10. Error messages and trouble shooting

## 🛕 DANGER

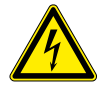

## Risk of death by electrocution

Potentially fatal voltage is applied to the inverter during operation. This potentially fatal voltage is still present for some time after all power sources have been disconnected.

- ► Never open the inverter.
- Always disconnect the inverter from power before installation, open the AC/DC Disconnection switch and make sure neither can be accidentally reconnected.
- Wait 30 seconds until the capacitors have discharged.

## **DANGER**

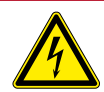

Risk of death or serious injury from electrocution

Potentially fatal voltage may be applied to the DC connections of the inverter. When light is falling on solar modules, they immediately start producing energy. They do so, even when the sun is not shining directly onto the solar modules.

- Never disconnect the solar modules when the inverter is powered.
- First switch off the grid connection so that the inverter cannot feed energy into the grid.
- Turn the AC/DC Disconnection switch to position OFF.
- Make sure the DC connections cannot be accidentally touched.

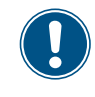

The inverter contains no internal components that must be maintained or repaired by the operator or installer. All repairs must be performed by Delta Energy Systems. Opening the cover will void the warranty.

## 10.1 Errors

| Number                             | Message         | Possible cause                                                                        | Solution                                                                                                    |
|------------------------------------|-----------------|---------------------------------------------------------------------------------------|----------------------------------------------------------------------------------------------------|
| E01                                | AC Freq High    | Current grid frequency is above the <b>OFR</b> setting (over frequency recognition).  | Check the grid frequency on the inverter display.                                                                  |
|                                    |                 | Incorrect country setting.                                                            | Check country setting on the inverter display.                                                                     |
| E02                                | AC Freq Low     | Current grid frequency is below the <i>UFR</i> setting (under frequency recognition). | Check the grid frequency on the inverter display.                                                                  |
|                                    |                 | Incorrect country or grid setting.                                                    | Check country and grid setting.                                                                                    |
| E11 E13                            | AC Volt High    | Current grid voltage is above the <b>OVR</b> setting (over voltage recognition).      | Check the grid voltage on the inverter display.                                                                    |
| E11, E13,<br>E16, E18,<br>E21, E23 |                 | Grid voltage is over the <i>Slow OVR</i> setting during operation.                    | Check the grid voltage on the inverter display.                                                                    |
|                                    |                 | Incorrect country or grid setting.                                                    | Check country and grid settings.                                                                                   |
| E10 E15                            | AC Volt Low     | Current grid voltage is under the <b>UVR</b> setting (under voltage recognition).     | Check the grid voltage connection to inverter terminal.                                                            |
| E10, E10,<br>E20                   |                 | Incorrect country or grid setting.                                                    | Check country and grid setting.                                                                                    |
|                                    |                 | Wrong wiring in AC plug.                                                              | Check wiring of AC plug.                                                                                           |
| E07                                | Grid Quality    | Non-linear load in grid and near to inverter.                                         | Grid connection of inverter needs to be far away from non-linear load if necessary.                                |
| E08                                | HW Connect Fail | Wrong wiring in AC plug.                                                              | Check wiring of AC plug.                                                                                           |
|                                    | Insulation      | PV array insulation fault.                                                            | Check the insulation of DC inputs.                                                                                 |
| E34                                |                 | Large PV array capacitance between Plus and Ground, or Minus and Ground, or both.     | Check the capacitance, dry PV panels if neces-<br>sary.                                                            |
| E09                                | No Grid         | AC/DC disconnection switch is in position <b>OFF</b> .                                | Turn the AC/DC disconnection switch to position $\ensuremath{\textbf{ON}}$ .                                       |
|                                    |                 | AC plug is not properly connected.                                                    | Check the connection in AC plug and make sure it connects to inverter.                                             |
|                                    |                 | Wrong wiring in AC plug                                                               | Check wiring of AC plug.                                                                                           |
| E30                                | Solar1 High     | DC input voltage at DC1 is above the maximum allowed DC input voltage.                | Modify the solar array setting, so that the DC input voltage at DC1 is below the maximum allowed DC input voltage. |
| E31                                | Solar2 High     | DC input voltage at DC2 is above the maximum allowed DC input voltage.                | Modify the solar array setting, so that the DC input voltage at DC1 is below the maximum allowed DC input voltage. |

## 10.2 Warnings

| Number | Message    | Possible cause                                                    | Solution                                                   |
|--------|------------|-------------------------------------------------------------------|------------------------------------------------------------|
| W01    | Solar1 Low | DC input voltage at DC1 is below the minimum required DC voltage. | Check the DC input voltage at DC1 on the inverter display. |
|        |            |                                                                   | Maybe the solar irradiation is too low.                    |
| W02    | Solar2 Low | DC input voltage at DC2 is below the minimum required DC voltage. | Check the DC input voltage at DC2 on the inverter display. |
|        |            |                                                                   | Maybe the solar irradiation is too low.                    |
| W11    | HW Fan     | One or more fans are blocked.                                     | Remove any objects that might block the fans.              |
|        |            | One or more fans are defective.                                   | Replace the fans.                                          |
|        |            | One or more fans are disconnected.                                | Check the connections of all fans.                         |
|        | SPD Fail   | Inverter was struck by a lightning.                               | Check inverter status.                                     |
|        |            | One or more SPDs (surge protection devices) are defective.        | Replace the defective SPDs.                                |
|        |            | One or more SPDs are not correctly inserted.                      | Check all SPDs.                                            |

## 10.3 Faults

| Number                             | Message         | Possible cause                                                           | Solution                                                                                                    |
|------------------------------------|-----------------|--------------------------------------------------------------------------|----------------------------------------------------------------------------------------------------|
| F36, F37,<br>F38, F39,<br>F40, F41 | AC Current High | Surge occurs during operation.                                           | Call Delta Support.                                                                                                |
|                                    |                 | Internal failure.                                                        | Call Delta Support.                                                                                                |
|                                    | Bus Unbalance   | Not totally independent or parallel between inputs.                      | Check the input connections.                                                                                       |
| F30                                |                 | PV array short to ground.                                                | Check the PV array insulation.                                                                                     |
|                                    |                 | Internal failure.                                                        | Call Delta Support.                                                                                                |
| F60, F61,<br>F70, F71              | DC Current High | Internal failure.                                                        | Call Delta Support.                                                                                                |
| F24                                | Ground Current  | PV array insulation fault.                                               | Check the insulation of DC inputs.                                                                                 |
|                                    |                 | Large PV array capacitance between Plus and Ground, or Minus and Ground. | Check the capacitance, must be < 2.5 $\mu$ F. Install an external transformer if necessary.                        |
|                                    |                 | Internal failure.                                                        | Call Delta Support.                                                                                                |
| F45                                | HW AC OCR       | Large grid harmonics.                                                    | Check the grid waveform. Grid connection of inverter needs to be far away from non-linear loads if necessary.      |
|                                    |                 | Internal failure.                                                        | Call Delta Support.                                                                                                |
| F31, F33,                          | HW Bus OVR      | DC input voltage is above the maximum allowed DC input voltage.          | Modify the solar array setting, so that the DC input voltage at DC1 is below the maximum allowed DC input voltage. |
| F35                                |                 | Surge occurs during operation.                                           | Call Delta Support.                                                                                                |
|                                    |                 | Internal failure.                                                        | Call Delta Support.                                                                                                |
| F23                                | HW COMM1        | Internal failure.                                                        | Call Delta Support.                                                                                                |
| F22                                | HW COMM2        | Internal failure.                                                        | Call Delta Support.                                                                                                |
| F26                                | HW Connect Fail | Internal failure.                                                        | Call Delta Support.                                                                                                |
| F42                                | HW CT A Fail    | Internal failure.                                                        | Call Delta Support.                                                                                                |
| F43                                | HW CT B Fail    | Internal failure.                                                        | Call Delta Support.                                                                                                |
# 10 Error messages and trouble shooting

| Number              | Message                                        | Possible cause                                             | Solution                                                                                                    |
|---------------------|------------------------------------------------|------------------------------------------------------------|----------------------------------------------------------------------------------------------------|
| F44                 | HW CT C Fail                                   | Internal failure.                                          | Call Delta Support.                                                                                           |
| F01, F02,<br>F03    | HW DC Injection                                | Grid waveform is abnormal.                                 | Check the grid waveform. Grid connection of inverter needs to be far away from non-linear loads if necessary. |
|                     |                                                | Internal failure.                                          | Call Delta Support.                                                                                           |
| F15,<br>F16,<br>F17 | HW DSP ADC1,<br>HW DSP ADC2,<br>HW DSP ADC3    | DC input voltage is below the minimum required DC voltage. | Check the DC input voltage on the inverter display.                                                           |
|                     |                                                |                                                            | Maybe the solar irradiation is too low.                                                                       |
|                     |                                                | Internal failure.                                          | Call Delta Support.                                                                                           |
| F20                 | HW Efficiency                                  | The calibration is incorrect.                              | Check the accuracy of current and power.                                                                      |
|                     |                                                | Internal failure.                                          | Call Delta Support.                                                                                           |
| F06,<br>F08,<br>F09 | HW NTC1 Fail,<br>HW NTC2 Fail,<br>HW NTC3 Fail | Ambient temperature is > 90 °C or < -30 °C.                | Check the installation environment.                                                                           |
| F09,<br>F10         | HW NTC4 Fail                                   | Detection circuit malfunction.                             | Check the detection circuit inside inverter.                                                                  |
| F18,<br>F19         | HW Red ADC1,<br>HW Red ADC2                    | DC input voltage is below the minimum required DC voltage. | Check the DC input voltage on the inverter display.                                                           |
|                     |                                                |                                                            | Maybe the solar irradiation is too low.                                                                       |
|                     |                                                | Internal failure.                                          | Call Delta Support.                                                                                           |
| F50                 | HW ZC Fail                                     | Internal failure.                                          | Call Delta Support.                                                                                           |
| F27                 | RCMU Fail                                      | Internal failure.                                          | Call Delta Support.                                                                                           |
| F13, F29            | Relay Open                                     | Internal failure.                                          | Call Delta Support.                                                                                           |
| F28                 | Relay Short                                    | Internal failure.                                          | Call Delta Support.                                                                                           |
|                     |                                                | The driver circuit for the relay malfunction.              | Check the driver circuit inside inverter.                                                                     |
| F05                 | Temperature High                               | Ambient temperature is > 60 °C.                            | Check the installation environment.                                                                           |
| F07                 | Temperature Low                                | Ambient temperature is < -30 °C.                           | Check the installation environment.                                                                           |
|                     |                                                | Internal failure.                                          | Call Delta Support.                                                                                           |

## 11. Maintenance

## **DANGER**

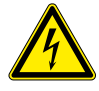

#### Risk of death by electrocution

Potentially fatal voltage is applied to the solar inverter during operation. This potentially fatal voltage is still present for 60 seconds after all power sources have been disconnected.

- ► Never open the solar inverter.
- Always disconnect the solar inverter from power before installation, open the AC/DC isolating switch and make sure neither can be accidentally reconnected.
- Wait at least 60 seconds until the capacitors have discharged.

### **DANGER**

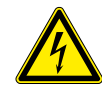

Risk of death or serious injury from electrocution

Potentially fatal voltage may be applied to the DC connections of the solar inverter. When light is falling on solar modules, they immediately start producing energy. They do so, even when the sun is not shining.

- Never disconnect the solar modules when the solar inverter is powered.
- First switch off the grid connection so that the solar inverter cannot feed energy into the grid.
- Turn the AC/DC isolating switch to position OFF.
- Make sure the DC connections cannot be accidentally touched.

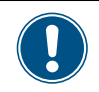

The inverter contains no internal components that must be maintained or repaired by the operator or installer. All repairs must be performed by Delta Energy Systems. Opening the cover will void the warranty.

In order to ensure the normal operation of the inverter, do the following **visual inspections** every 6 months.

- Check on the display that the inverter operates correctly. Check data history and error messages, too.
- Check the correct position of visible terminals, screws and cables but do not touch any of these parts.
- Check for damaged parts but do not touch any of these parts.

If some parts are damaged, call a qualified electrician to have them replaced.

## 12. Decommissioning

## A DANGER

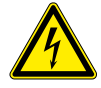

#### Risk of death by electrocution

Potentially fatal voltage is applied to the *inverter* during operation. This potentially fatal voltage is still present for some time after all power sources have been disconnected.

- ► Never open the *inverter*.
- Always disconnect the *inverter* from power before installation, open the AC/DC Disconnection switch and make sure neither can be accidentally reconnected.
- Wait 30 seconds until the capacitors have discharged.

## **DANGER**

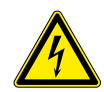

Risk of death or serious injury from electrocution

Potentially fatal voltage may be applied to the DC connections of the *inverter*. When light is falling on solar modules, they immediately start producing energy. They do so, even when the sun is not shining directly onto the solar modules.

- Never disconnect the solar modules when the inverter is powered.
- First switch off the grid connection so that the inverter cannot feed energy into the grid.
- Turn the AC/DC Disconnection switch to position OFF.
- Make sure the DC connections cannot be accidentally touched.

## 

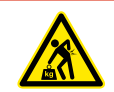

### Heavy weight

The inverter is heavy.

The inverter must be lifted and carried by at least two people or with an appropriate lifting equipment. To put the inverter out of operation, e.g. for maintenance or to send it for repair, follow the instructions below:

1. Turn the AC/DC Disconnection switch to position OFF.

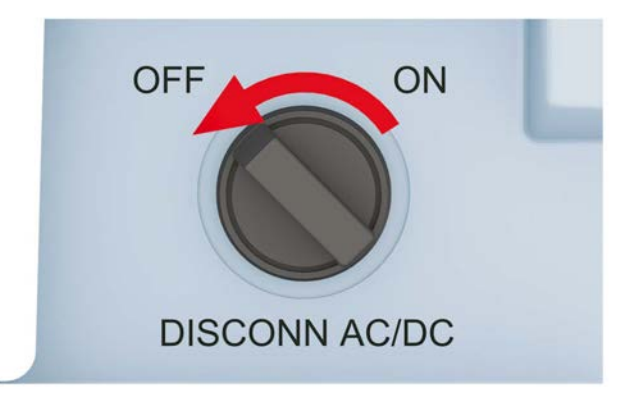

- 2. Disconnect the inverter from the solar modules (DC).
- **3.** Disconnect the inverter from the grid (AC).
- **4.** Use a voltmeter to confirm that the AC and DC power connections are de-energized.
- 5. Pull out the AC plug.
- 6. Pull out the DC plugs.
- **7.** If installed, disconnect the cables from the communication port.
- **8.** If installed, disconnect the grounding cable from the inverter housing.

# 12 Decommissioning

9. Remove the inverter from the mounting bracket.

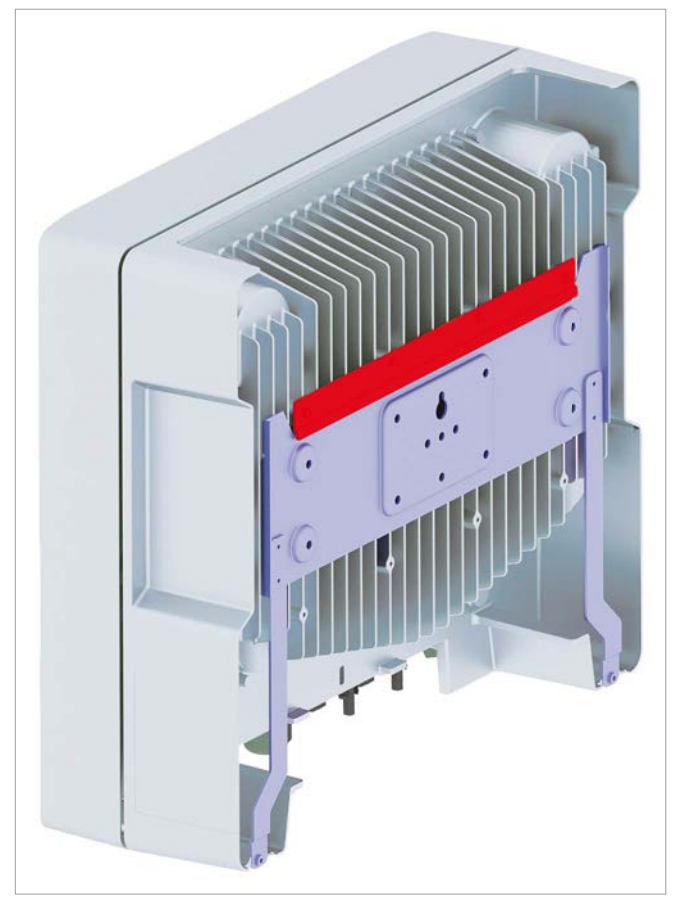

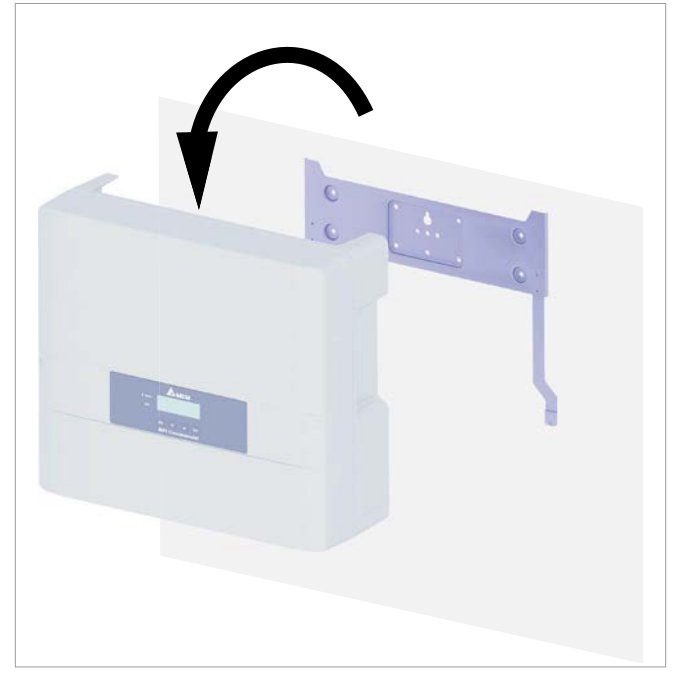

- **10.** Put the inverter into the original box.
- **11.** When you store the inverter, consider the ambient conditions for storing, see <u>"13. Technical data", p. 113</u>.

## 13. Technical data

| Input (DC)                                              | RPI M6A                                                         | RPI M8A                     | RPI M10A                |  |  |
|---------------------------------------------------------|-----------------------------------------------------------------|-----------------------------|-------------------------|--|--|
| Maximum recommended PV power <sup>1)</sup>              | 7500 W <sub>P</sub>                                             | 10000 W <sub>P</sub>        | 12500 W <sub>P</sub>    |  |  |
| Maximum power                                           | 6600 W                                                          | 8800 W                      | 11000 W                 |  |  |
| Input voltage range                                     | 200 1000 V <sub>DC</sub>                                        |                             |                         |  |  |
| Maximum input voltage                                   | 1000 V <sub>DC</sub>                                            |                             |                         |  |  |
| Nominal voltage                                         | 600 V <sub>DC</sub>                                             |                             |                         |  |  |
| Startup voltage                                         | >250 V <sub>DC</sub>                                            |                             |                         |  |  |
| Startup power                                           | 40 W                                                            |                             |                         |  |  |
| MPP operating voltage range                             | 200 1000 V <sub>DC</sub>                                        |                             |                         |  |  |
| MPP operating voltage range with full power             |                                                                 |                             |                         |  |  |
| Symmetrical load                                        | 315 800 V <sub>DC</sub>                                         | 415 800 V <sub>DC</sub>     | 415 800 V <sub>DC</sub> |  |  |
| Asymmetrical load (60/40%)                              | 425 800 V <sub>DC</sub>                                         | 565 800 V <sub>DC</sub>     | 415 800 V <sub>DC</sub> |  |  |
| Maximum input current; total (DC1 / DC2)                | 20 A (10 A / 10 A)                                              | 20 A (10 A / 10 A)          | 25 A (15 A / 10 A)      |  |  |
| Maximum short circuit current in case of a fail-<br>ure | 13 A / 13 A                                                     | 13 A / 13 A                 | 19.5 A / 13 A           |  |  |
| Number of MPP trackers                                  | Parallel inputs: 1 MPP tracker; Separate inputs: 2 MPP trackers |                             |                         |  |  |
| Maximum asymmetry                                       | 60/40%                                                          |                             |                         |  |  |
| Number of DC inputs; total (DC1 / DC2)                  | 2 (1 / 1)                                                       | 2 (1 / 1)                   | 3 (2 / 1)               |  |  |
| Galvanic isolation                                      | No                                                              | No                          |                         |  |  |
| Overvoltage category <sup>2)</sup>                      | 11                                                              |                             |                         |  |  |
| Output (AC)                                             | RPI M6A                                                         | RPI M8A                     | RPI M10A                |  |  |
| Maximum apparent power <sup>3)</sup>                    | 6300 VA                                                         | 8400 VA                     | 10500 VA                |  |  |
| Nominal apparent power                                  | 6000 VA <sup>4)</sup>                                           | 8000 VA                     | 10000 VA                |  |  |
| Voltage range <sup>5)</sup>                             | 230 ± 20 % / 400 V <sub>40</sub> ± 20%                          | ; 3 phase + PE or 3 phase + | N + PE                  |  |  |
| Nominal current                                         | 8.7 A                                                           | 11.6 A                      | 14.5 A                  |  |  |
| Maximum current                                         | 9.7 A                                                           | 13 A                        | 16 A                    |  |  |
| Inrush current                                          | 31 A / 100 µs                                                   |                             | 1                       |  |  |
| Nominal frequency                                       | 50 / 60 Hz                                                      |                             |                         |  |  |
| Frequency range <sup>5)</sup>                           | 50 ± 5 Hz / 60 ± 5 Hz                                           |                             |                         |  |  |
| Power factor adjustable                                 | 0.8 cap 0.8 ind                                                 |                             |                         |  |  |
| Total harmonic distortion                               | <3%                                                             |                             |                         |  |  |
| DC current injection                                    | <0.5% rated current                                             |                             |                         |  |  |
| Night-time loss                                         | <2 W                                                            |                             |                         |  |  |
| Overvoltage category <sup>2)</sup>                      | 111                                                             |                             |                         |  |  |

## 13 Technical data

| Mashaniad Datim                              | DDIMCA                                                                        |                |                |  |
|----------------------------------------------|-------------------------------------------------------------------------------|----------------|----------------|--|
| Mechanical Design                            | RPI M6A                                                                       |                | RPI M10A       |  |
| Dimensions (W x H x D)                       | 510 x 445 x 177 mm                                                            |                |                |  |
| Weight                                       | 25 kg                                                                         | 25 kg          | 26 kg          |  |
| Cooling                                      | Natural convection                                                            |                |                |  |
| AC Connector type                            | Amphenol C16-3                                                                |                |                |  |
| DC Connector type                            | Multi-Contact MC4                                                             |                |                |  |
| Communication interfaces                     | 2 x RS485, 1 x Dry contacts, 1 x EPO (External Power Off), 6 x Digital inputs |                |                |  |
| Conoral Specification                        |                                                                               |                |                |  |
|                                              |                                                                               |                |                |  |
| Delta model name                             | RPI M6A                                                                       | RPI M8A        | RPI M10A       |  |
| Delta part number                            | RPI602FA0E1000                                                                | RPI802FA0E1000 | RPI103FA0E1000 |  |
| Maximum efficiency                           | 98.3%                                                                         | 98.3%          | 98.3%          |  |
| EU efficiency                                | 97.6%                                                                         | 97.9%          | 98.0%          |  |
| Operating temperature range                  | -25 +60 °C                                                                    |                |                |  |
| Operating temperature range without derating | -25 +40 °C                                                                    |                |                |  |
| Storage temperature range                    | -25 +60 °C                                                                    |                |                |  |
| Relative humidity                            | 0 100 %, non-condensing                                                       |                |                |  |
| Maximum operating altitude                   | 2000 m above sea level                                                        |                |                |  |
| Standards and Directives                     |                                                                               |                |                |  |
| Protection degree                            | IP65                                                                          |                |                |  |
| Safaty class                                 |                                                                               |                |                |  |
| Dellution degree                             |                                                                               |                |                |  |
|                                              | Current limitation: nower limitation                                          |                |                |  |
|                                              |                                                                               |                |                |  |
| Safety                                       | IEC 62109-1 / -2, CE compliance                                               |                |                |  |
| EMC                                          | EN 61000-6-2, EN 61000-6-3                                                    |                |                |  |
| Immunity                                     | IEC 61000-4-2 / -3 / -4 / -5 / -6 / -8                                        |                |                |  |
| Harmonics                                    | EN 61000-3-2 EN 61000-3-12                                                    |                | EN 61000-3-12  |  |
| Variations and flicker                       | EN 61000-3-3 EN 61000-3-11                                                    |                |                |  |
| Grid interfaces                              | For Europe: see www.solar-inverter.com                                        |                |                |  |
|                                              | For Australia/New Zealand: AS3100 / AS4777                                    |                |                |  |

<sup>1)</sup> When operated with balanced DC inputs (50/50 %)
<sup>2)</sup> IEC 60664-1, IEC 62109-1
<sup>3)</sup> The maximum AC apparent power indicates the power an inverter is able to deliver. This maximum apparent power may not necessarily be reached.
<sup>4)</sup> Limited to 4.99 kVA when grid type "AU/NZ PL 4.99k" is selected.
<sup>4)</sup> AC voltage and frequency range will be programmed according to the individual country requirements.

This page is intentionally left blank.

| Austria                  | service.oesterreich@solar-inverter.com     | 0800 291 512 (free call)  |
|--------------------------|--------------------------------------------|---------------------------|
| Belgium                  | support.belgium@solar-inverter.com         | 0800 711 35 (free call)   |
| Bulgaria                 | support.bulgaria@solar-inverter.com        | +421 42 4661 333          |
| Czech Republic           | podpora.czechia@solar-inverter.com         | 800 143 047 (free call)   |
| Denmark                  | support.danmark@solar-inverter.com         | 8025 0986 (free call)     |
| France                   | support.france@solar-inverter.com          | 0800 919 816 (free call)  |
| Germany                  | service.deutschland@solar-inverter.com     | 0800 800 9323 (free call) |
| Greece                   | support.greece@solar-inverter.com          | +49 7641 455 549          |
| Israel                   | supporto.israel@solar-inverter.com         | 800 787 920 (free call)   |
| Italy                    | supporto.italia@solar-inverter.com         | 800 787 920 (free call)   |
| Netherlands              | ondersteuning.nederland@solar-inverter.com | 0800 022 1104 (free call) |
| Poland                   | serwis.polska@solar-inverter.com           | +48 22 335 26 00          |
| Portugal                 | suporte.portugal@solar-inverter.com        | +49 7641 455 549          |
| Slovakia                 | podpora.slovensko@solar-inverter.com       | 0800 005 193 (free call)  |
| Slovenia                 | podpora.slovenija@solar-inverter.com       | +421 42 4661 333          |
| Spain                    | soporto.espana@solar-inverter.com          | 900 958 300 (free call)   |
| Switzerland              | support.switzerland@solar-inverter.com     | 0800 838 173 (free call)  |
| Turkey                   | support.turkey@solar-inverter.com          | +421 42 4661 333          |
| United Kingdom           | support.uk@solar-inverter.com              | 0800 051 4281 (free call) |
| Other European countries | support.europe@solar-inverter.com          | +49 7641 455 549          |

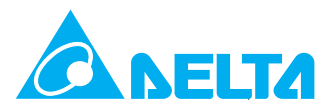

© Copyright – Delta Energy Systems (Germany) GmbH – All rights reserved. All information and specifications can be modified without prior notice. Installation and Operation Manual for RPI M6A M8A M10A inverters V1.0 2016-02-03